101 學年度技職校院策略聯盟辦理樟樹國中學生 技職教育體驗學習活動

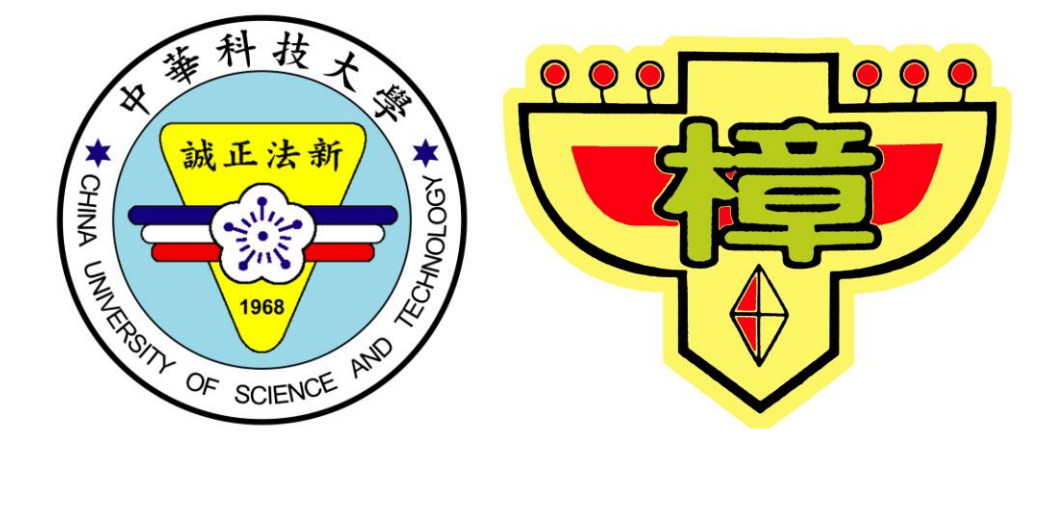

主辦單位:中華科技大學 電機工程系 協辦單位:中華科技大學 教務處綜合業務組 指導單位:教育部 技職司

民國 1 0 2 年 5 月 1 日

#### 樟樹國中體驗營議程

| 時間     | 內 容                     |
|--------|-------------------------|
| 12:20- | 培出国中村中共会長               |
| 13:00  | 桿樹國中到中華科大               |
| 13:00- | to 자네                   |
| 13:10  | ¥校 王J                   |
| 13:10- | (電機系簡介)                 |
| 13:30  | 謝宗煌主任                   |
| 13:30- | 第一場演講(Android 手機應用程式開發) |
| 14:10  | 許地申老師                   |
| 14:10- | 4 自                     |
| 14:30  | 11 心                    |
| 14:30- | 第二場演講(動畫設計實務)           |
| 15:10  | 柯德祥老師                   |
| 15:10  | 賦歸                      |

#### 樟樹國中體驗營座位表

復華樓國際會議廳

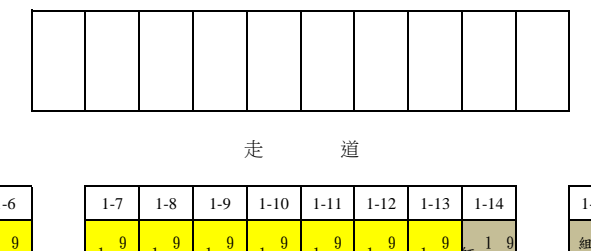

|   | 1-15                               | 1-16                               | 1-17                                       | 1-18                                       | 1-19                                       | 1-20                               |
|---|------------------------------------|------------------------------------|--------------------------------------------|--------------------------------------------|--------------------------------------------|------------------------------------|
|   | 組輔長導                               | 1 9<br>1 0                         | $1 \begin{array}{c} 9 \\ 0 \end{array}$    | 1 9<br>0                                   | 1 9<br>0                                   | 1 9<br>0                           |
|   | 2-15                               | 2-16                               | 2-17                                       | 2-18                                       | 2-19                                       | 2-20                               |
|   | 9<br>0<br>4                        | 9<br>0<br>4                        | 9<br>0<br>4                                | 9<br>0<br>4                                | 9<br>0<br>4                                | 9<br>0<br>4                        |
| 走 | 3-15                               | 3-16                               | 3-17                                       | 3-18                                       | 3-19                                       | 3-20                               |
|   | 9<br>0<br>5                        | 9<br>0<br>5                        | 9<br>0<br>5                                | 9<br>0<br>5                                | 9<br>0<br>5                                | 9<br>0<br>5                        |
|   | 4-15                               | 4-16                               | 4-17                                       | 4-18                                       | 4-10                                       | 4-20                               |
|   | + 15                               | 4 10                               | 417                                        | + 10                                       | 717                                        | + 20                               |
| 道 | 9<br>0<br>7                        | 9<br>0<br>7                        | 9<br>0<br>7                                | 9<br>0<br>7                                | 9<br>0<br>7                                | 9<br>0<br>7                        |
| 道 | 9<br>0<br>7<br>5-15                | 9<br>0<br>7<br>5-16                | 9<br>0<br>7<br>5-17                        | 9<br>0<br>7<br>5-18                        | 9<br>0<br>7<br>5-19                        | 9<br>0<br>7<br>5-20                |
| 道 | 9<br>0<br>7<br>5-15<br>9<br>0<br>7 | 9<br>0<br>7<br>5-16<br>9<br>0<br>7 | 9<br>0<br>7<br>5-17<br>9<br>0<br>7         | 9<br>0<br>7<br>5-18<br>9<br>0<br>7         | 9<br>0<br>7<br>5-19<br>9<br>0<br>7         | 9<br>0<br>7<br>5-20<br>9<br>0<br>7 |
| 道 | 9<br>0<br>7<br>5-15<br>9<br>0<br>7 | 9<br>0<br>7<br>5-16<br>9<br>0<br>7 | 9<br>0<br>7<br>5-17<br>9<br>0<br>7<br>6-17 | 9<br>0<br>7<br>5-18<br>9<br>0<br>7<br>6-18 | 9<br>0<br>7<br>5-19<br>9<br>0<br>7<br>6-19 | 9<br>0<br>7<br>5-20<br>9<br>0<br>7 |

| 1-1         | 1-2         | 1-3         | 1-4         | 1-5         | 1-6         |   |
|-------------|-------------|-------------|-------------|-------------|-------------|---|
| 1 9<br>1 0  | 1 9<br>0    | 1 9<br>0    | 1 9<br>0    | 1 9<br>0    | 1 9<br>0    |   |
| 2-1         | 2-2         | 2-3         | 2-4         | 2-5         | 2-6         |   |
| 9<br>0<br>1 | 9<br>0<br>1 | 9<br>0<br>4 | 9<br>0<br>4 | 9<br>0<br>4 | 9<br>0<br>4 |   |
| 3-1         | 3-2         | 3-3         | 3-4         | 3-5         | 3-6         | 走 |
| 9<br>0<br>4 | 9<br>0<br>4 | 9<br>0<br>4 | 9<br>0<br>4 | 9<br>0<br>4 | 9<br>0<br>4 |   |
| 4-1         | 4-2         | 4-3         | 4-4         | 4-5         | 4-6         |   |
| 9<br>0<br>5 | 9<br>0<br>5 | 9<br>0<br>5 | 9<br>0<br>5 | 9<br>0<br>5 | 9<br>0<br>5 | 道 |
| 5-1         | 5-2         | 5-3         | 5-4         | 5-5         | 5-6         | 1 |
| 9<br>0<br>7 | 9<br>0<br>7 | 9<br>0<br>7 | 9<br>0<br>7 | 9<br>0<br>7 | 9<br>0<br>7 |   |
| 6-1         | 6-2         | 6-3         | 6-4         | 6-5         | 6-6         |   |
| 9<br>0<br>7 | 9<br>1<br>0 | 9<br>1<br>0 | 9<br>1<br>0 | 9<br>1<br>0 | 9<br>1<br>0 |   |

| 1-7         | 1-8                                     | 1-9                                     | 1-10                                    | 1-11        | 1-12        | 1-13                                    | 1-14             |
|-------------|-----------------------------------------|-----------------------------------------|-----------------------------------------|-------------|-------------|-----------------------------------------|------------------|
| 1 9<br>1 0  | $1 \begin{array}{c} 9 \\ 0 \end{array}$ | $1 \begin{array}{c} 9 \\ 0 \end{array}$ | $1 \begin{array}{c} 9 \\ 0 \end{array}$ | 1 9<br>0    | 1 9<br>0    | $1 \begin{array}{c} 9 \\ 0 \end{array}$ | 新<br>新<br>事<br>り |
| 2-7         | 2-8                                     | 2-9                                     | 2-10                                    | 2-11        | 2-12        | 2-13                                    | 2-14             |
| 9<br>0<br>4 | 9<br>0<br>4                             | 9<br>0<br>4                             | 9<br>0<br>4                             | 9<br>0<br>4 | 9<br>0<br>4 | 9<br>0<br>4                             | 9<br>導0<br>手4    |
| 3-7         | 3-8                                     | 3-9                                     | 3-10                                    | 3-11        | 3-12        | 3-13                                    | 3-14             |
| 9<br>0<br>4 | 9<br>0<br>5                             | 9<br>0<br>5                             | 9<br>0<br>5                             | 9<br>0<br>5 | 9<br>0<br>5 | 9<br>0<br>5                             | 9<br>9<br>師<br>5 |
|             |                                         |                                         |                                         |             |             |                                         |                  |
| 4-7         | 4-8                                     | 4-9                                     | 4-10                                    | 4-11        | 4-12        | 4-13                                    | 4-14             |
| 9<br>0<br>5 | 9<br>0<br>5                             | 9<br>0<br>5                             | 9<br>0<br>5                             | 9<br>0<br>5 | 9<br>0<br>5 | 9<br>0<br>7                             | 9<br>9<br>師7     |
| 57          | 50                                      | 5.0                                     | 5 10                                    | 5 11        | 5 12        | 5.12                                    | 5 1 4            |
| 5-7         | 0                                       | 0                                       | 5-10                                    | 5-11        | 0           | 5-15                                    | 0                |
| 9<br>0<br>7 | 9<br>0<br>7                             | 9<br>0<br>7                             | 9<br>0<br>7                             | 9<br>0<br>7 | 9<br>0<br>7 | 9<br>0<br>7                             | 9<br>0<br>7      |
| 6-7         | 6-8                                     | 6-9                                     | 6-10                                    | 6-11        | 6-12        | 6-13                                    | 6-14             |
| 9<br>1      | 9<br>1                                  | 9<br>1                                  | 9<br>1                                  | 9<br>1      | 9<br>1      | 9<br>1                                  | 9<br>導1          |

走

| 7-1  | 7-2  | 7-3  | 7-4  | 7-5  | 7-6  |      | 7-7  | 7-8  | 7-9  | 7-10             | 7-11             | 7-12  | 7-13  | 7-14  |    |
|------|------|------|------|------|------|------|------|------|------|------------------|------------------|-------|-------|-------|----|
| 9    | 9    | 9    | 9    | 9    | 9    |      | 9    | 9    | 9    | 9                | 9                | 9     | 9     | 1道 9  |    |
| 1    | 1    | 1    | 1    | 1    | 1    |      | 1    | 1    | 1    | 1                | 1                | 1     | 1     | 〒1    |    |
| 0    | 0    | 0    | 0    | 0    | 0    |      | 0    | 0    | 1    | 1                | 1                | 1     | 1     | 1     |    |
| 8-1  | 8-2  | 8-3  | 8-4  | 8-5  | 8-6  | )    | 8-7  | 8-8  | 8-9  | 8-10             | 8-11             | 8-12  | 8-13  | 8-14  | 1  |
| 9    | 9    | 9    | 9    | 9    | 9    |      | 9    | 9    | 9    | 9                | 9                | 9     | 9     | 9     | 1  |
| 1    | 1    | 1    | 1    | 1    | 1    |      | 1    | 1    | 1    | 1                | 1                | 1     | 1     | 1     |    |
| 1    | 1    | 1    | 1    | 1    | 1    |      | 1    | 1    | 1    | 1                | 1                | 1     | 1     | 1     |    |
|      |      |      |      |      |      | 1    |      |      |      |                  |                  |       |       |       | 1  |
| 9-1  | 9-2  | 9-3  | 9-4  | 9-5  | 9-6  |      | 9-7  | 9-8  | 9-9  | 9-10             | 9-11             | 9-12  | 9-13  | 9-14  |    |
| 9    | 9    | 9    | 9    | 9    | 9    |      | 9    | 9    | 9    | 9                | 9                | 9     | 9     | 事 9   |    |
| 1    | 1    | 1    | 1    | 1    | 1    |      | 1    | 1    | 1    | 1                | 1                | 1     | 1     | 師。    |    |
| 1    | 1    | 1    | 2    | 2    | 2    | l    | 2    | 2    | 2    | 2                | 2                | 2     | 2     | 2     |    |
| 10-1 | 10-2 | 10-3 | 10-4 | 10-5 | 10-6 |      | 10-7 | 10-8 | 10-9 | 10-10            | 10-11            | 10-12 | 10-13 | 10-14 |    |
| 9    | 9    | 9    | 9    | 9    | 9    |      | 9    | 9    | 9    | 9                | 9                | 9     | 9     | 9     |    |
| 1    | 1    | 1    | 1    | 1    | 1    |      | 1    | 1    | 1    | 1                | 1                | 1     | 1     | 1     |    |
| 2    | 2    | 2    | 2    | 2    | 2    |      | 2    | 2    | 2    | 2                | 2                | 2     | 2     | 2     |    |
| 11.1 | 11.2 | 11.2 | 11.4 | 11.5 | 11.6 | 1    | 11.7 | 11.0 | 11.0 | 11.10            | 11.11            | 11.12 | 11.12 | 11.14 | 1  |
| 11-1 | 11-2 | 11-5 | 11-4 | 11-5 | 11-0 |      | 11-/ | 11-8 | 11-9 | 11-10            | 11-11            | 11-12 | 11-15 | 11-14 |    |
|      |      |      |      |      |      |      |      |      |      |                  |                  |       |       |       |    |
|      |      |      |      |      |      |      |      |      |      |                  |                  |       |       |       |    |
|      |      |      |      |      |      | 1    |      |      |      |                  |                  |       |       |       | 1  |
| 12-1 | 12-2 | 12-3 | 12-4 | 12-5 | 12-6 | 1    | 12-7 | 12-8 | 12-9 | 12-10            | 12-11            | 12-12 | 12-13 | 12-14 |    |
|      |      |      |      |      |      | 1    |      |      |      |                  |                  |       |       |       | 1  |
|      |      |      |      |      |      |      |      |      |      |                  |                  |       |       |       |    |
|      |      |      |      |      |      | J    |      |      |      |                  |                  |       |       |       | J  |
| 12.1 | 12.2 | 12.2 | 12.4 | 12.5 | 12.6 | 12.7 | 12.0 | 1    |      |                  |                  |       | 1     | 12.0  | 13 |
| 13-1 | 13-2 | 13-3 | 13-4 | 13-3 | 13-0 | 13-/ | 13-8 |      |      | → <del>,</del> t | <del>,,,,,</del> |       |       | 13-9  | 13 |
|      |      |      |      |      |      |      |      |      |      | 首打               | 空至               |       |       |       | 1  |
|      |      |      |      |      |      |      |      |      |      |                  |                  |       |       |       | 1  |

|   | 7-15  | 7-16   | 7-17  | 7-18  | 7-19  | 7-20  |
|---|-------|--------|-------|-------|-------|-------|
|   | 簽     | 簽      | 簽     | 簽     | 簽     | 簽     |
|   | 到     | 到      | 到     | 到     | 到     | 到     |
|   | 處     | 處      | 處     | 處     | 處     | 處     |
| 1 |       |        |       |       |       |       |
|   | 8-15  | 8-16   | 8-17  | 8-18  | 8-19  | 8-20  |
|   | 9     | 9      | 9     | 9     | 9     | 9     |
|   | 1     | 1      | 1     | 1     | 1     | 1     |
|   | 1     | 1      | 1     | 1     | 1     | 1     |
| 1 |       |        |       |       |       |       |
|   | 9-15  | 9-16   | 9-17  | 9-18  | 9-19  | 9-20  |
|   | 9     | 9      | 9     | 9     | 9     | 9     |
|   | 1     | 1      | 1     | 1     | 1     | 1     |
|   | 1     | 1      | 1     | 1     | 1     | 1     |
| 1 |       |        |       |       |       |       |
|   | 10-15 | 10-16  | 10-17 | 10-18 | 10-19 | 10-20 |
|   | 9     | 9      | 9     | 9     | 9     | 9     |
|   | 1     | 1      | 1     | 1     | 1     | 1     |
|   | 2     | 2      | 2     | 2     | 2     | 2     |
| 1 |       |        |       |       |       |       |
|   | 11-15 | 11-16  | 11-17 | 11-18 | 11-19 | 11-20 |
|   |       |        |       |       |       |       |
|   |       |        |       |       |       |       |
|   |       |        |       |       |       |       |
| 1 |       |        |       |       |       |       |
|   | 12-15 | 12-16  | 12-17 | 12-18 | 12-19 | 12-20 |
|   |       |        |       |       |       |       |
|   |       |        |       |       |       |       |
|   |       |        |       |       |       |       |
|   |       |        |       |       |       |       |
|   |       | د تريل | # cit |       |       |       |
| ) |       | 松雪     | 果席    |       |       |       |

人口

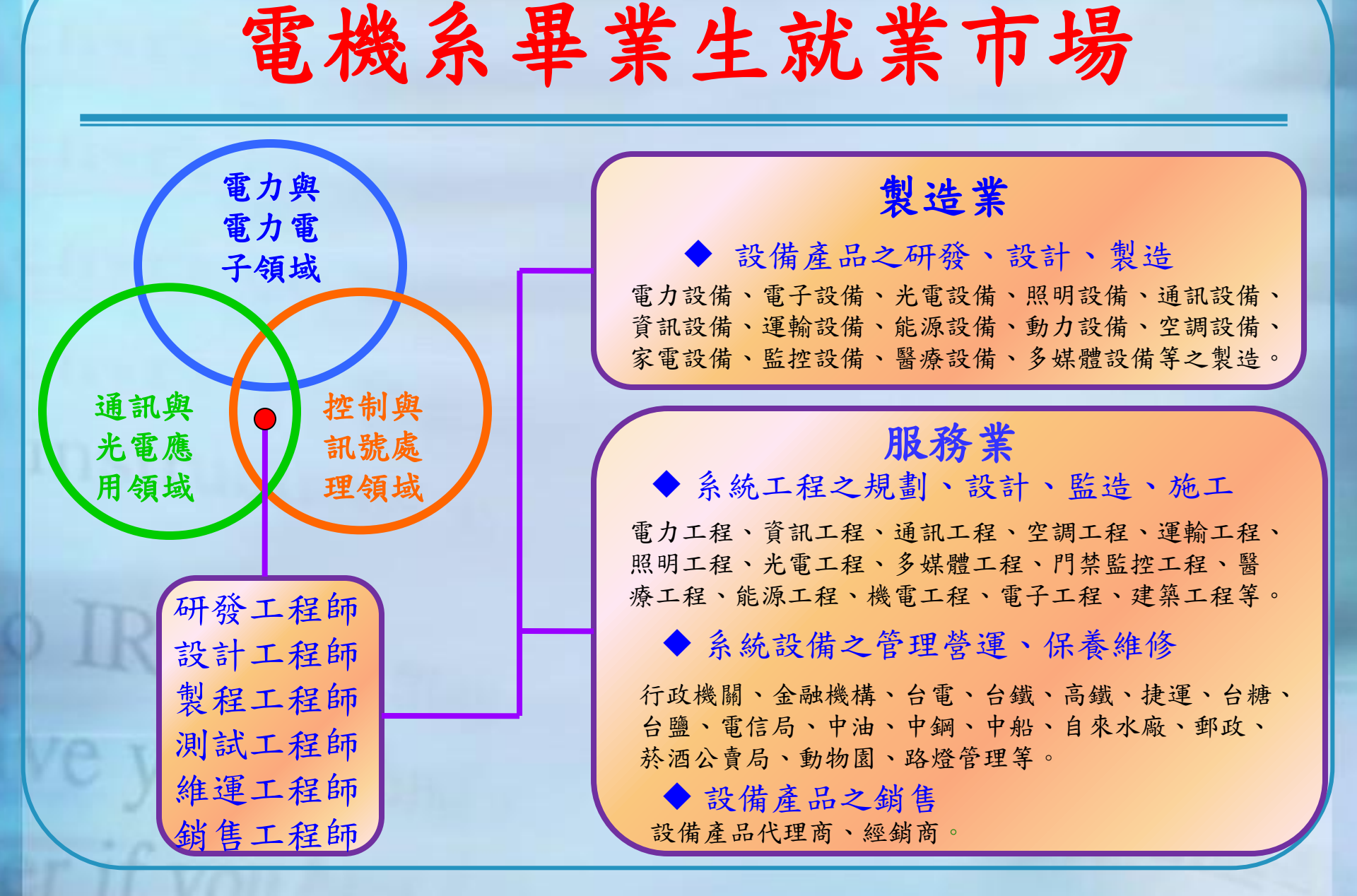

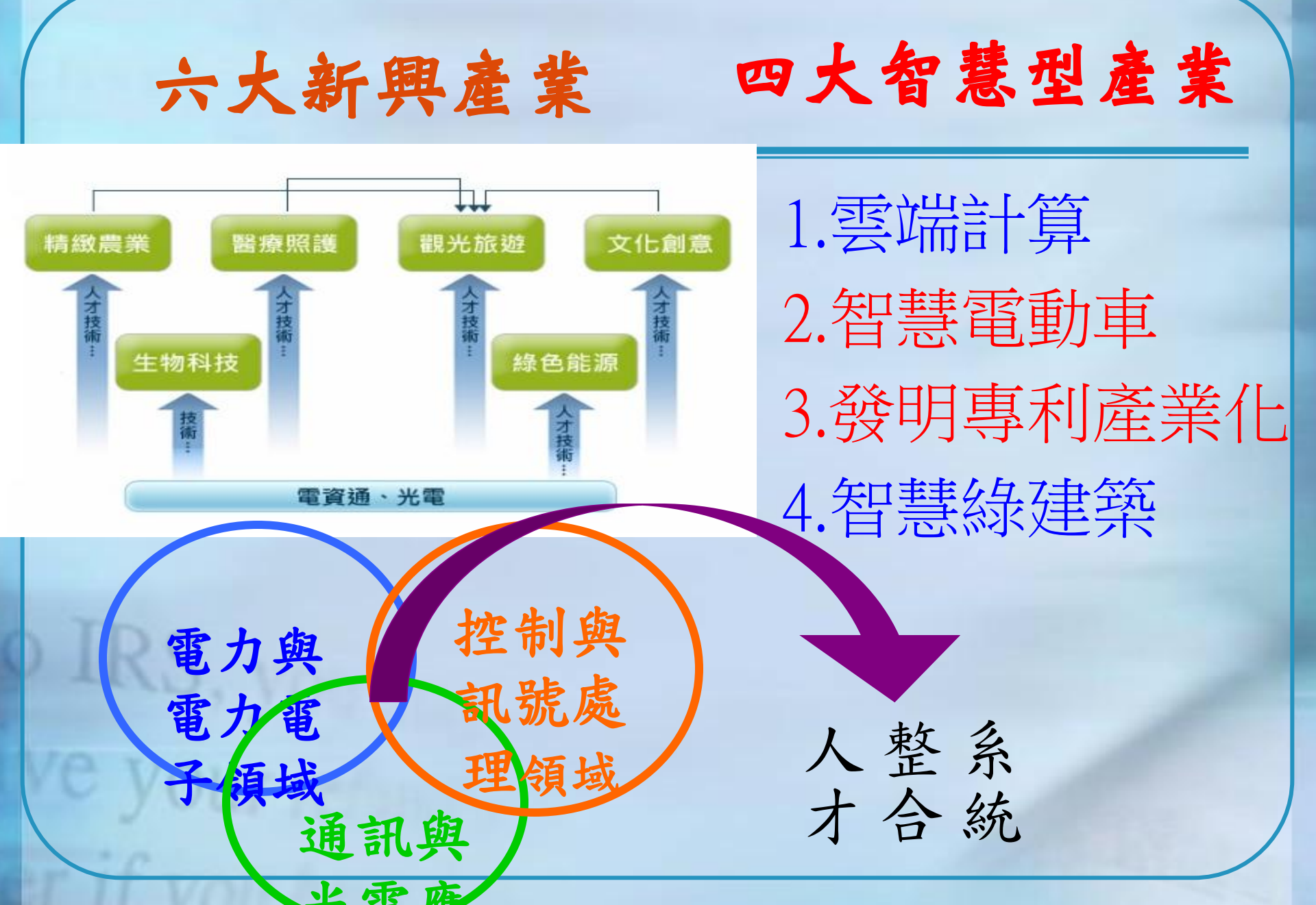

#### http://www.youtube.com/watch?v=YHeKnLxfFYA

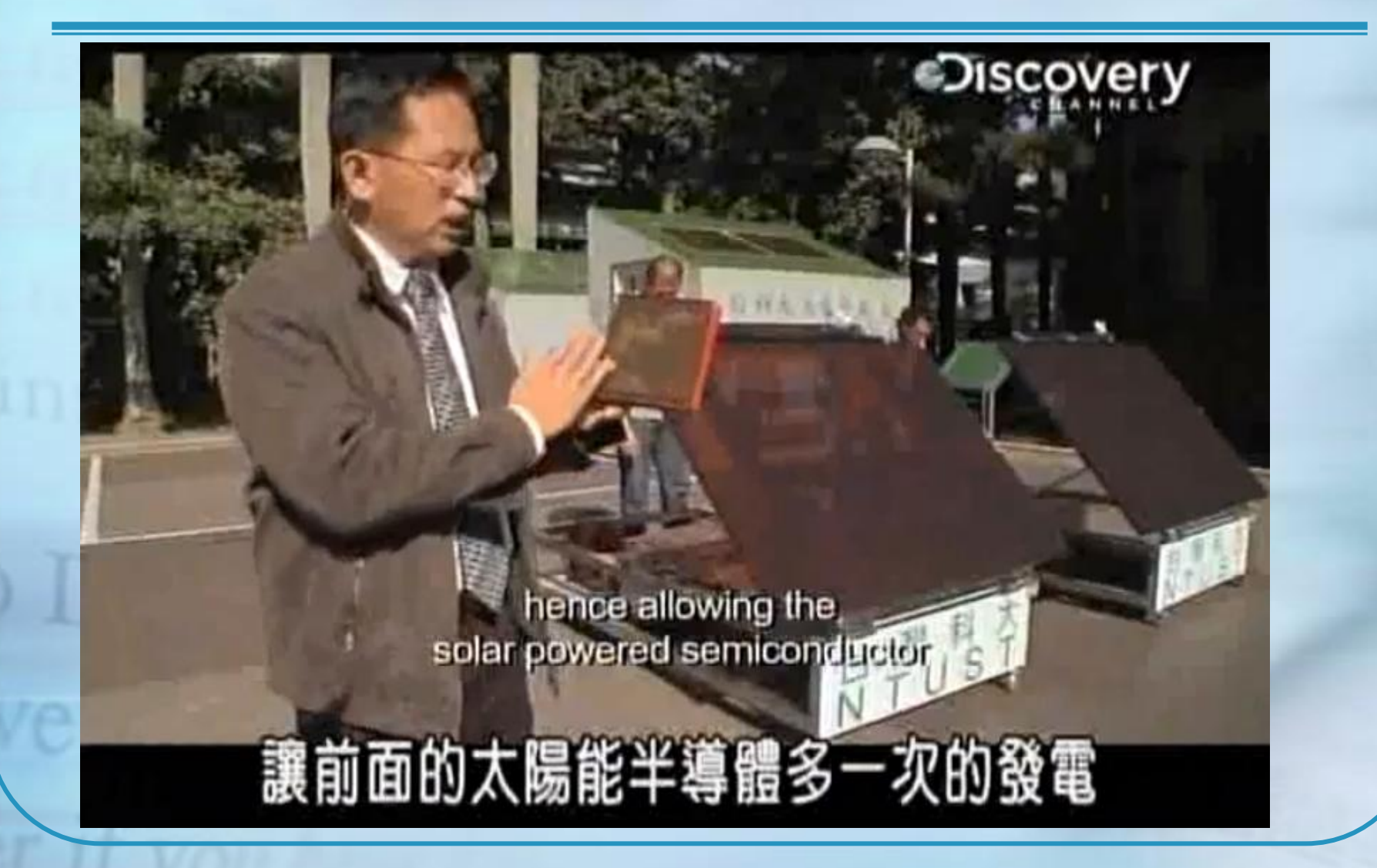

經建會專業科技人力供需推估

#### 94-104年碩士以上程度科技人力供需比較

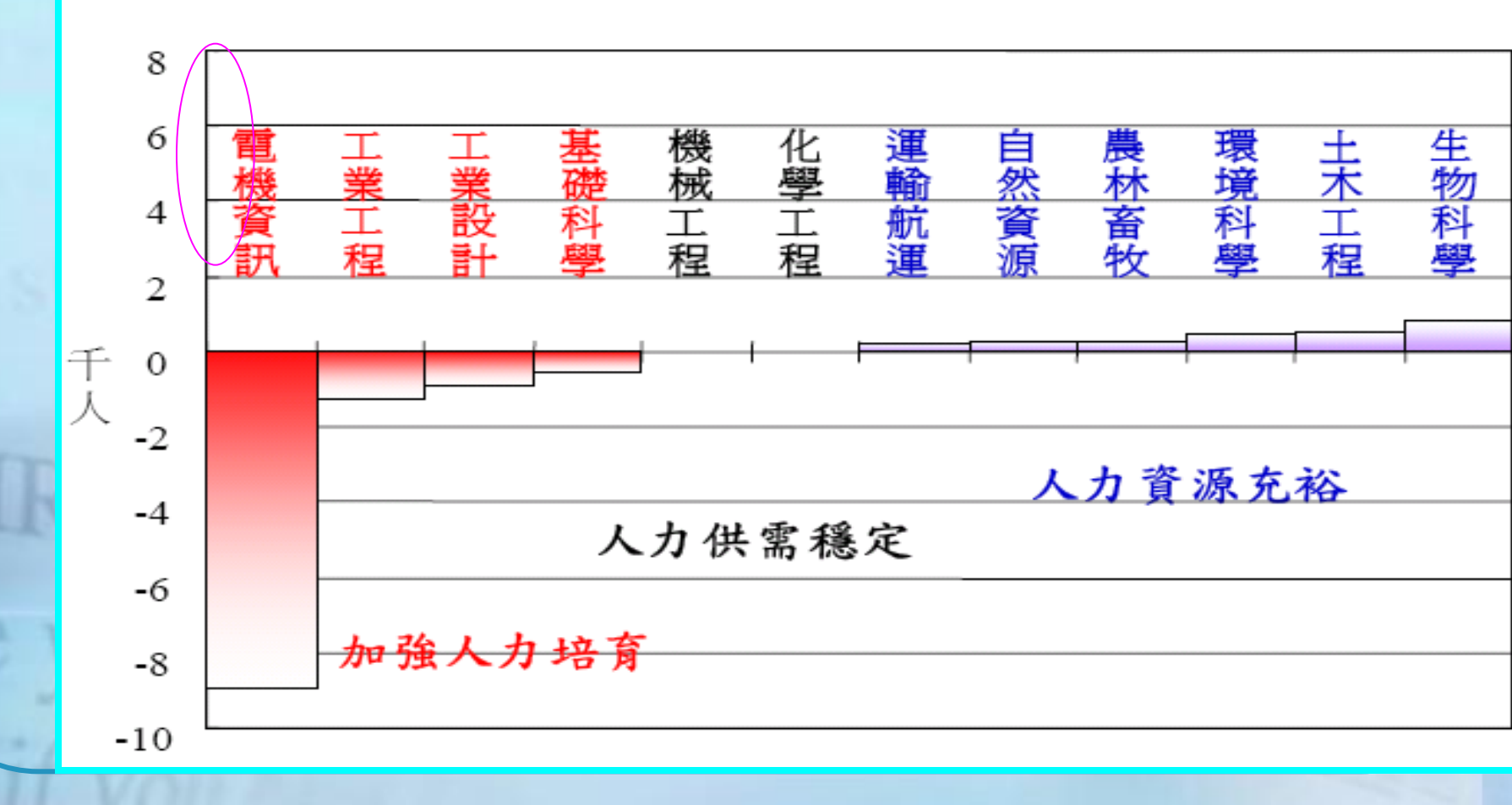

## 健全智慧電動車友善使用環境

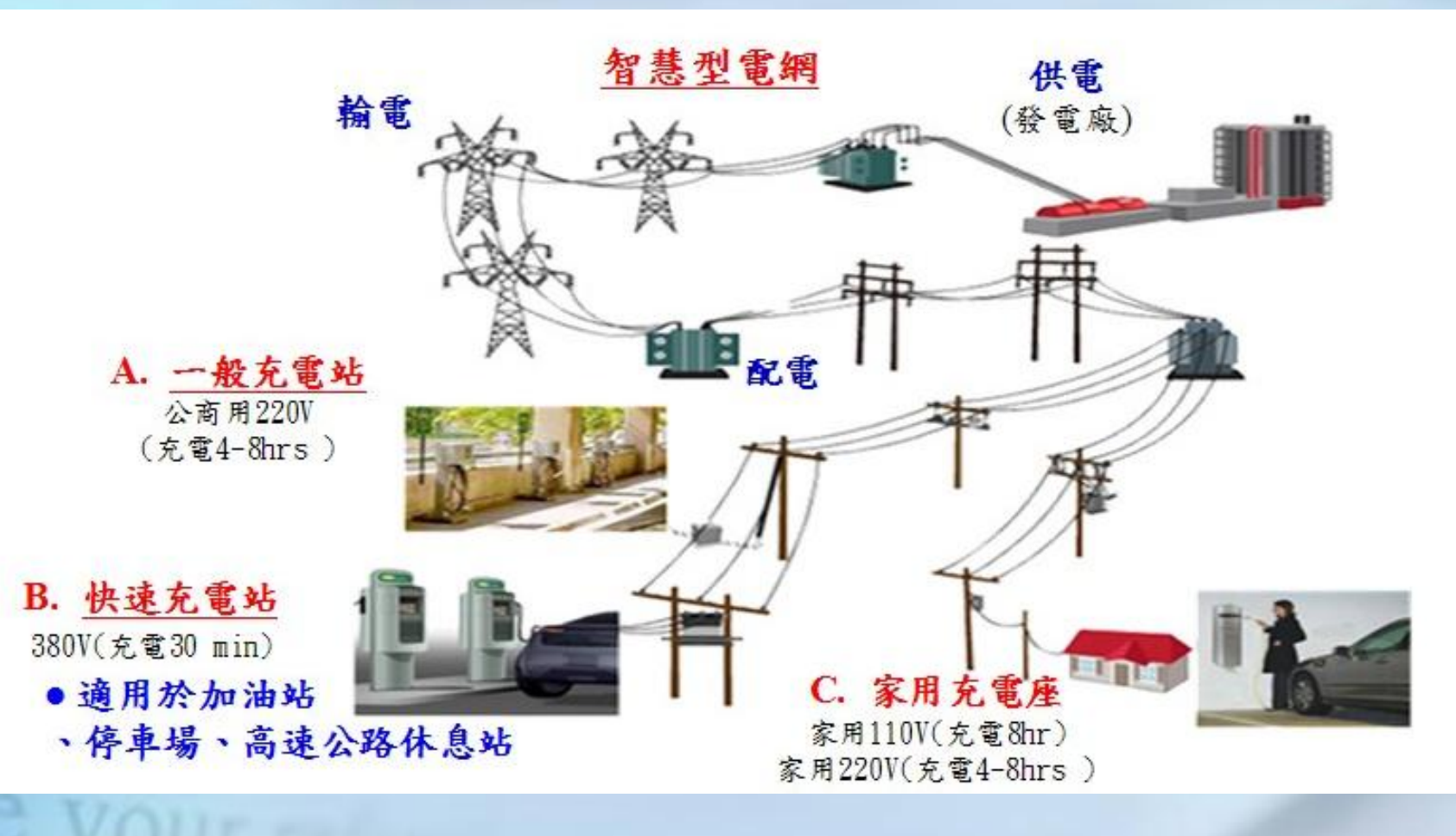

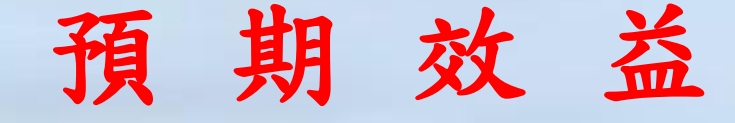

#### 產業效益

- (1)製造業:智慧電動車產量目標105年超過6萬輛(含外 銷1.5萬輛),產值超過1200億元(整車約900億元,零組 件約300億元)。
- (2)服務業:目標105年創造智慧電動車服務業312億元。
- (3)就業人口:目標105年創造2.4萬以上就業人口。 提升臺灣競爭力
- (1)智慧電動車產業產值躍升TOP5。
- (2)智慧電動車國際品牌排名至TOP10。

台達電子成功開發電動車整車電力動力系統 http://auto.msn.com.tw/news\_content.aspx?sn=0911270008

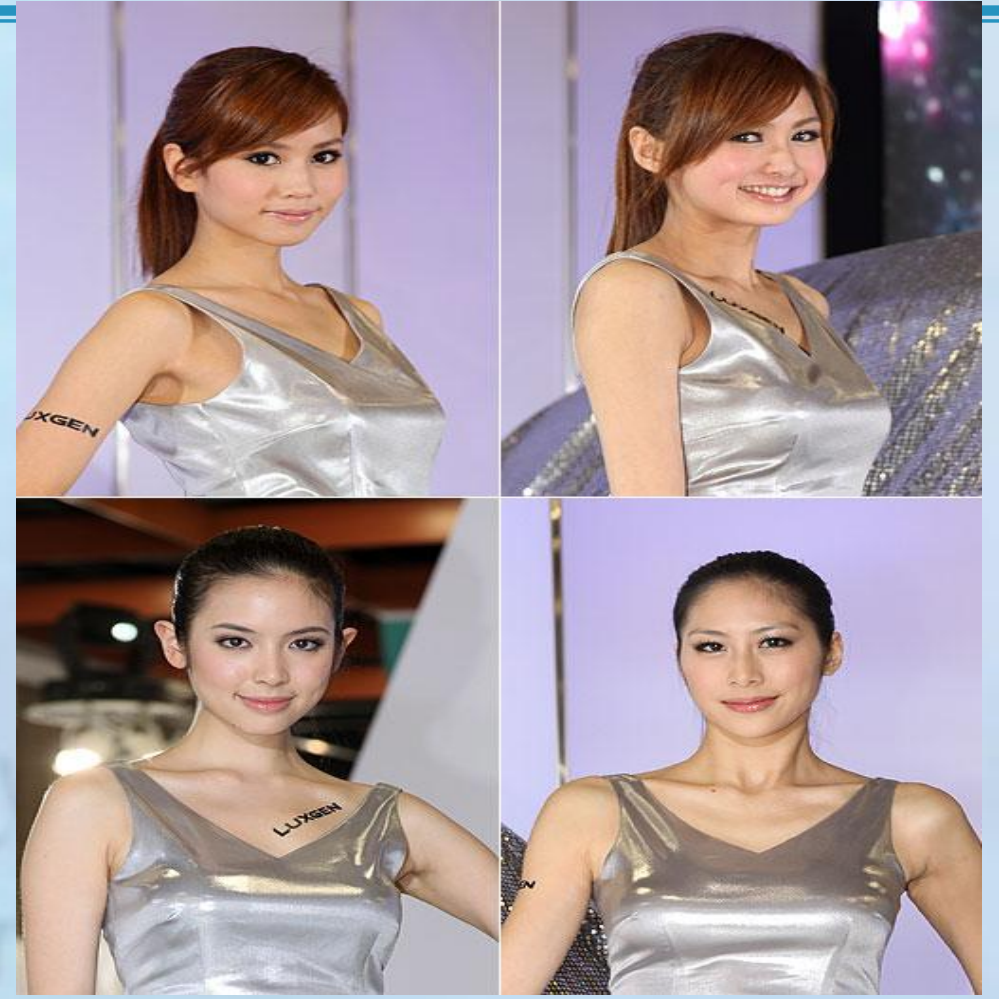

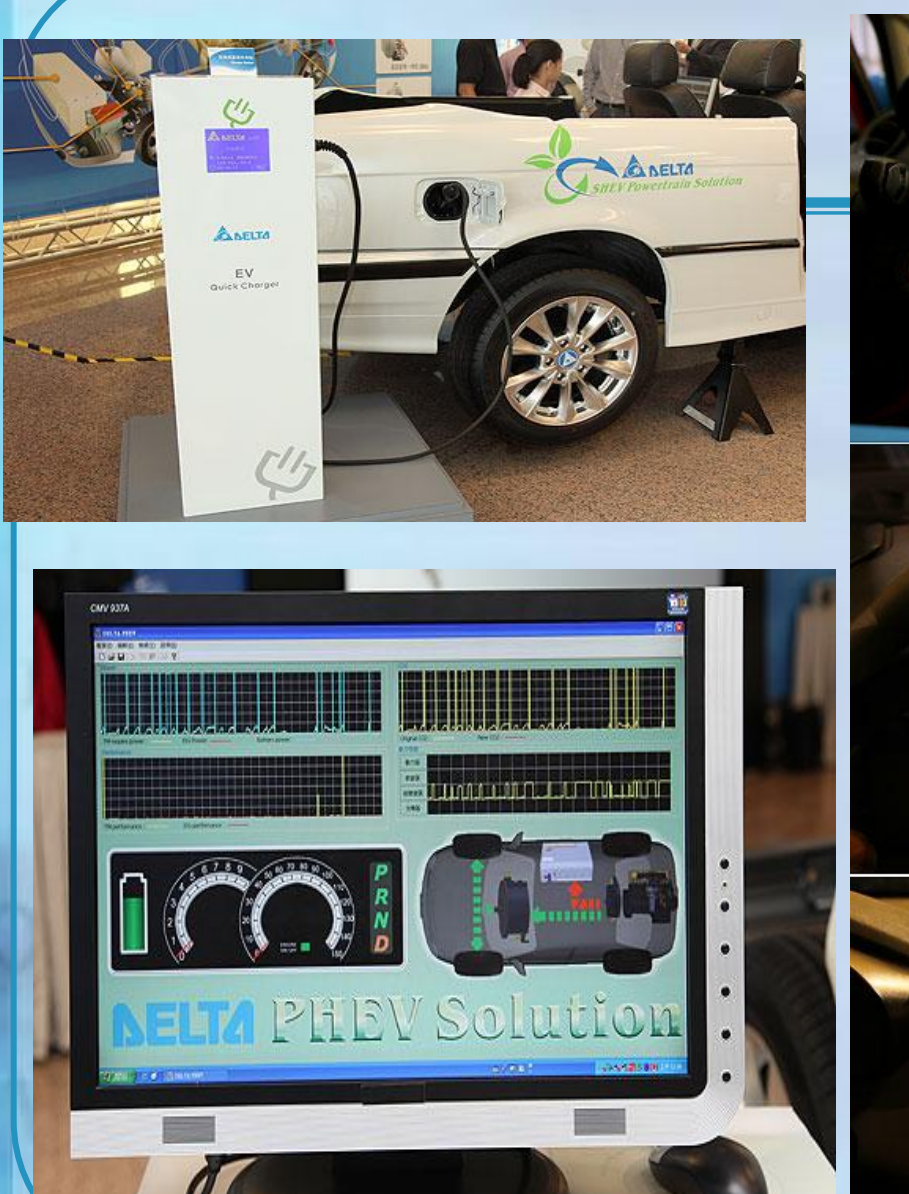

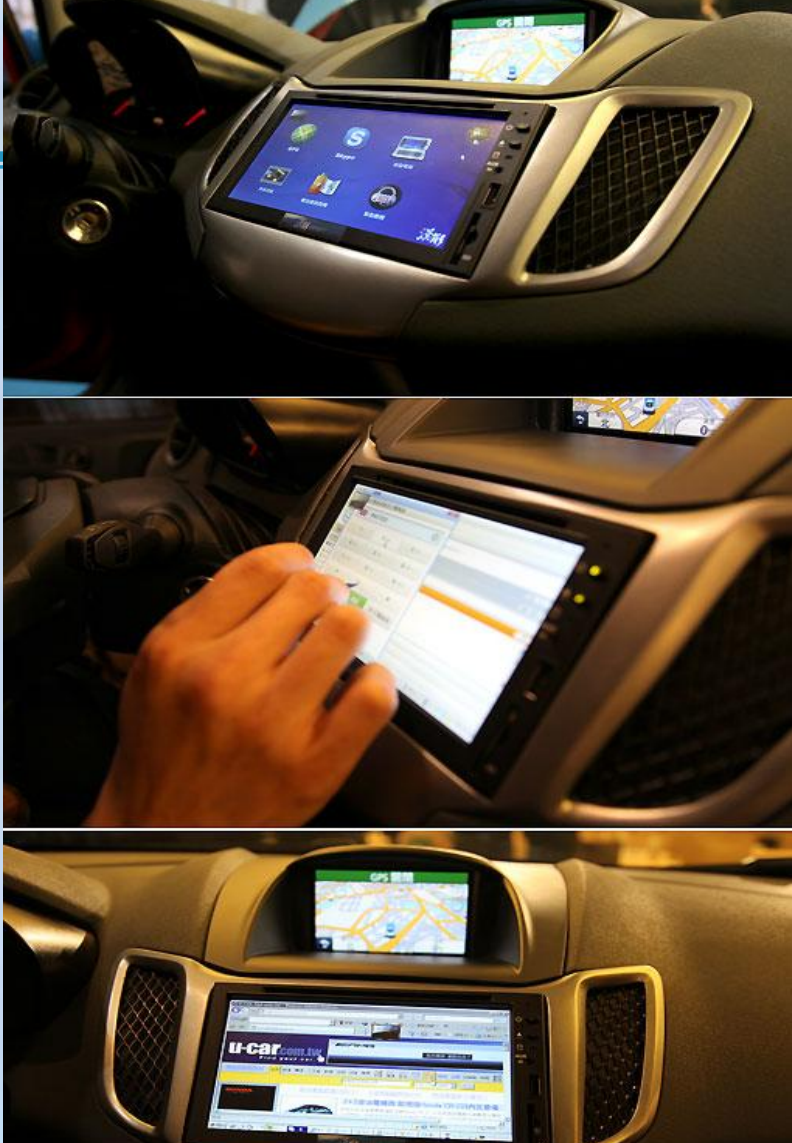

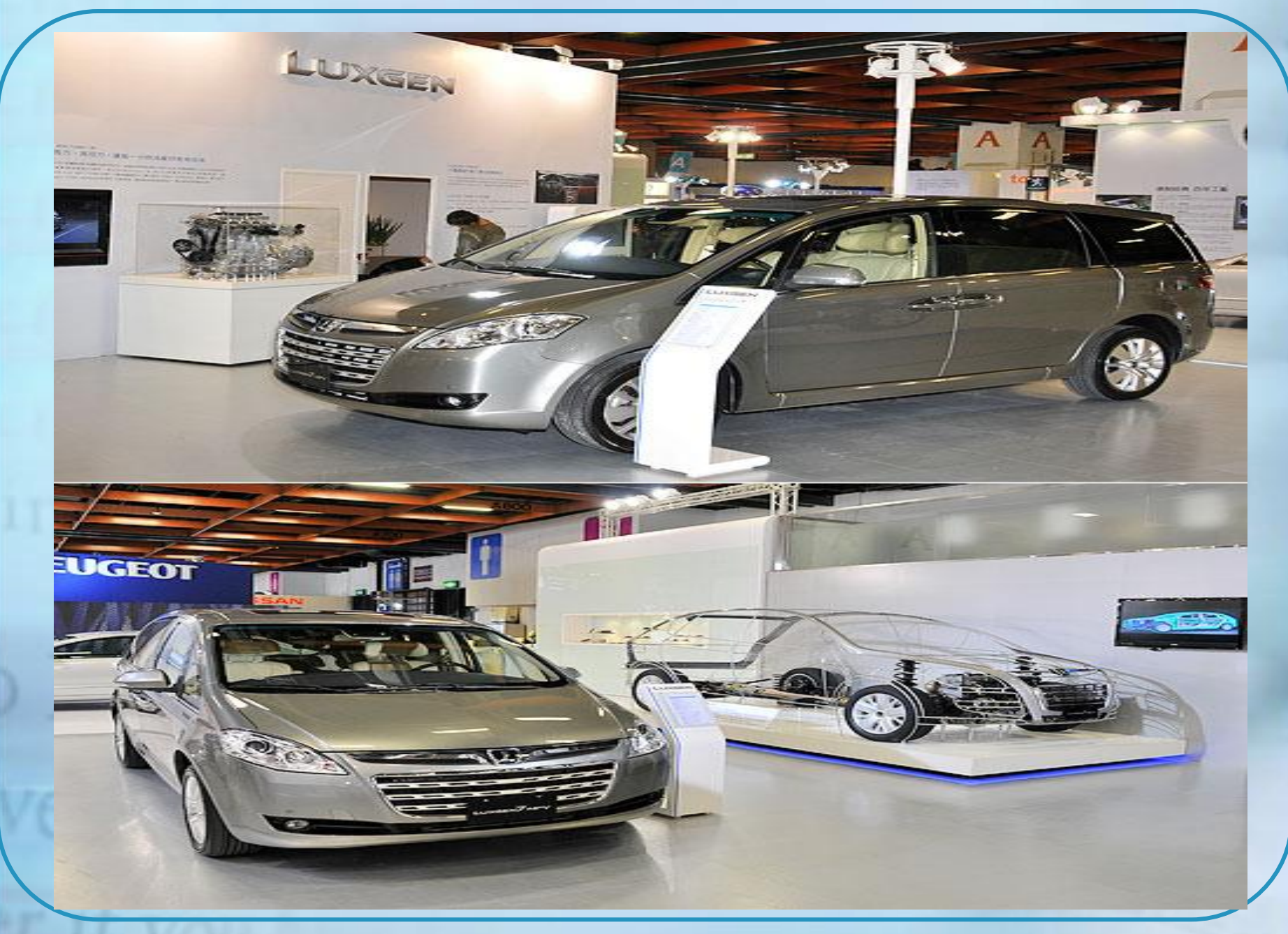

學生就業

•歷年畢業生:

- 張恆耀宸鴻光電技術長
- 張通榮 基隆市 市長
- 張永豐 吉鴻電子股份有限公司 董事長
- |陳世通 隆通工程公司董事長
- 林世國 台北捷運機電工程師 李宏修 交通部高速鐵路工程局 正工程司兼科長
- 李正彦 Panasonic主任工程師 魏騰輝 中鼎工程公司 專案經理
- 吳昌宜精業技術顧問
- 王子龍 勝華科技工程師
- 劉競文中芯半導體經理
- 余信達東元電機 業務暨智權經 理

謝佳源 BENQ 資深工程師

- 莊中緯 仁寶電子工程師
- 郭俊瑋 奇美電子專案經理
- 鄭百淳 宜揚科技產品工程師
- 黃舒鈺 華寶電子工程師
- 林裕章 中研院基因鑑定中心軟 體工程師
- 王思博廣達電子工程師
- 李如惠 連邦專利事務所工程師
- 邱佳琳 揚智科技資深工程師
- 曾啟榮台電調度處工程師
- 林志明 日月光電子工程師
- 黃新興東元電器工程師
- 張書豪 三商電腦工程師
- 林世國 再轉任高鐵工程師.

| <b>師生專利獲獎</b> <ul> <li><u>2011年及201年馬來西亞創作展</u></li> </ul> | 發明獎2面金牌 | 4 <b>面銀牌</b> |
|------------------------------------------------------------|---------|--------------|
|                                                            | 年度      | 已核准          |
|                                                            | 95年     | 2            |
|                                                            | 96年     | 2            |
|                                                            | 97年     | 18           |
|                                                            | 98年     | 23           |
|                                                            | 99年     | 16           |
|                                                            | 100年    | 11           |
|                                                            | 合計      | 72           |
|                                                            |         |              |

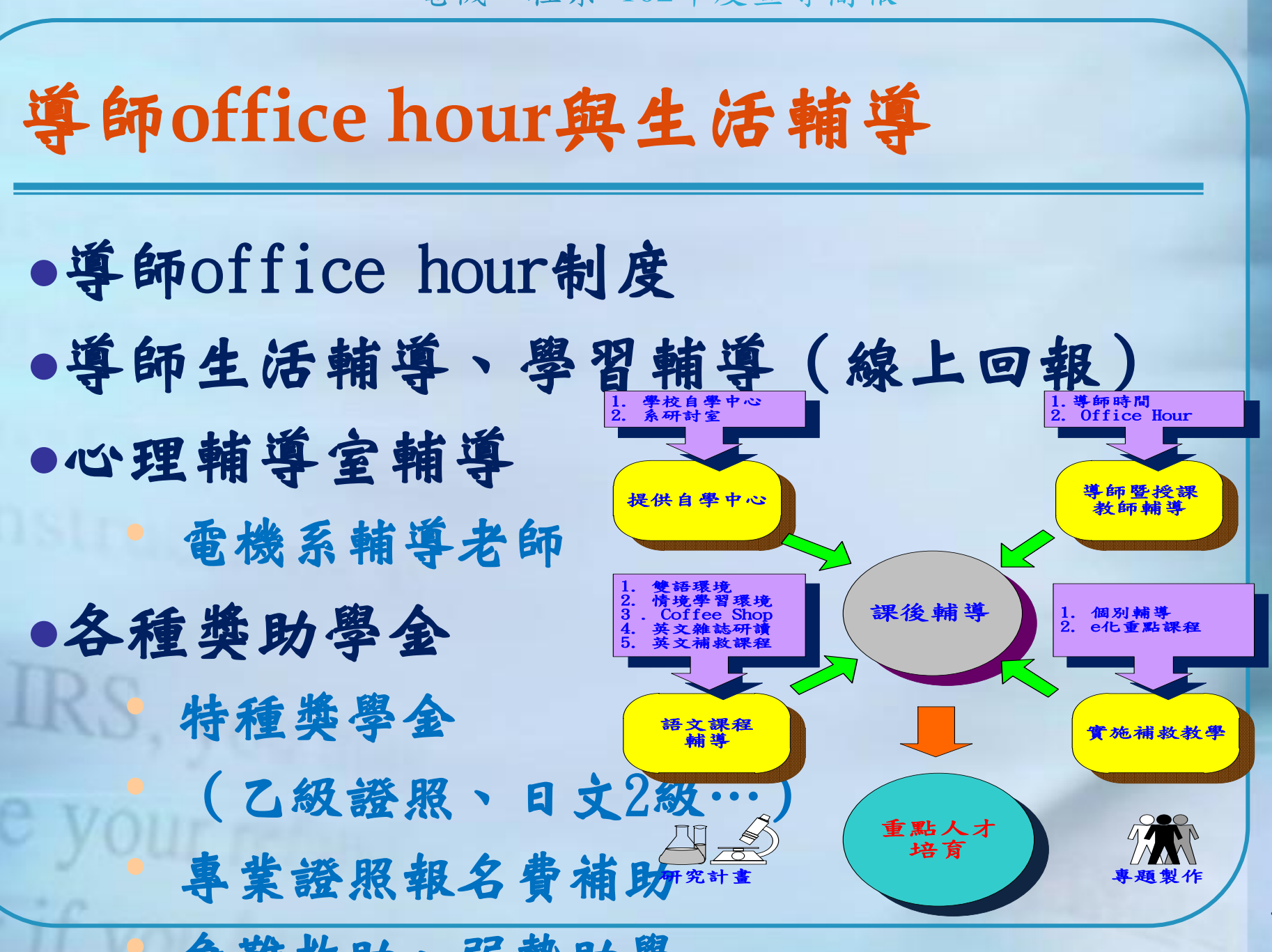

學生獲獎

## ●101年北區技專院校 數學 微積分競賽「第一名」 羅治同老師 指導-嚴守一同學

99學年度北區技職微積分競賽團體組工科優等獎
林秉棋、陳彦銘、劉晁綱

•99學年度北 陳駿瑋

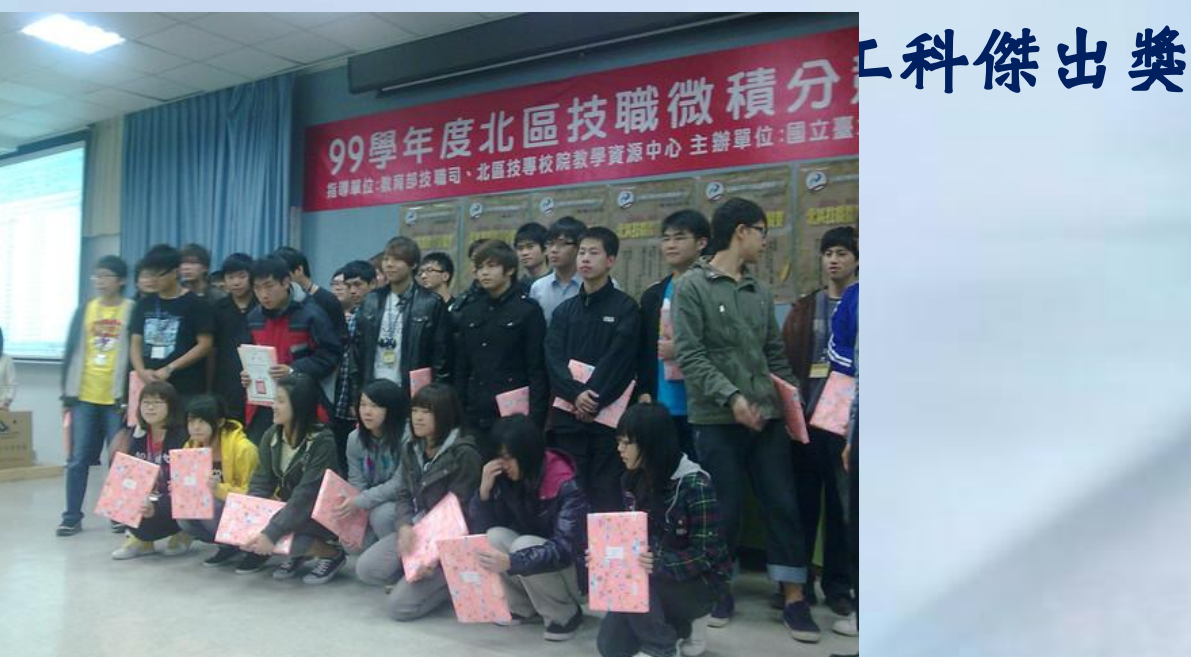

學生獲獎

# •2011全國新興能源暨綠色能源專題創意競賽團體入選獎-謝宗煌指導-曹嘉祥、鍾嘉致、姜大駿、林祐全

•2011年 全國波浪能轉換器創意實作競賽」榮獲「亞

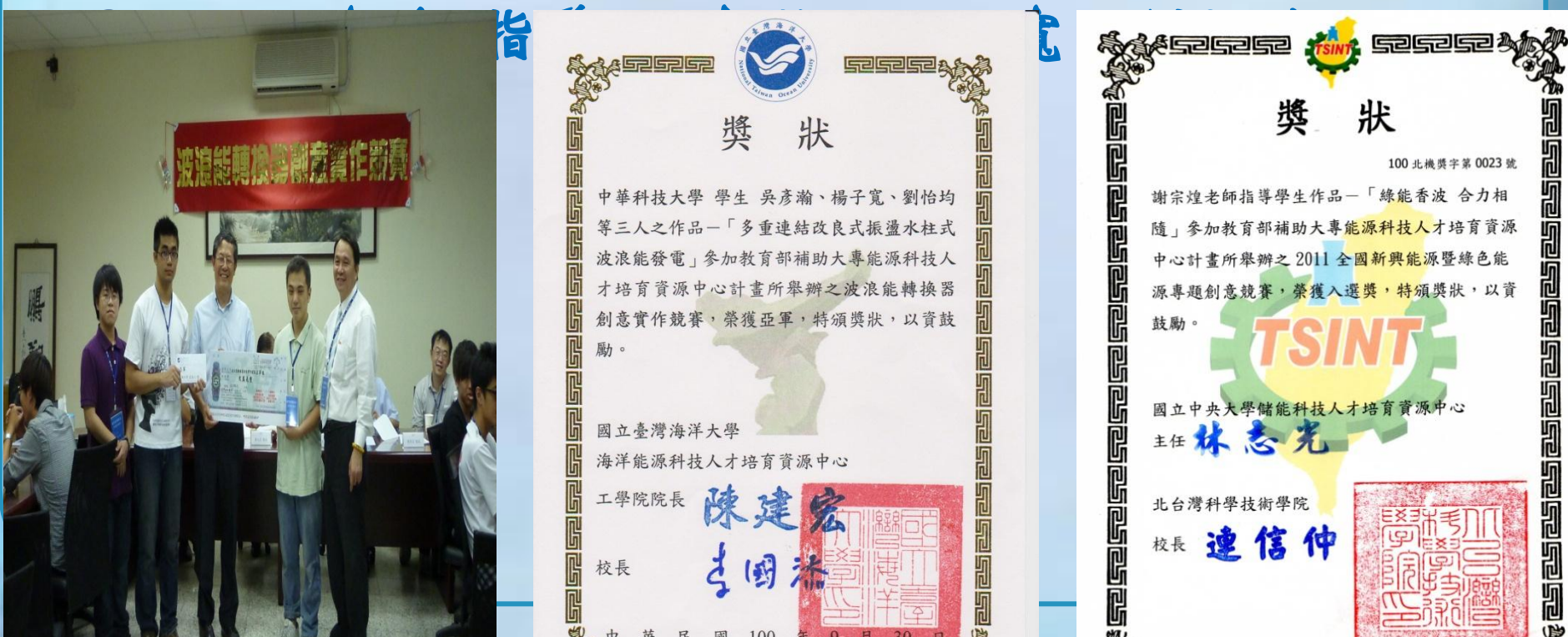

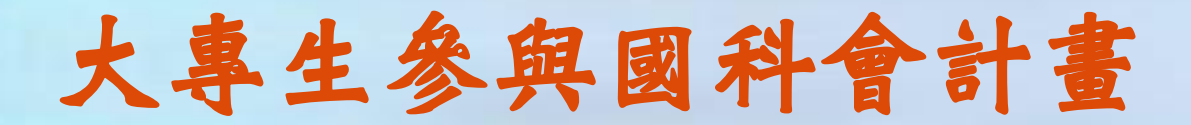

| 計畫名稱                                                        | 起迄年月           | 學生-主持人  |
|-------------------------------------------------------------|----------------|---------|
| 太陽能與風能複合與市電並聯之研製<br>(NSC 96-2815-C-157 -004 -E)             | 96.7.1-97.2.29 | 林時沂-謝宗煌 |
| Fabey-Perot干涉式光纖生物感測器之研<br>製 (NSC 96-2815-C-157 -002 -E)    | 96.7.1-97.2.29 | 李偉裕     |
| 以微機電技術製作可調式積體光學液晶<br>光補取多工元件<br>(NSC 96-2815-C-157 -001 -B) | 96.7.1-97.2.29 | 李昆益     |
| 風力發電之變流器與市電並聯控制之研<br>究(97-2815-C-157 -005 -E)               | 97.7.1-98.2.28 | 林立凡-謝宗煌 |
| 奈米狹縫光波導生化感測器之研究(97-<br>2815-C-157 -004 -E)                  | 97.7.1-98.2.28 | 李偉裕     |

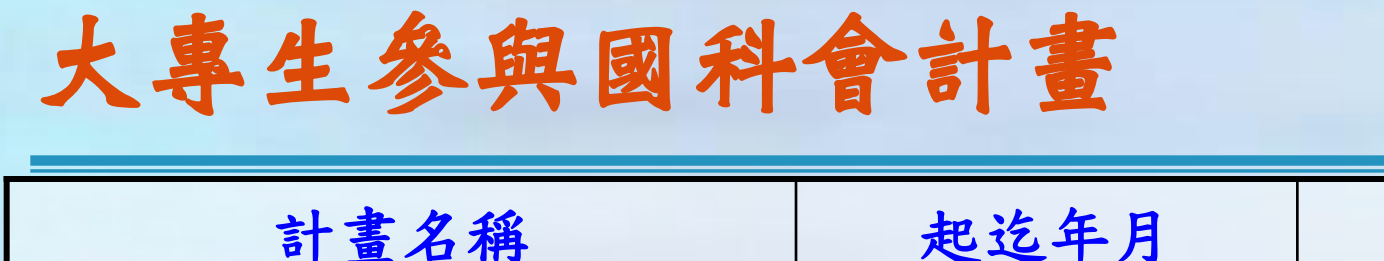

| 計畫名稱                                                       | 起运年月                 | 主持人     |
|------------------------------------------------------------|----------------------|---------|
| 利用一種複製技術製作高分子光波長濾<br>波器(97-2815-C-157-003-E)               | 97.7.1-98.2.28       | 李昆益     |
| 以微機電氣泡式光開關實現免疫化學偵<br>測生物感測器之研究 (98-2815-C-157 -<br>002 -E) | 98.7.1-99.2.28       | 李偉裕     |
| 磁滞電流控制法於綠色電能與市電併聯<br>之應用(99-2815-C-157-003-E)              | 99.7.1-100.2.28      | 曹家祥-谢宗煌 |
| 含孤島檢測功能之電壓控制法於併聯變<br>流器之應用(100-2815-C-157-001-E)           | 100.7.1-<br>101.2.28 | 姜大駿-謝宗煌 |
| 設計全新正弦脈波寬度調變變流器之控<br>制器應用於不斷電系統(100-2815-C-<br>157-003-E)  | 100.7.1-<br>101.2.28 | 羅鈺雯-陳世豐 |

| F  | -學(博班    | ~部分       | 資料  |           |  |
|----|----------|-----------|-----|-----------|--|
| _  | 錄取學校     | 畢業<br>學年度 | 姓名  | 条所        |  |
|    | 國立台灣大學   | 97        | 陳建君 | 應用力學所博士班  |  |
|    |          | 97        | 林裕展 | 光電工程所博士班  |  |
|    |          | 98        | 詹凱全 | 應用力學所博士班  |  |
|    | 國立清華大學   | 93        | 陳峙華 | 光電博士班     |  |
|    | 國立中央大學   | 96        | 楊宜斌 | 電機所固態組博士班 |  |
|    |          | 98        | 楊宜誠 | 電機工程所博士班  |  |
| TT | 國立台灣科技大學 | 97        | 陳冠宇 | 光電工程所博士班  |  |
| 11 |          | 98        | 簡達益 | 光電工程所博士班  |  |
| e  |          | 99        | 李政哲 | 電子所博士班第二名 |  |
|    |          | 99        | 許海音 | 電子所博士班第五名 |  |
| -  |          | 101       | 周俊翰 | 電子所博士班    |  |

| 升學(碩班~部份資料) |          |       |            |                      |  |  |  |
|-------------|----------|-------|------------|----------------------|--|--|--|
|             | 錄取學校     | 畢業學年度 | 姓名         | 系所                   |  |  |  |
|             | 國立台灣大學   | 101   | 謝君華        | 電機研究所                |  |  |  |
|             | 國立台灣科技大學 | 95    | 魏孝哲        | 電機研究所(博士候選人)         |  |  |  |
|             |          | 96    | 林時沂        | 電機研究所                |  |  |  |
|             |          | 100   | 姜大駿        | 電機研究所(備取)            |  |  |  |
|             | 國立台北科技大學 | 94    | 黄舒鈺        | 光電所                  |  |  |  |
|             |          | 94    | 鄭理謙        | 技職所                  |  |  |  |
|             |          | 96    | 林時沂        | 電機研究所                |  |  |  |
|             |          | 100   | 姜大駿<br>李則霆 | 電機研究所 (正取)<br>冷凍與能源組 |  |  |  |
|             | 國立海洋大學   | 93    | 張瑋倫        | 海洋輪機研究所              |  |  |  |
|             |          | 94    | 黄富璋        |                      |  |  |  |
|             |          | 96    | 林時沂        | 電機研究所(錄取)            |  |  |  |
| -           |          | 97    | 林立凡        | 電機研究所(榜首)            |  |  |  |

校外参訪

### •台灣仿真科技股份有限公司(99.01.05)

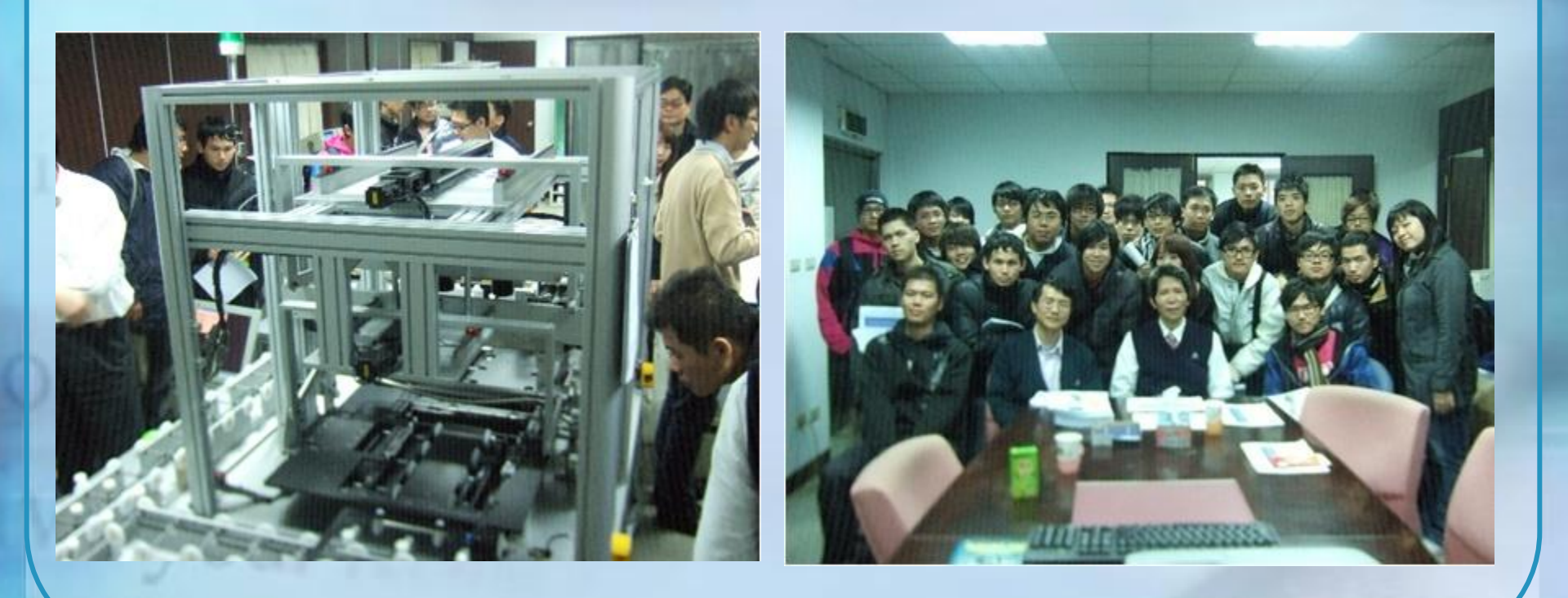

校外参訪

## •智慧財產法院(98.12.08)

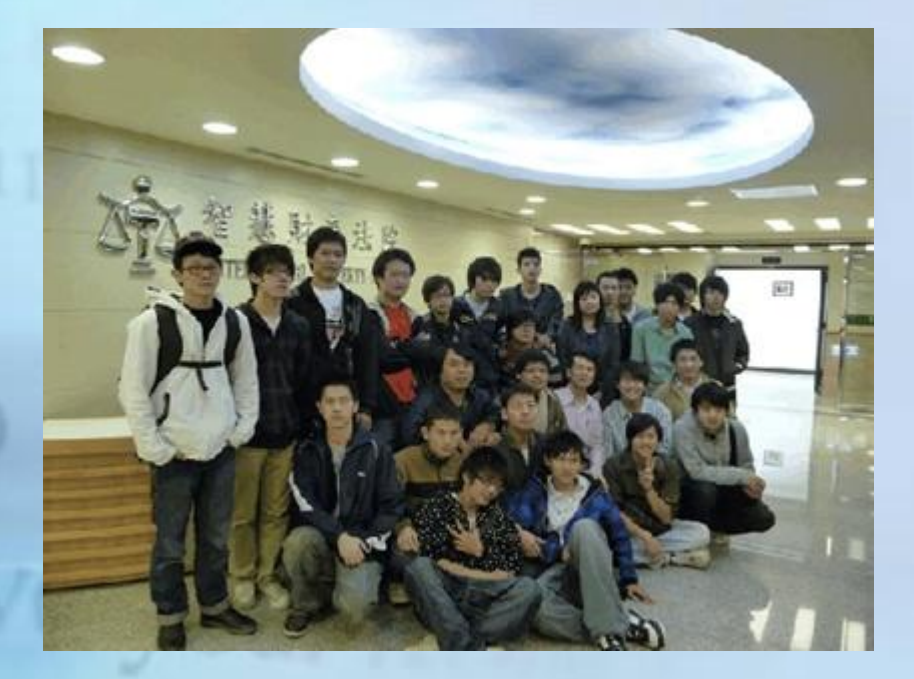

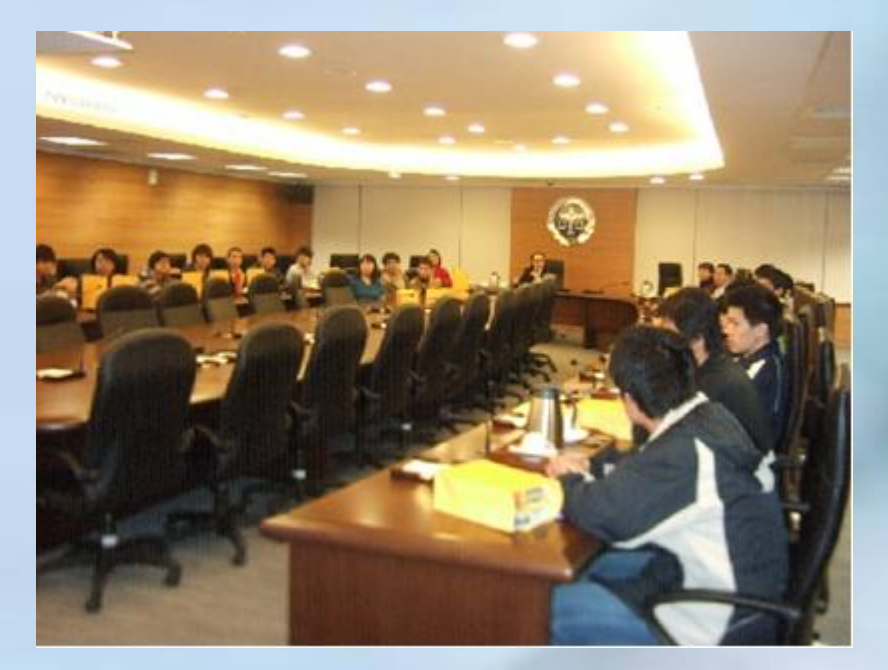

#### 2011馬來西亞發明展締佳績 教長表揚獲獎師生

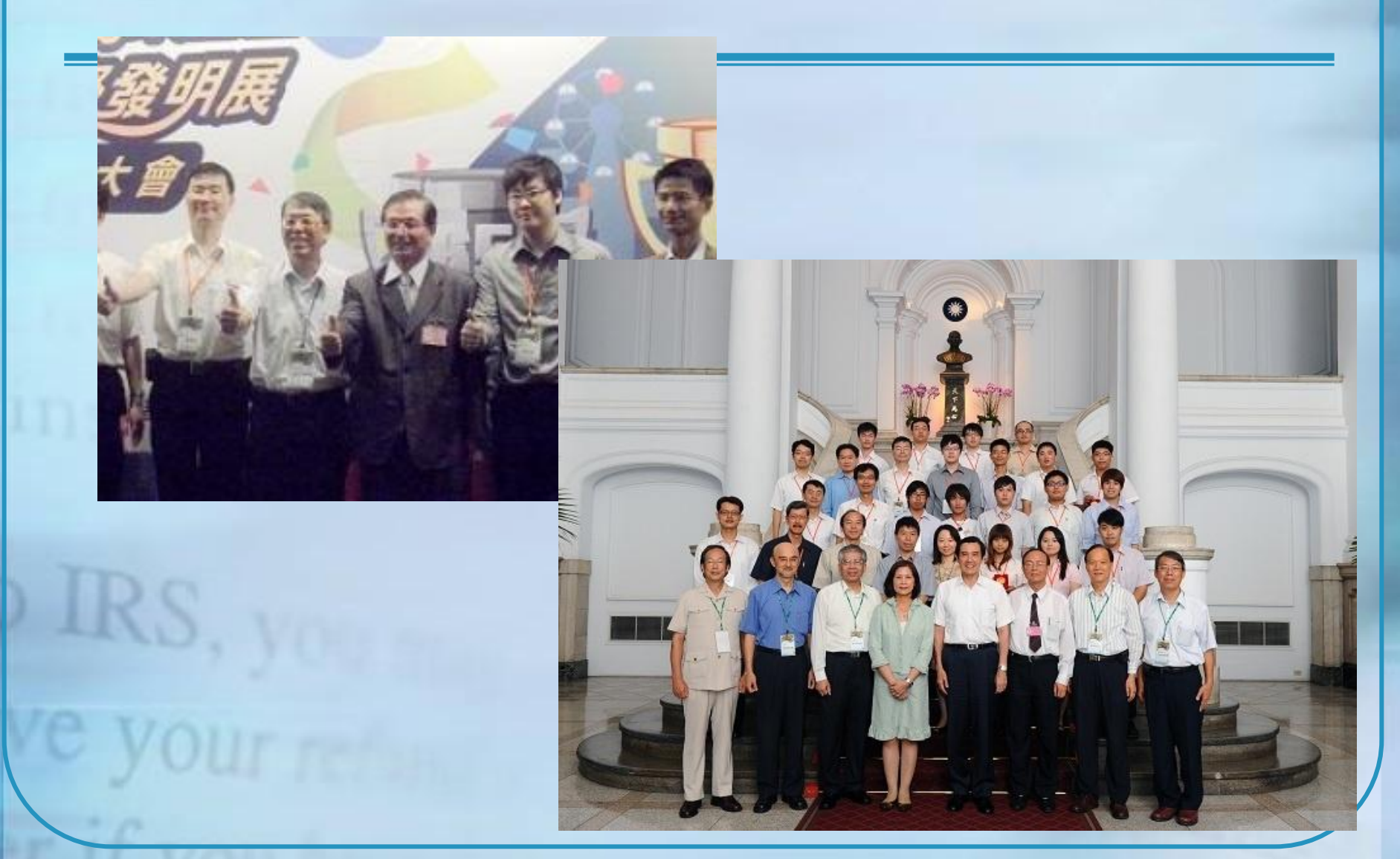

狂賀電機系李偉裕主任、李昆益老師帶領學生高 千勛、周俊翰與正能光電產學合作榮獲馬來西亞 2012年 ITEX發明展四面銀牌

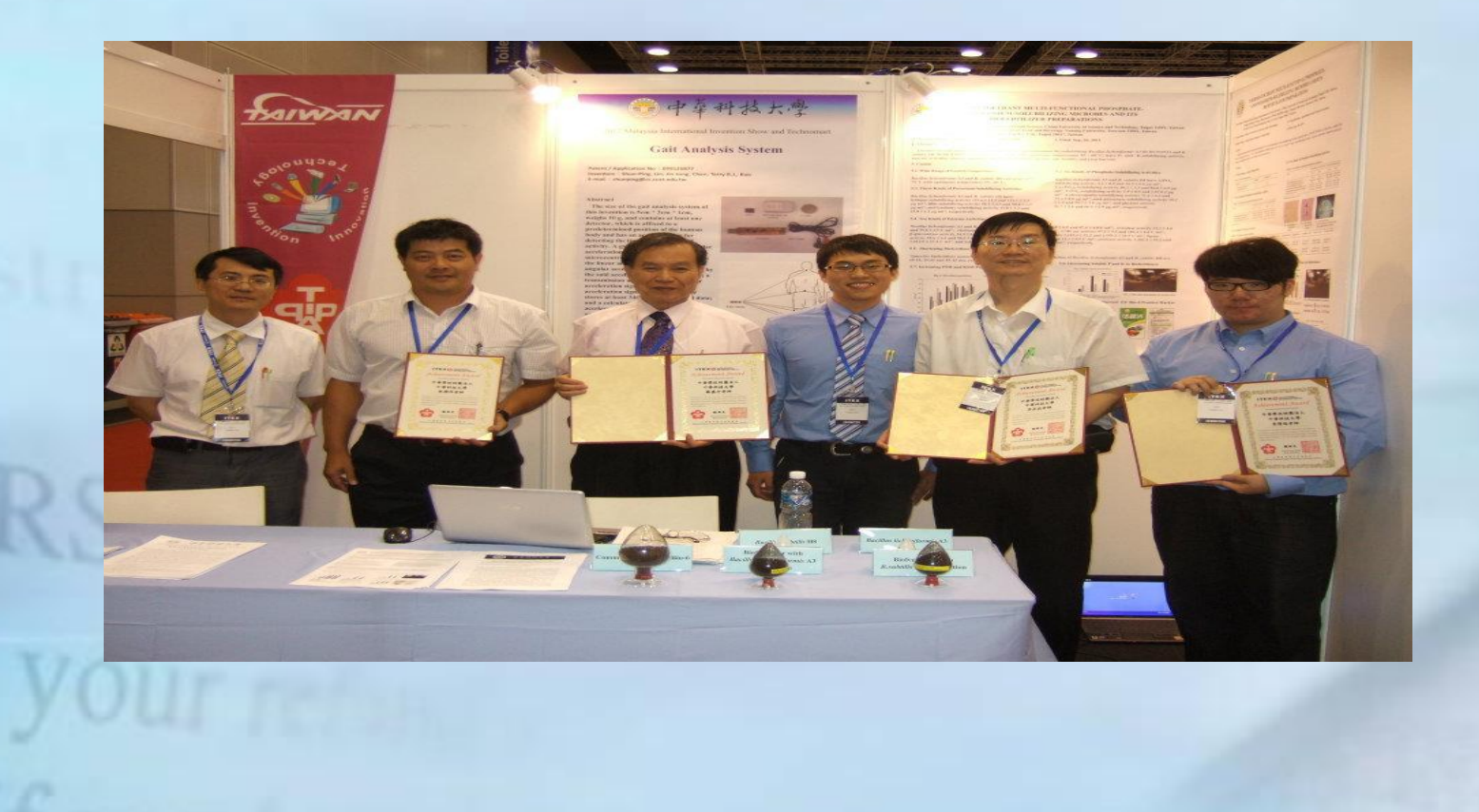

## 2012年全國流能轉換器創意實作競賽榮獲亞軍 2012年北區技專院校微積分競賽第一名

中華科技大學學生余冠衛、陳昱宏、李宇翔、 陳昱任等四人之作品一「垂直式葉片低阻迴轉 水流發電機設計與整合供電系統之研製」參加 教育部補助大專能源科技人才培育資源中心 計畫所舉辦之101年度流能創意實作競賽,榮 獲亞軍,特頒獎狀,以資鼓勵。

獎

狀

15 日

國立臺灣海洋大學 海洋能源科技人才培育資源中心

The FEU

院長多像化

校長

北區技專校院教學資源中心

狀

北區教資第 100019589 號

28

H

#### 中華科技大學

民國

墏

**顏守一 同學**,參加《北區技專 院校教學資源中心》主軸四:基礎課 程推廣「微積分工科組」學科競賽榮 獲第 1 名,表現優異,特頒此狀, 以資鼓勵。

主任委員城之德

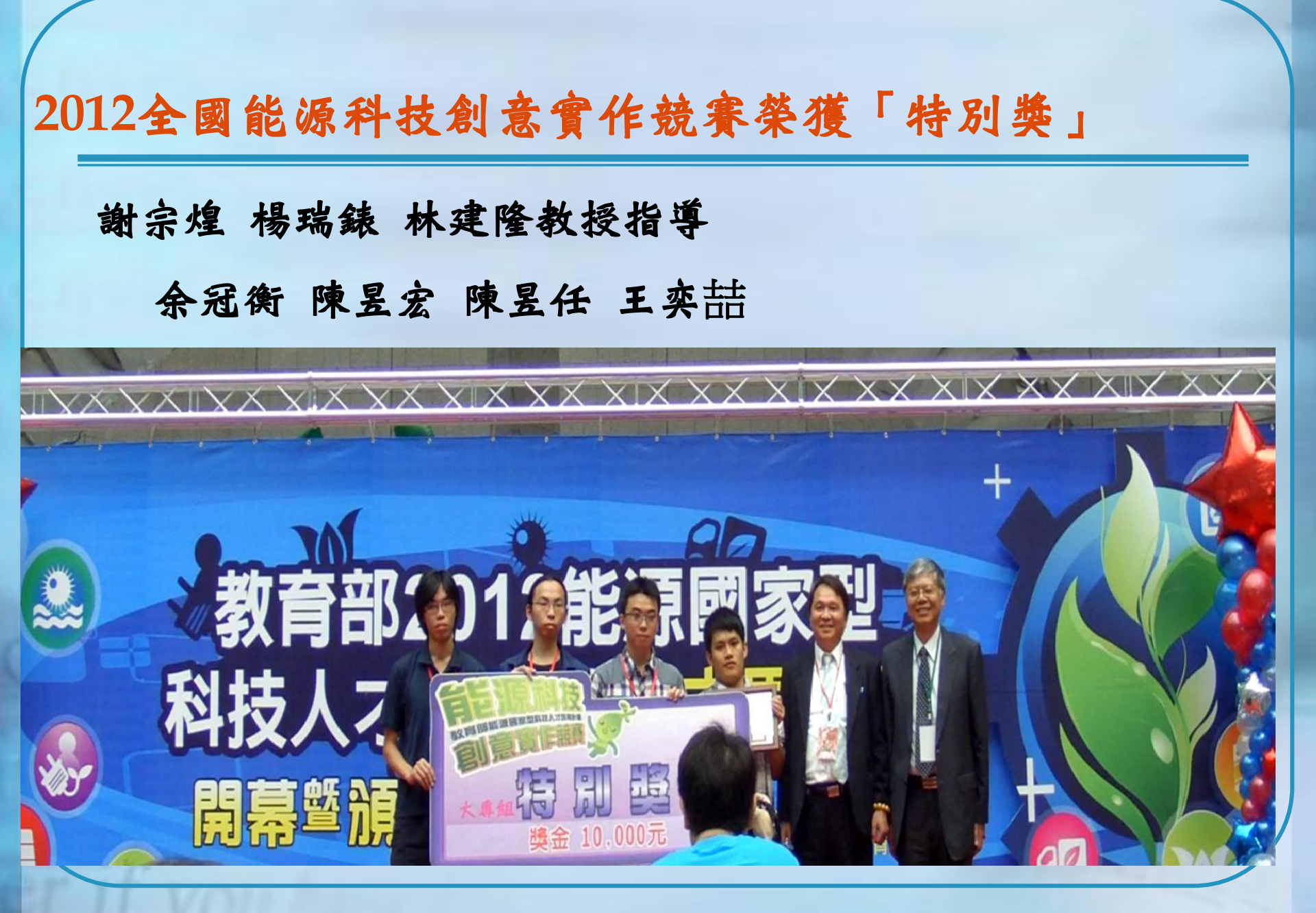

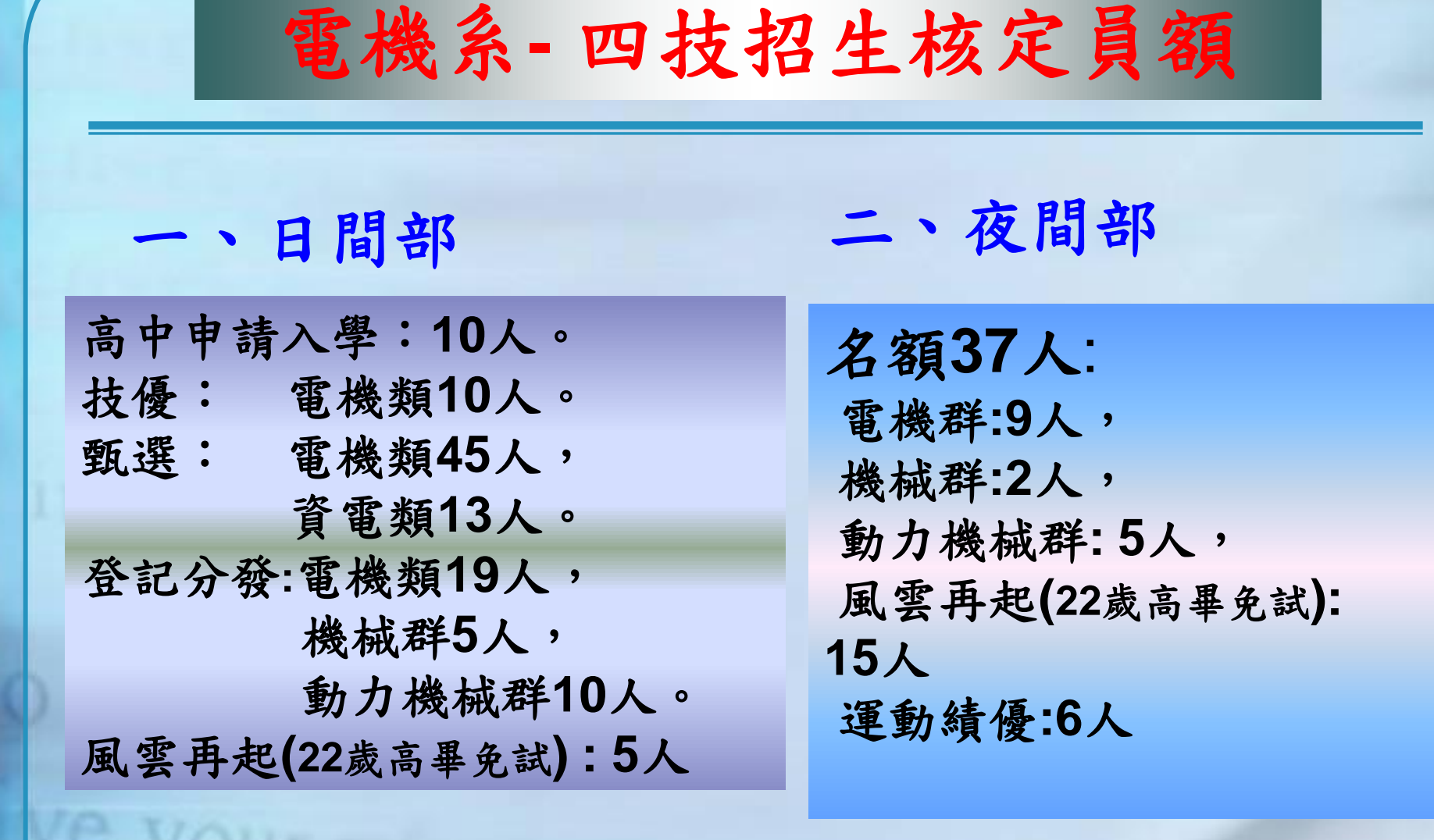

## Android手機應用程式開發

#### 中華科技大學/電機工程系

許地申 副教授

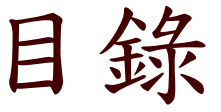

- 智慧型手機之商機
- Android之商機
- Android 简介
- 開發步驟與要領
- Android 實作
- 結論

## 智慧型手機之商機

- □ 智慧型手機因為現今人們對手機的依賴度最深、黏著度最高,所以 智慧型手機即順理成章成了無線連網時代革命的第一波受惠者。
- 到了2012年時,智慧型手機的出貨量更高達5.2億支,其所佔整體手 機出貨比率將達3:1的高水平,背後所衍生出商機之龐大,包括硬 體方面整體手機生產出貨時的產值,與軟體方面在消費者應用軟體 與需求產生時附加價值,這些商機已經吸引許多廠商就其優勢進行 卡位動作。
- 台灣在兩岸關係日漸加溫的情況下,展望未來在中國市場上具有文 化及語言優勢,在中國快步邁向現代化和世界市場的同時,對於資 訊的反應速度與需求量呈現驚人的增長,藉中國卡位、升級,已成 為各大電子廠所必須鑽研的功課。
- □ IDC:今年(2013)Android平板電腦出貨量將首度超越iPad。

## Android简介

Android是一款基於Linux 2.6核心的軟體平台和作業系統, 主要是由Google公司開發,之後Google和半導體、手機、通 訊服務等廠商建立了開放手機聯盟(Open Handset Alliance),共同為後續開發服務。

Android採用了軟體堆層(software stack,又名以軟體疊層)的架構,主要分為三部分。底層以Linux核心實作為基礎, 提供最基本的功能;其他的應用軟體則由聯盟各公司自行開發,採用Java作為開發語言。

另外,為了推廣此技術,促進移動設備的不斷創新,讓用戶體驗到最優質的移動服務,讓開發商得到一個新的開放級別。

Android被作為一個完整、開放、免費的手機平台。所以, Android手機作業系統受到了社會各界廣泛的關注。

# Android Logo

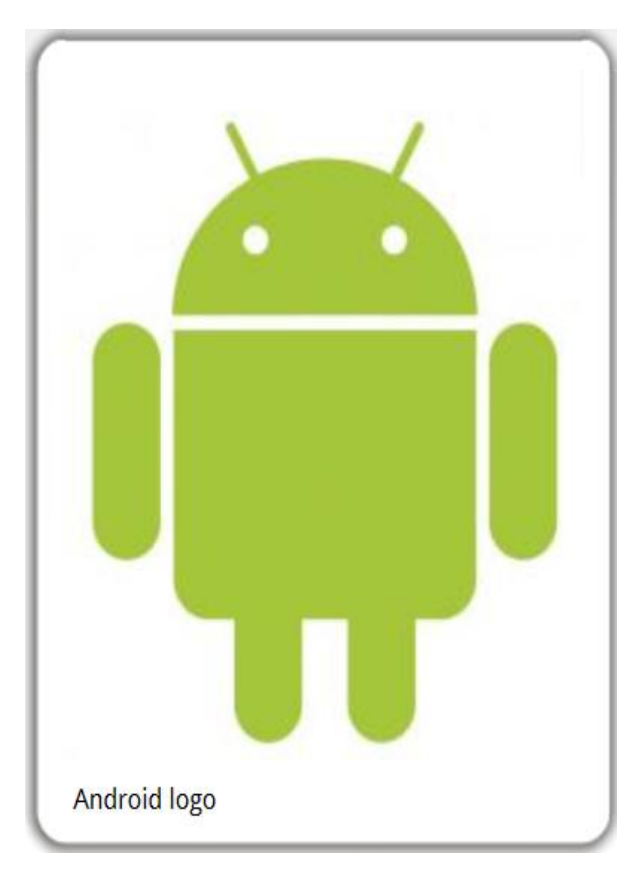

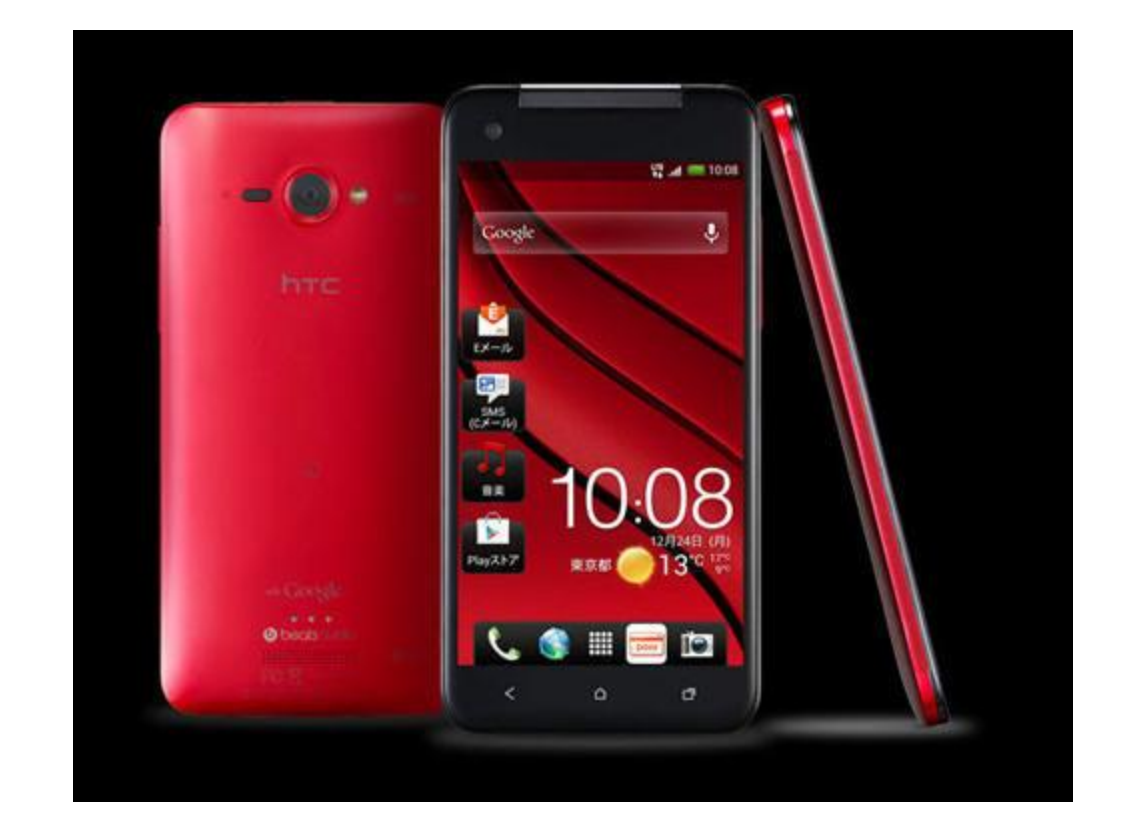

■Android開發者挑戰賽(<u>Android</u> Developer Challenge) 是一個Goggle所舉辦之週期性的比賽,是開發人員利用 Android操作系統創建的應用程式。

■在Android開發者挑戰賽的參賽作品被分為多個不同的 類別,包括教育,社交網絡,生活方式,媒體和遊戲。 在2009年的第二屆Android開發者挑戰賽(ADC2),在 那場比賽中第一名獲得15萬美元,而第二名和第三個名 分別為50,000美元和25,000美元。

■「手機遊戲App大賽」10萬獎金等你拿!「CCMG Award2013手機遊戲App大賽」是以智慧型手機(Smart Phone)遊戲為主,不限遊戲類型,但需基於Android、 iOS作業系統,可於這兩套系統智慧型手機上所執行。 •現在有機會用App重現2013 WBC經典賽熱情,可以打敗日本、打爆古巴?可用App幫中華隊復仇。

- App能讓我們根據所在位置,查詢當地美食,這款軟 體能幫我們簡單備忘紀錄想去的景點地圖、資料、電
   話;Line 是手機上非常熱門的免費傳訊軟體。
- 醫療照護可預約與追蹤。

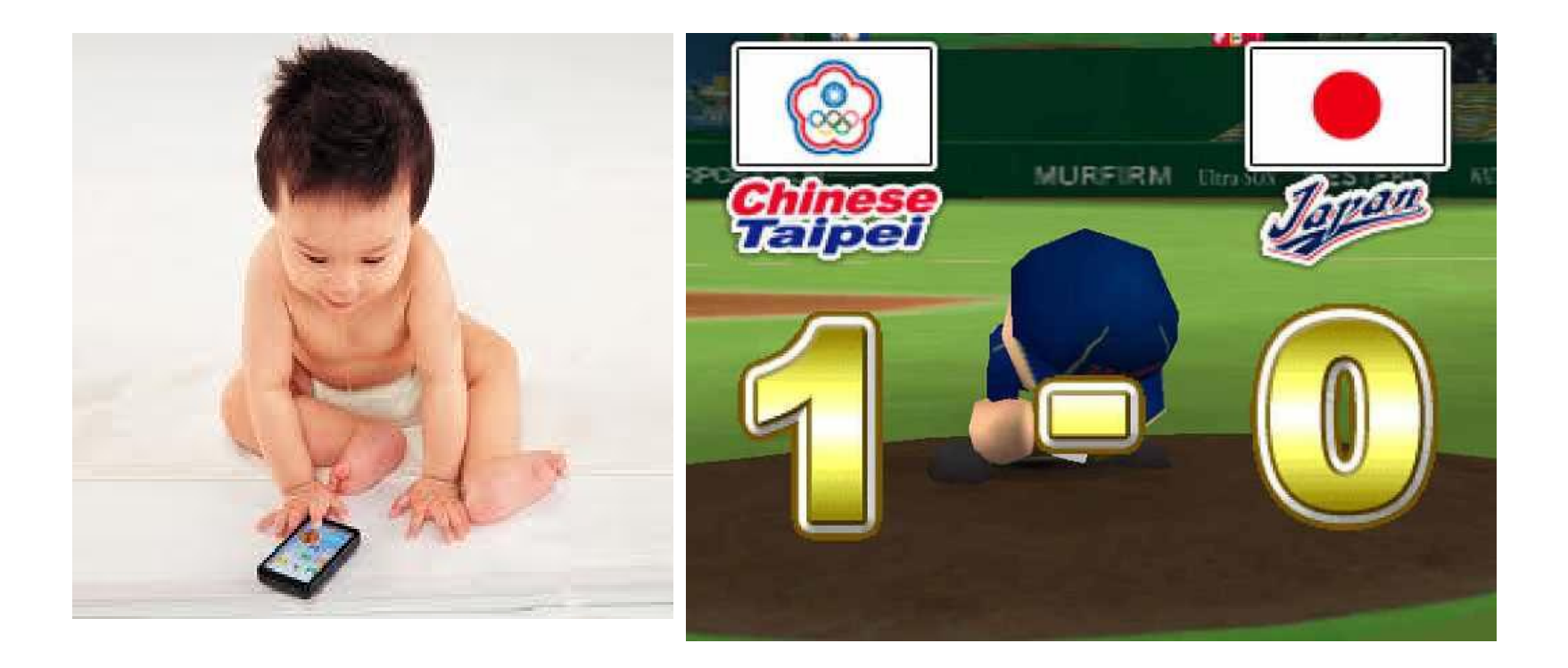

## 智慧型手機之商機

Figure-1 2010-2015F Desktop, Notebook, Media Tablet and Smartphone Shipment Forecast

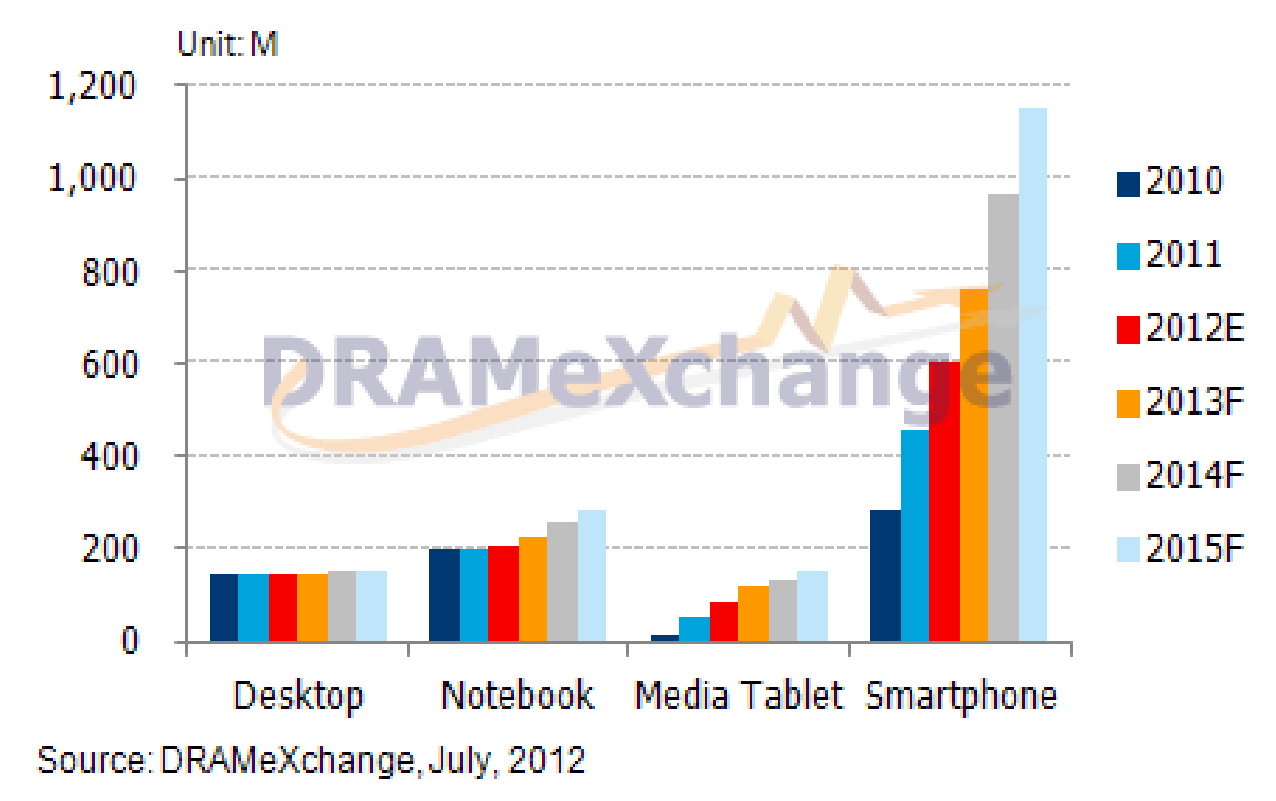
Android之商機

2012年6月, Google在2012 Google I/0大會上表示 全球市場上有4億部Android設備被啟動,每天啟動 一百萬台。根據 Nielsen 調查報告, 2012年6月調 查美國的手機使用者,有 54.9% 比例使用智慧型手 機,比起3月調查的 50% 多出近5個百分點。 Android 依然是最多人選擇的智慧型手機系統,以 51.8%領先群雄,分析 Andorid 手機的品牌中,又 以 Samsung 表現最為亮眼,擁有 17% 使用率,其 次為 HTC 的 14%、Motorola 的 11%。如下圖所示 。ICD更預測全球智慧型手持式裝置在2015年出貨量 將高達10億支。

# Android之商機

### Smartphone manufacturer share by operating system

Q2 2012, US mobile subscribers

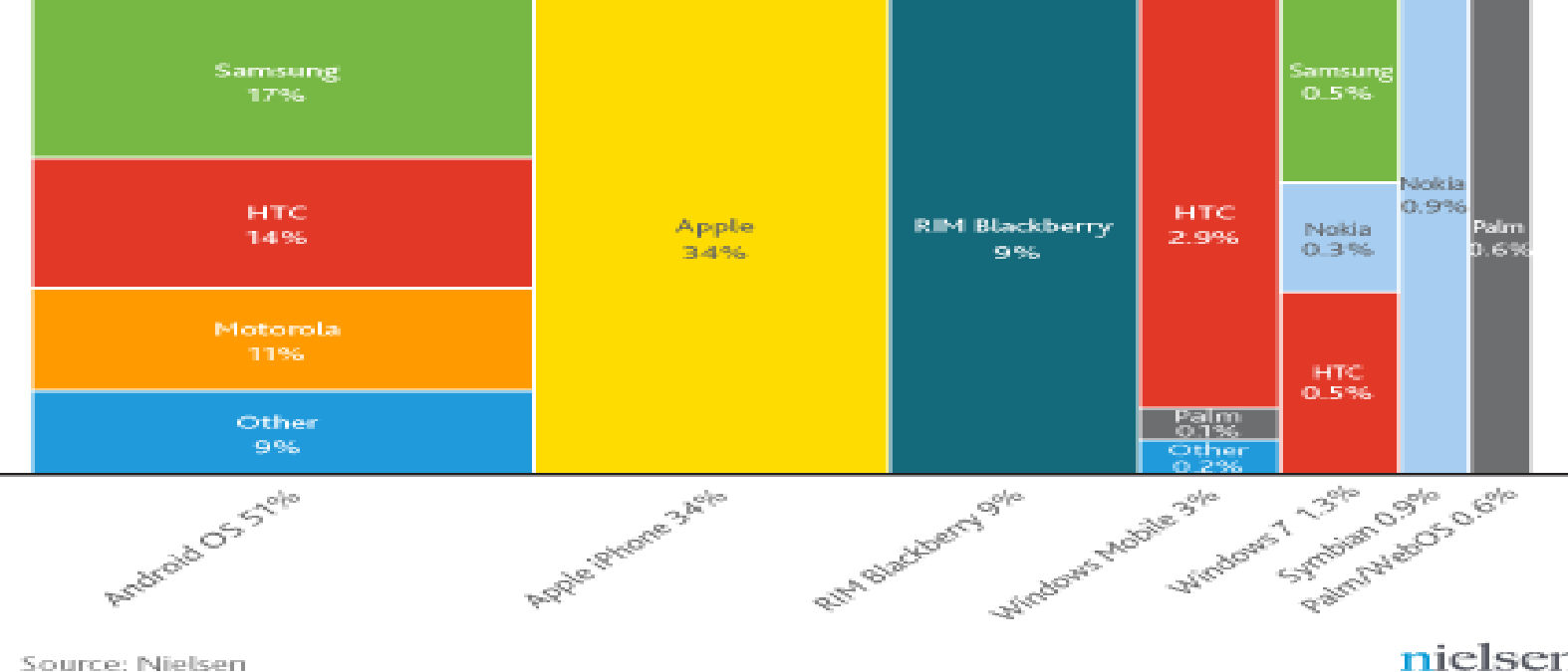

nielsen

# Android 系統架構

Android 系統架構主要是由五個部份所組成:
 應用程式(Applications)、應用程式架構(Application
 Framework)、函式庫(Libraries)、Android 執行環境(Android
 Runtime)與 Linux 核心(Linux Kernel),

如下圖所示:

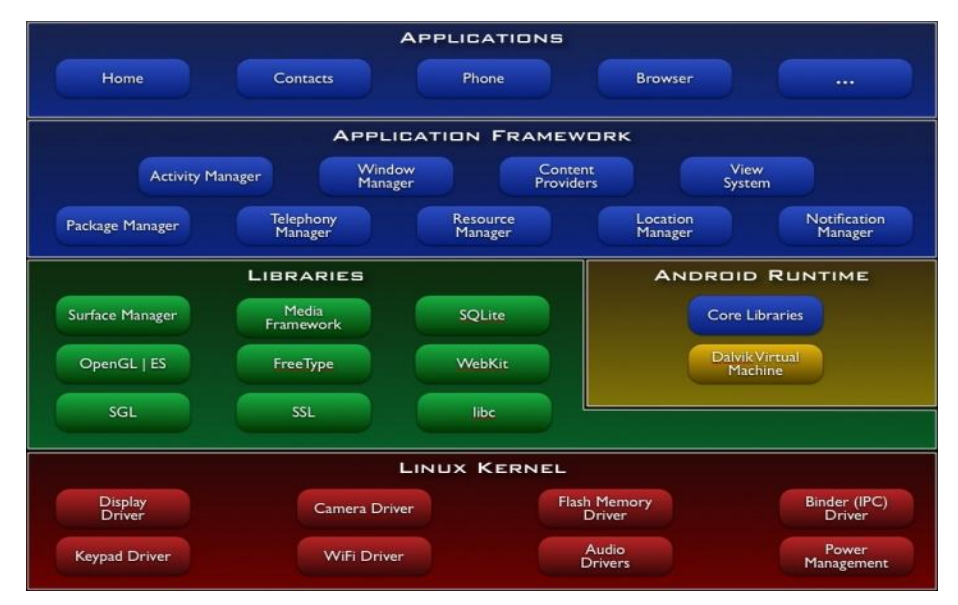

# Android 系統架構

第一層:Linux核心層

第二層:系統執行函式庫層

第三層:應用框架層

第四層:應用層

■1、應用層

Android應用程式包是用JAVA語言開發的,執行在虛擬機上的程式,它會同核心一起發佈,該應用程式包包括email用戶端、SMS簡訊程式、日曆、地圖、瀏覽器、聯繫人管理程式等。

■2、應用框架層

Android應用框架層是開發人員在發佈核心應用時所使用的 API框架,該應用程式架構用來簡化元件軟體的重用;任何 一個應用程式都可以發佈它的功能塊並且任何其他的應用 程式都可以使用其所發佈的功能塊(不過得遵循框架的安 全性限制)。

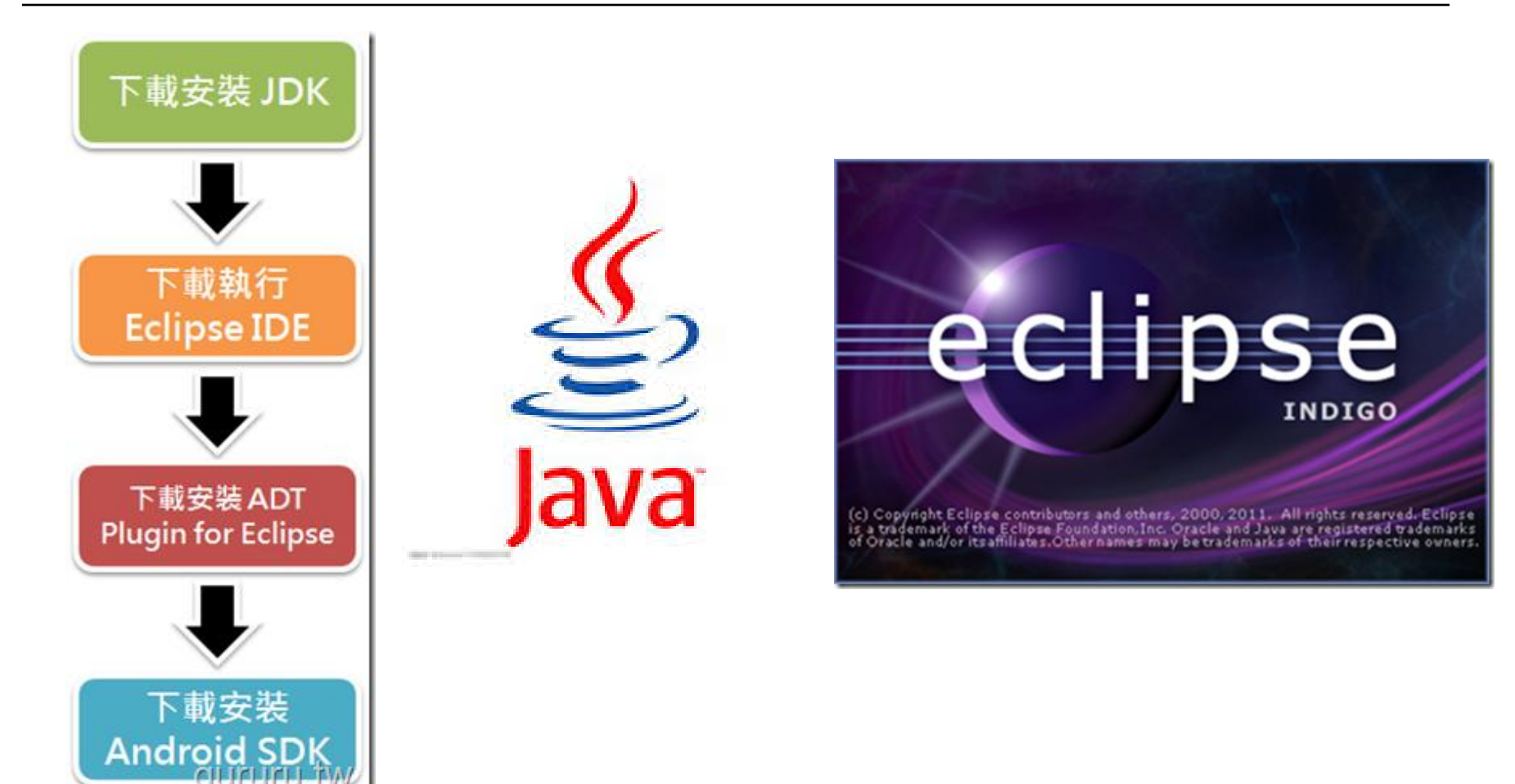

建立開發環境之前,必須先下載Android SDK元件、Eclipse以 及Java JDK(Java Development Kit)元件,因為Android的應用 程式是採用Java語言編寫的。相關的下載網址分別是: http://www.oracle.com/technetwork/java/javase/ downloads/(下載Java JDK) http://www.eclipse.org/downloads(下載Eclipse)

■ http://developer.android.com/sdk/eclipseadt.html#downloading(下載ADT)

■ http://developer.android.com/sdk/index.html (下載Android SDK)

ORACLE

← → C ③ www.oracle.com/technetwork/java/javase/downloads/index/html

Part1:開發環境建立 要建立Android開發環境需要 安裝三個套件,分別為Java、 Eclipse和Android SDK, Java是Android應用開發的程 式語言,而Eclipse套件為其 編輯環境,Android SDK為 Android開發工具。接著利用 Eclipse安裝外掛套件ADT Plugin,再來下載安裝所需 的Android版本,即完成整個 開發環境。

#### Java SE

到<u>Oracle官網</u>下載JDK,並將 其安裝。安裝完成會出現註 冊的頁面,直接關掉即可。

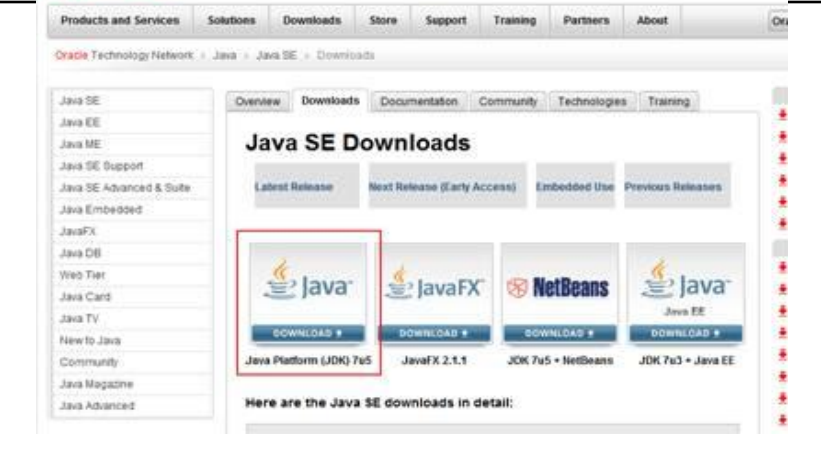

(Sign InRegister for Account | Help.) United States = Communities = 1 am a ... = 1 want to ... =

www.oracle.com/technetwork/java/javase/downloads/jdk7-downloads-1637583.html

| You must accept the Orac<br>software. | le Binary Code Lic<br>It License Agreem | ense Agreement for Java SE to download th |
|---------------------------------------|-----------------------------------------|-------------------------------------------|
| Product / File Description            | File Size                               | Download                                  |
| Linux x86                             | 64.1 MB                                 | idk-7u5-linux-i586.rpm                    |
| Linux x85                             | 79.1 MB                                 | 👮 sdk-7u5-linux-i588 tar gz               |
| Linux x64                             | 64.93 MB                                | 🖠 jdk-7u5-linux-x64 rpm                   |
| Linux x64                             | 77.67 MB                                | 👲 jdk-7u5-linux-x64 tar gz                |
| Mac OS X x64                          | 97.26 MB                                | jdk-7u5-macosx-x64.dmg                    |
| Solaris x86                           | 137.39 MB                               | 10k-7u5-solaris-I586.tar.Z                |
| Solaris x86                           | 82.01 MB                                | 🛃 jdk-7u5-solaris-i586.tar.gz             |
| Solaris SPARC                         | 140.27 MB                               | 🛃 jdk-7u5-solaris-sparc tar Z             |
| Solaris SPARC                         | 86.7 MB                                 | 🖠 jdk-7u5-solaris-sparc tar.gz            |
| Solaris SPARC 64-bit                  | 16.45 MB                                | 🛔 jdk-7u5-solaris-sparcv9 tar Z           |
| Solaris SPARC 64-bit                  | 12.55 MB                                | jdk-7u5-solaris-sparcv9.tar.gz.           |
| Solaris x64                           | 14.39 MB                                | 👮 jdk-7u5-solaris-x64 tar Z               |
| Solaris x64                           | 9.54 MB                                 | jdk-7u5-solaris-x64.tar.gz                |
| Windows x86                           | 87.95 MB                                | idk-7u5-windows-i586.exe                  |
| Windows a64 WITH TH                   | 5.14 92.36 MB                           | idk-7u5-windows-x54 exe                   |

### Eclipse 到Eclipse官網下 載Eclipse IDE for Java, 若有需 開發J2EE的話,可 以選擇下載 Eclipse IDE for Java EE Developers,並將 其安裝。

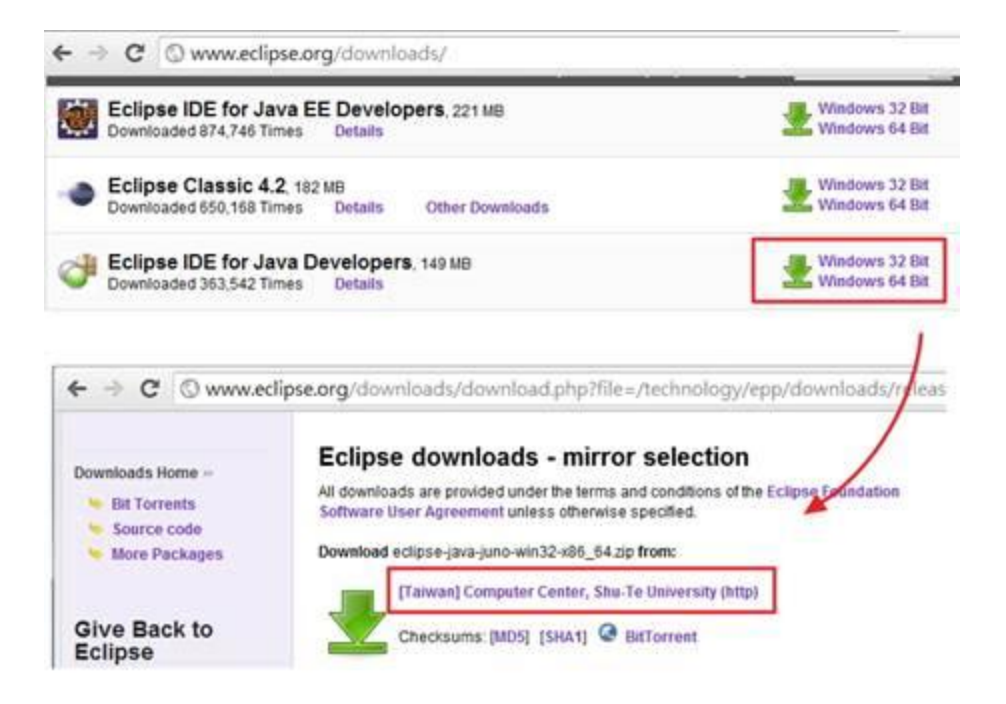

### Android SDK 到<u>Android Developers</u>下 載Android SDK,並將其 安裝。

在安裝的過程中,若已安裝JDK,但卻出現系統偵 測不到JDK的錯誤,則需 要額外設置系統變數,設 置過程稍微繁瑣,請多留 心。

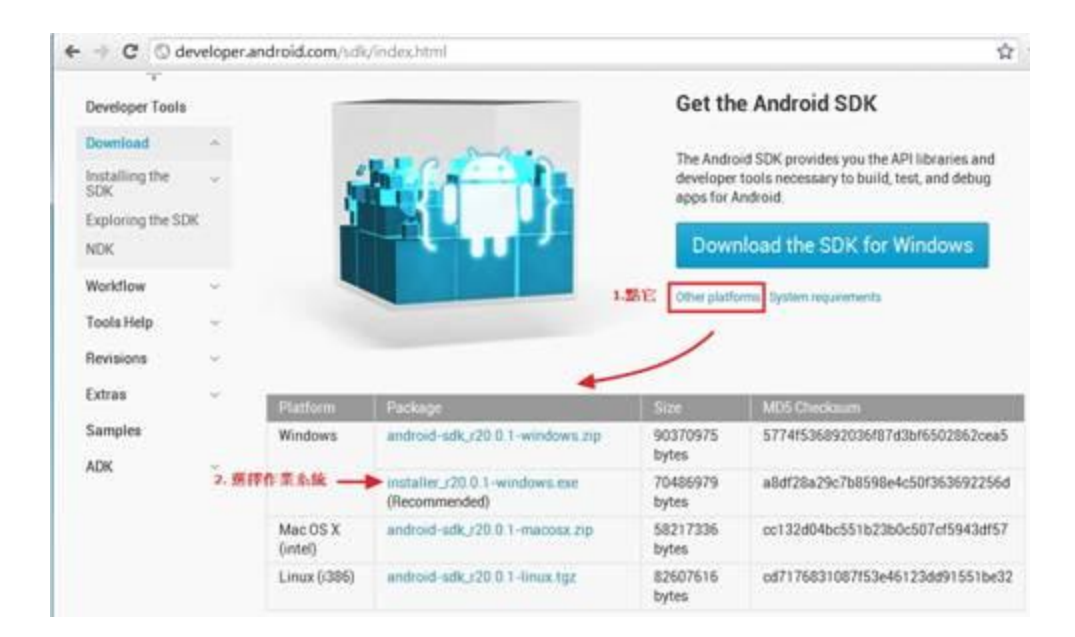

ADT Plugin 執行Eclipse,在 設置workspace的 畫面直接按下OK即 可,第一次執行可 選擇workbench跳 過軟體介紹。於 HELP內點選 Install New Software •

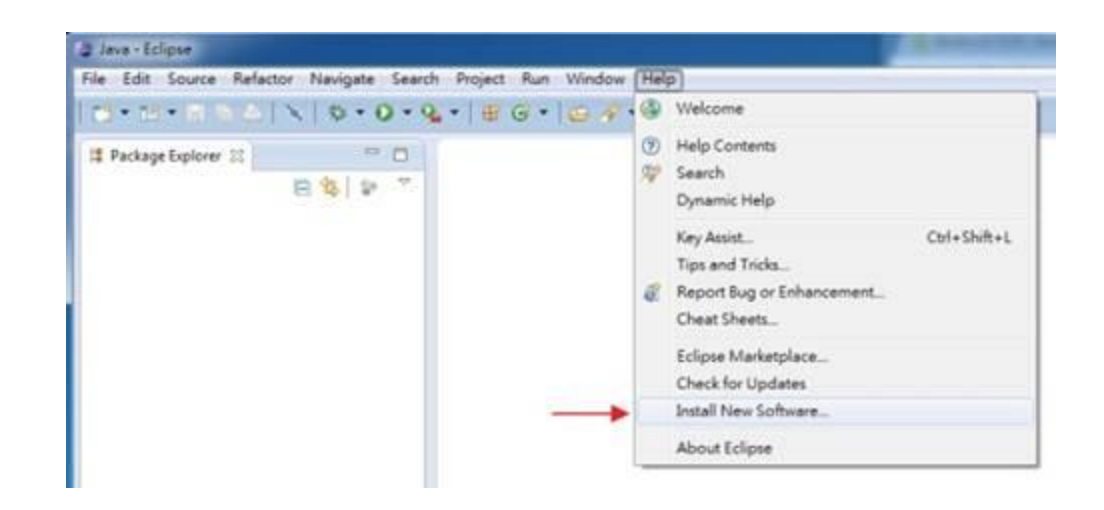

點選右上的Add按 鈕會出現一個視窗, 在Name欄位的名稱 自取,而在 Location欄位上打 上: <u>http://dl-</u> <u>ssl.google.com/a</u> <u>ndroid/eclipse</u>, 並按下OK。

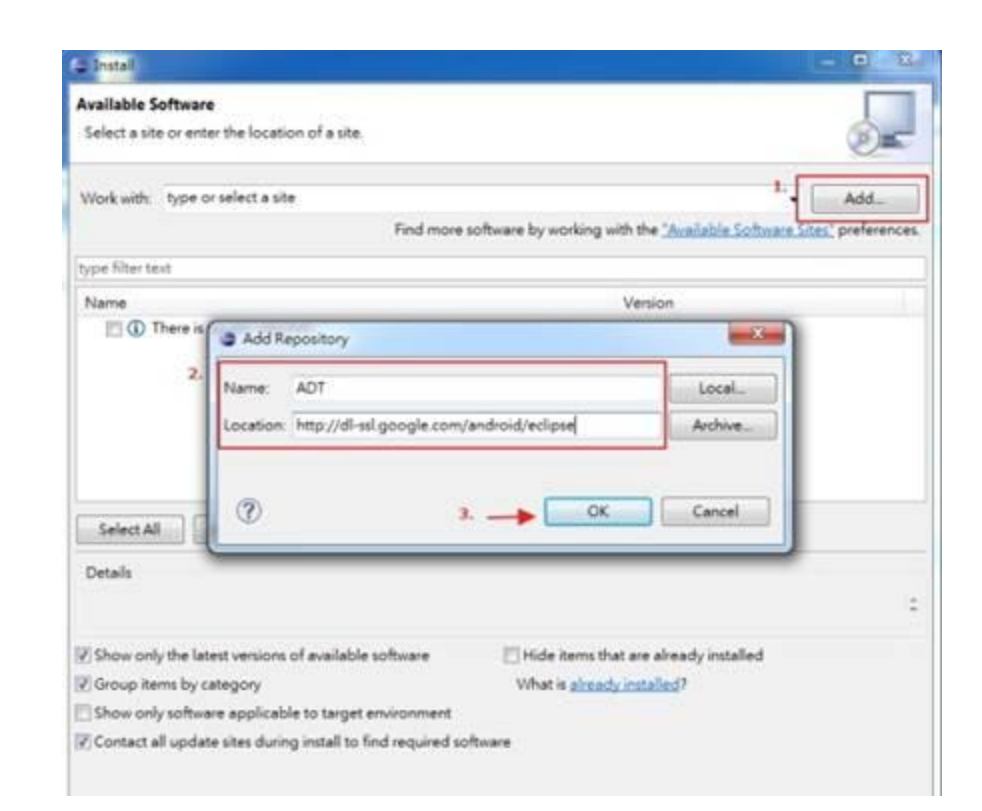

此部分需稍待片刻 直到出現 Developer Tools 時,再點其左邊的 三角型將其展開, 勾選DDMS和ADT(視 需求也可直接勾選 Developer Tools), 按下NEXT,接著同 意license將其安 裝。

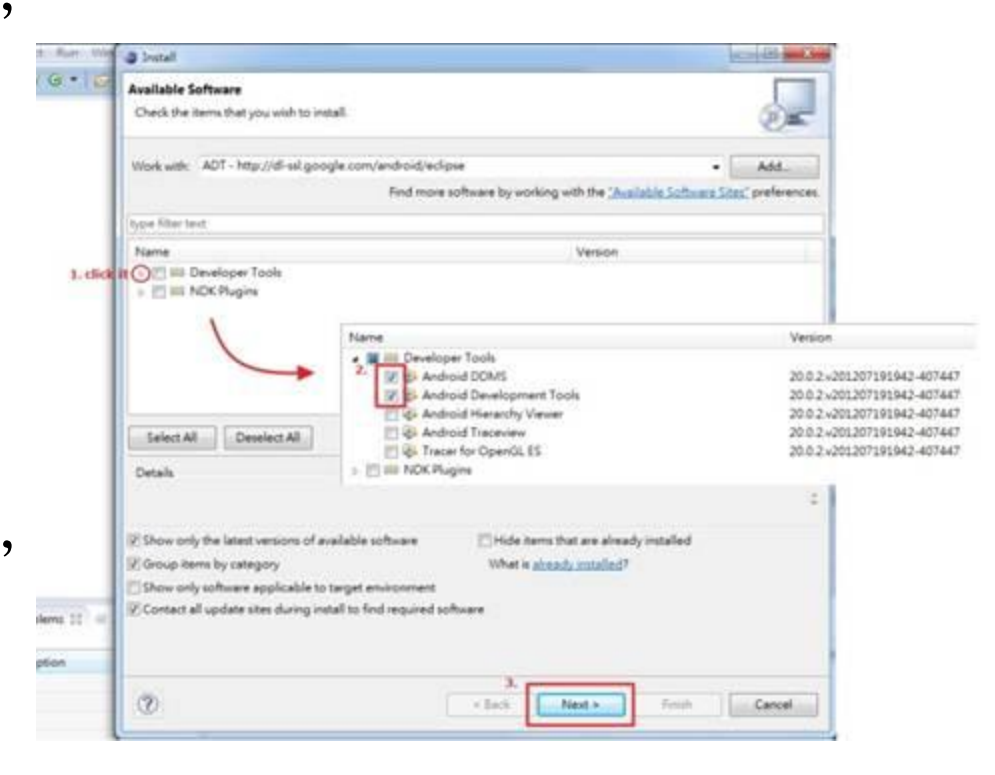

安裝過程中可 能出現安全性 警告,按下OK 即完成安裝 ADT外掛套件。

| Installing Software                                           | •                                                                                  |                                                                                 |
|---------------------------------------------------------------|------------------------------------------------------------------------------------|---------------------------------------------------------------------------------|
| ] Always run in backgrou                                      | nd<br>Run in Background                                                            | Cancel Details >>                                                               |
| Warning: You are<br>authenticity or vali<br>continue with the | installing software that contai<br>dity of this software cannot b<br>installation? | ins unsigned content. The<br>pe established. Do you want to<br>Cancel Details > |

### 下載安裝 Android開發版 本 執行Eclipse, 於Window內點選 Android SDK Manager。

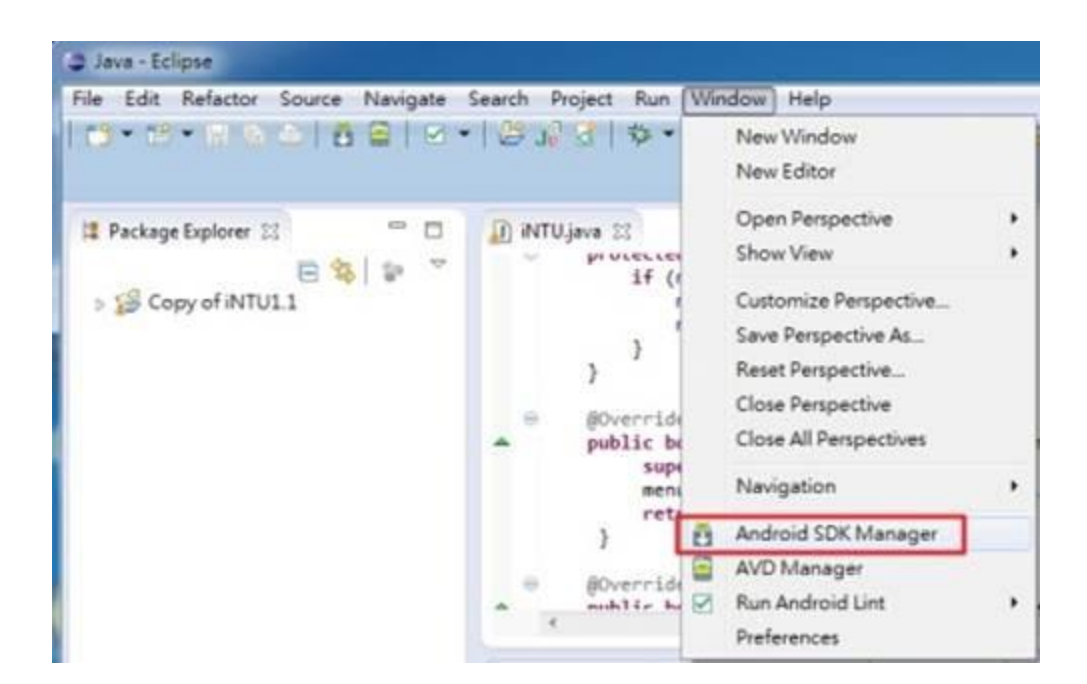

### 勾選所需的開 發版本、 Tools和 Extras按下 Install。

| y Android SDK Manager                                                                                                    | 51               |         |        |                   | 00                  |
|----------------------------------------------------------------------------------------------------|------------------|---------|--------|-------------------|---------------------|
| Packages Tools                                                                                                    |                  |         |        |                   |                     |
| DK Path: C\Program Files (x86)/Android\android-sdk                                                                                                    |                  |         |        |                   |                     |
| Packages                                                                                                    |                  |         |        |                   |                     |
| Name                                                                                                    | API              | Rev.    | Status |                   |                     |
| > V Tools                                                                                                    |                  |         |        |                   |                     |
| Image: March 1 (API 16)                                                                                                    |                  |         |        |                   |                     |
| ) 2 (1) Android 4.0.3 (API 15)                                                                                                    |                  |         |        |                   |                     |
| ) 2 Android 4.0 (API 14)                                                                                                    |                  |         |        |                   |                     |
| Image: Image: |                  |         |        |                   |                     |
| Image: Provide the second state of the second state of the seco |                  |         |        |                   |                     |
| Image: March 10 (API 11)                                                                                                    |                  |         |        |                   |                     |
| E android 2.3.3 (API 10)                                                                                                    |                  |         |        |                   |                     |
| P 2 android 2.2 (API 8)                                                                                                    |                  |         |        |                   |                     |
| E (a) Android 2.1 (API 7)                                                                                                    |                  |         |        |                   |                     |
| > 2 (a) Android 1.6 (API 4)                                                                                                    |                  |         |        |                   |                     |
| ) 2 (a) Android 1.5 (API 3)                                                                                                    |                  |         |        |                   |                     |
| » 🕅 🛄 Extras                                                                                                    |                  |         |        |                   |                     |
|                                                                                                    |                  |         |        |                   |                     |
| how: 🗹 Updates/New 📝 Installed 📃 Obsolete Sel                                                                                                    | ect <u>New</u> o | v Updat | 6      |                   | install 17 packages |
| by: API level Crepository Deselect All                                                                                                    |                  |         | 1      | Delete 1 package_ |                     |
|                                                                                                    |                  |         |        |                   |                     |
| ione loading packages.                                                                                                    |                  |         |        |                   |                     |

點選Accept All後 再按下Install即 可開始下載安裝。 在安裝過程中若出 現存取被拒的錯誤, 其為權限不足所造 成,使用系統管理 員身分執行 Eclipse並重覆以 上步驟即可正常下 載安裝。

# Android SDK Manager Log Preparing to install archives Downloading Documentation for Android SDK, API 16, revision 1 File not found: C:\Program Files (x86)\Android'android-sck\temp\docs-16\_r01.zip (存取被臣 +) Downloading SDK Platform Android 4.1, API 16, revision 1 File not found: C:\Program Files (x86)\Android'android-sck\temp\android-16\_r01.zip (存取被臣 +) Downloading SDK Platform Android 4.1, API 16, revision 1 File not found: C:\Program Files (x86)\Android'android-sck\temp\android-16\_r01.zip (存取被臣 +) Downloading Samples for SDK API 16, revision 1 File not found: C:\Program Files (x86)\Android'android-sck\temp\samples-16\_r01.zip (存取被臣 +) Downloading Sources for Android SDK, API 16, revision 1 File not found: C:\Program Files (x88)\Android'android -sck\temp\sources-16\_r01.zip (存取被臣 +) Skipping 'ARM EABI V7a System Timage, Android API 16, revision 1; it depends on 'SDK Platform Android 4.1, API 16, revision 1' which was not installed. Skipping 'Google APIs, Android API 16, revision 2'; it depends on 'SDK Platform Android 4.1, API 16, revision 1' which was not installed. Done. Nothing was installed. Done. Nothing was installed.

### **建立AVD** 執行Eclipse, 於Window內點選 AVD Manager, 接著於右上點選 New創造一個模 擬器。

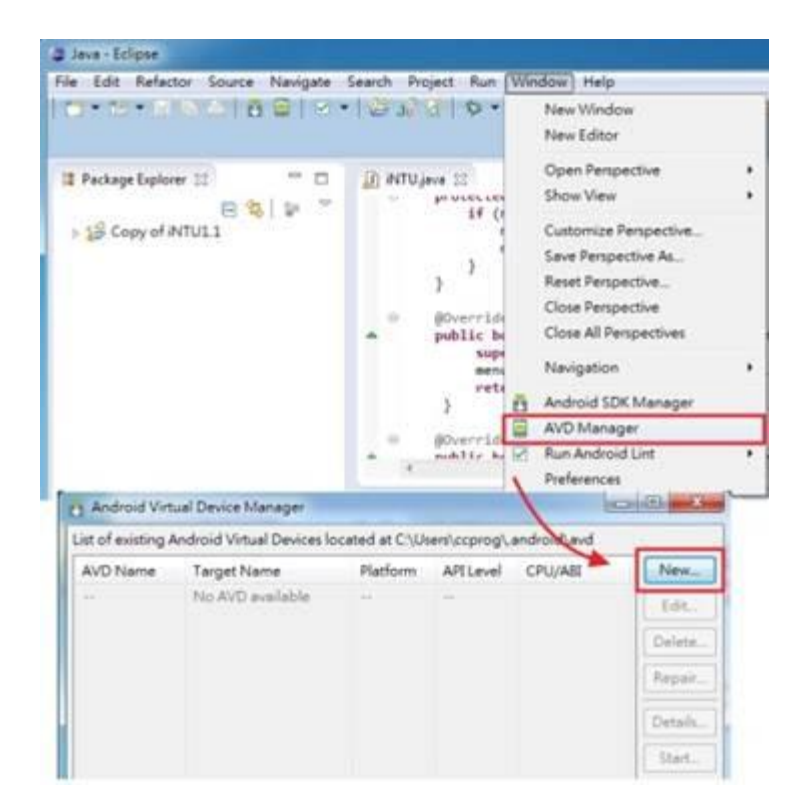

Name欄位為此模 擬器的名稱, Target欄位選擇 模擬器的開發版 本,接著按下 Create AVD即可 創造出模擬器。

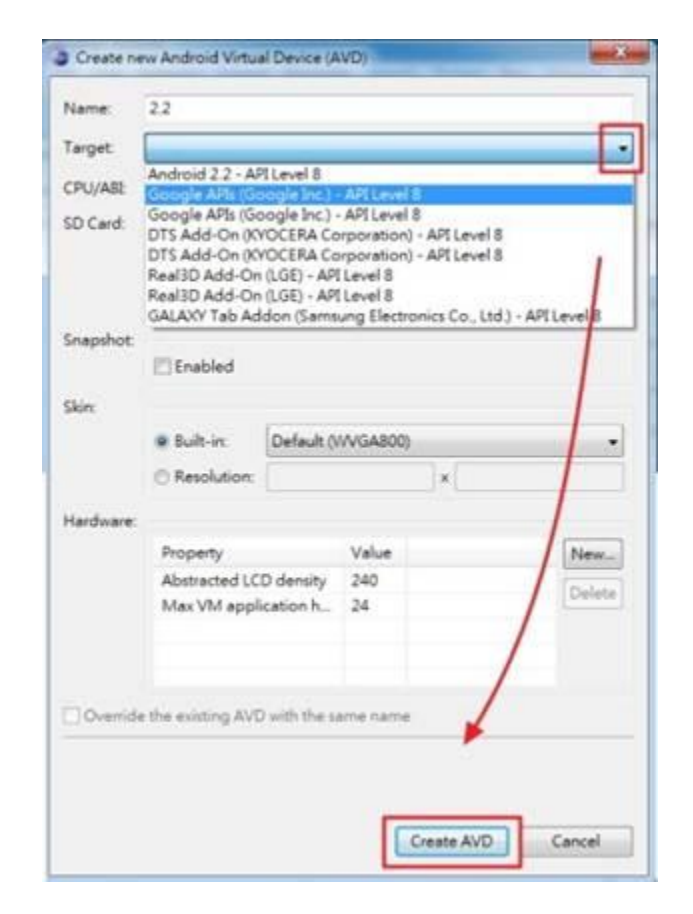

接下來需將其更新,選擇一個模擬器後按下右方的Start,再點選Launch 如,系統會開啟模擬器,在開啟的過程中會花費許多時間,所以在程式 開發時,不將模擬器關閉,繼續運行可有效節省重開模擬器的時間。

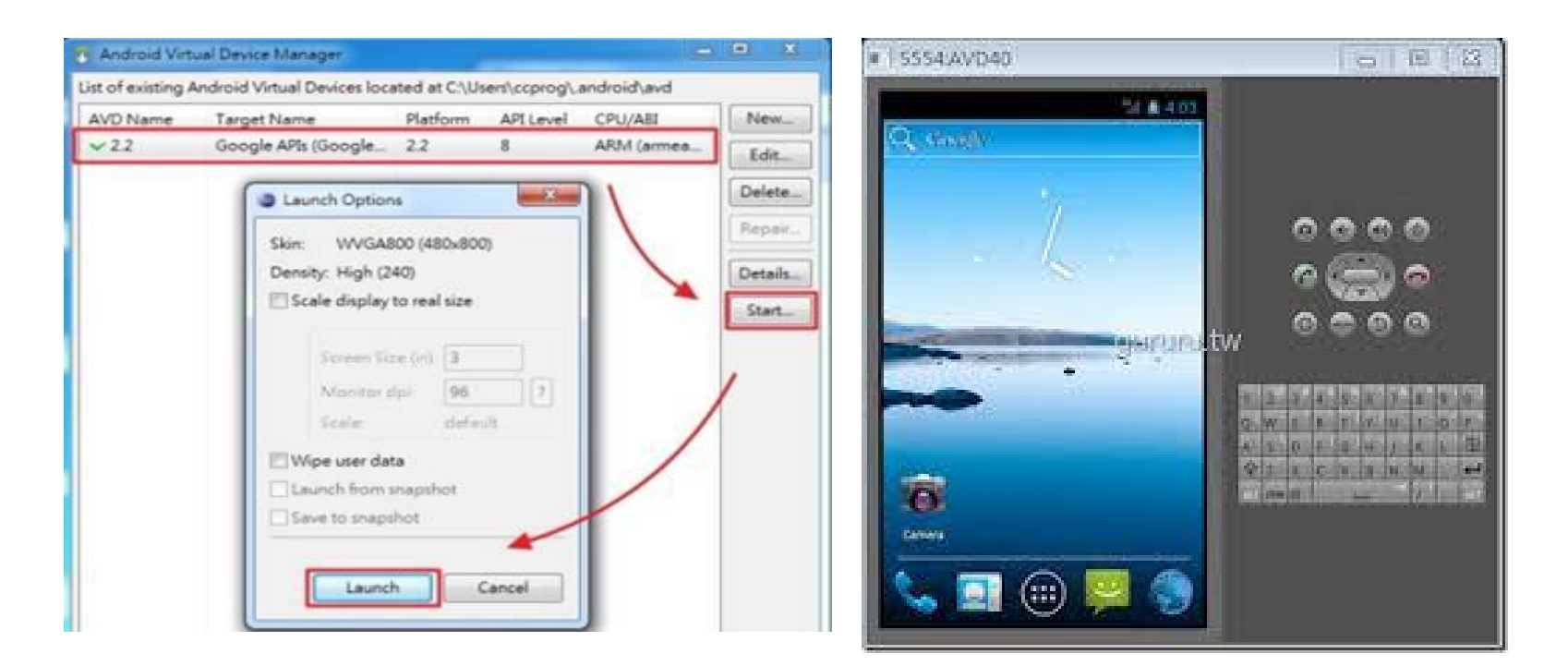

Part2:Android 操作上手

在此部分將分別簡介如何建立 Android 程式、如何將專案運作於 模擬器上及如何使用既有專案匯入。 目前最迅速的開發方式建議為匯入 既有專案,因為很多程式早已有人 開發出來,只要尋求最接近我們需 要的程式再加以修改成自己的程式 即可。

2.1建立Android程式
建立Android專案方式如下:
1. File -> New -> Project
2. Android -> Android
Application Project -> Next
3. 在Application Name欄位上填
上Hello,再按Next
4. Next -> Next -> Finish

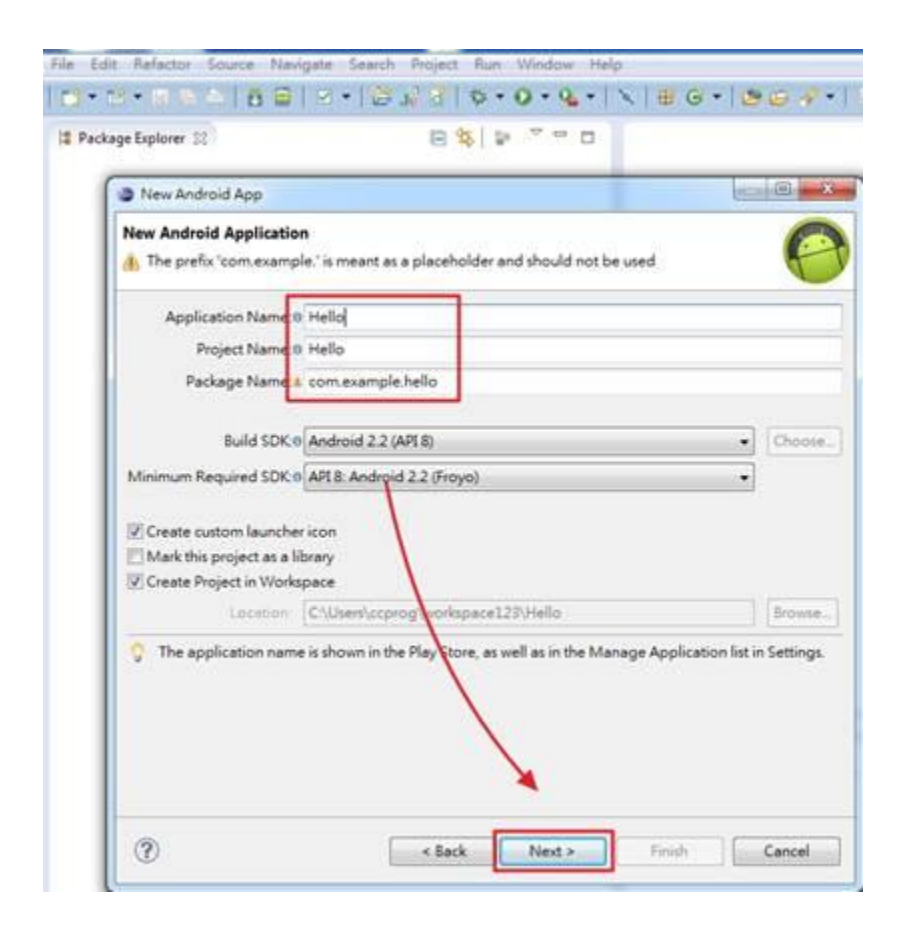

2.2將專案運作於模擬
器
專案模擬方式如下:
1.在專案的root 目
錄上點滑鼠右鍵
2. Run as ->
Android Application

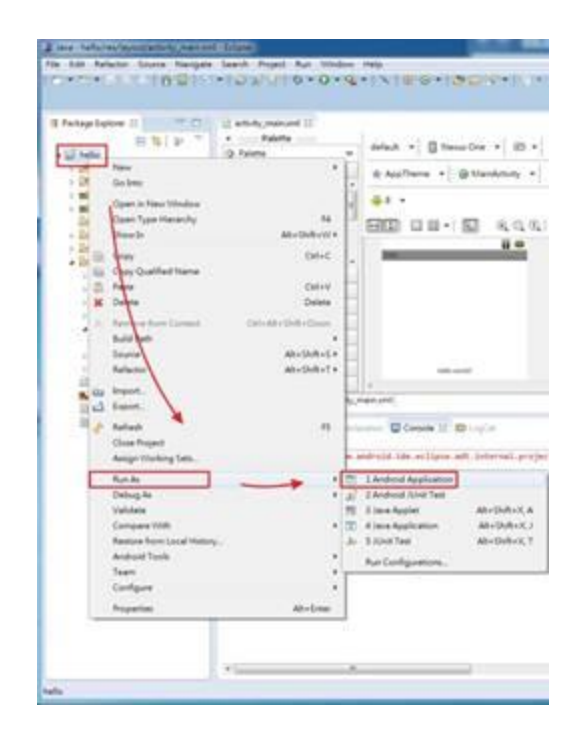

### 2.3使用既有專案匯入

匯入專案作法如下 1.File -> Import 2.General -> Existing Projects into Workspace -> Next

3. 按Browse選擇其路徑 -> 確 定

值得注意的是在步驟3時,Copy projects into workspace 這 個選項,其可將專案複製到 workspace,讓開發者於測試修 改時不會更改到原本專案。

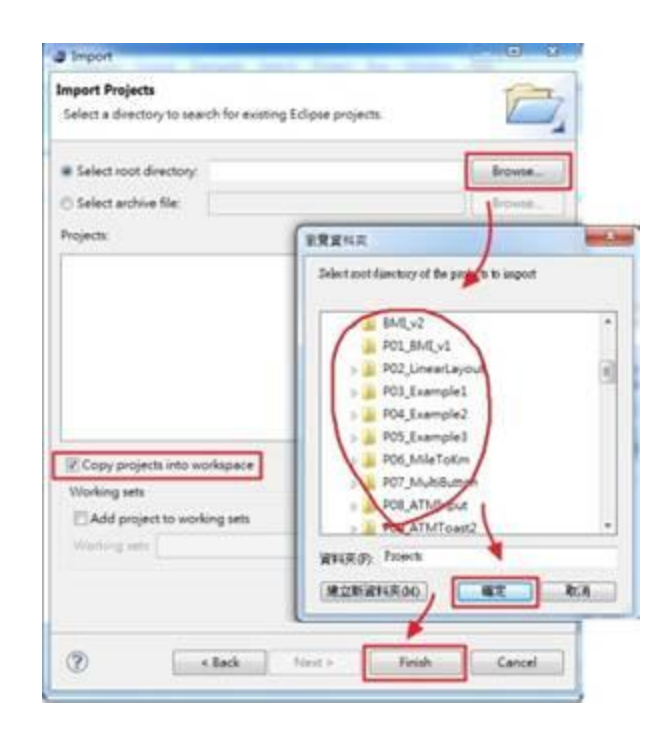

## 快速學會開發Android App

1. 熟悉 Android 開發環境,模擬器,及如何 快速建立程式。

2. 了解Android生命週期與運作原理。

3. 手機事件與系統預設廣播訊息。

4. 協同硬體與Android 0. S. 軟體控制。

5.使用者人機介面架構模型(互動視窗與訊息)。
 6.手機檔案管理與I/0存取。

0. 了城福来百年兴170行攻。

7. 存取手機電信資料與識別。

8. 善用Android程式元件(Activity、Broacast Receiver、Service、Content Provider) 。

# Android特色

 快速上手易學習:免費、熟悉的跨平台開發工具,開發者 可在短時間內上手。

2. 開發想像無限大: Linux與Java語言結合的友善開發環境, 讓開發回歸創意原點。

 應用程式可攜式高相容性:解決應用程式與軟硬體衝突、 檔案格式流通問題。

4.更好的使用者經驗:支援多種網路、影音多媒體等處理能力,應用多元豐富。

校園導覽

為了使學生了解學校周圍環境與學校特色, 以數位相框的方式表達學校發展與地理環境。 點取圖案即可放出或切換相片。

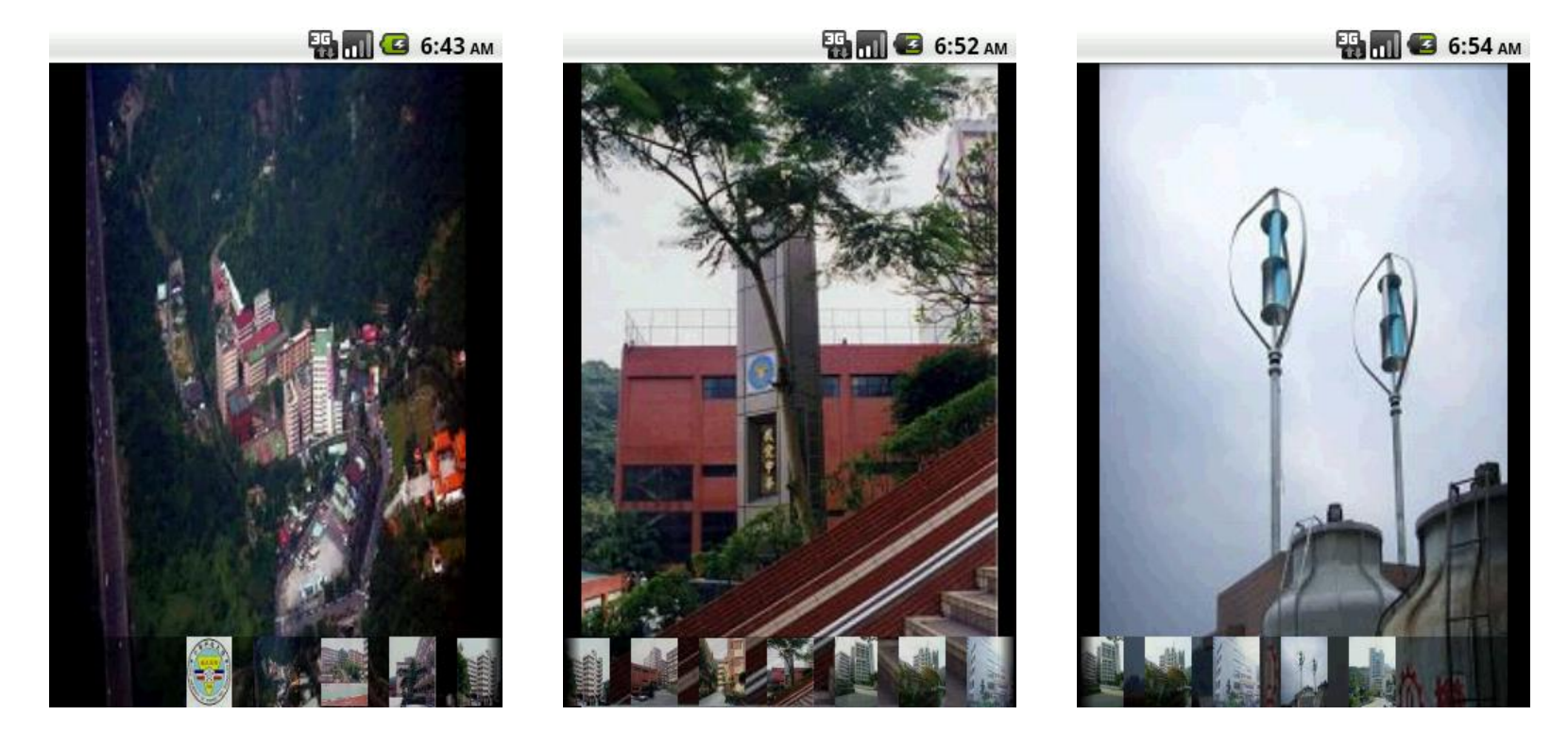

## 中華水果盤

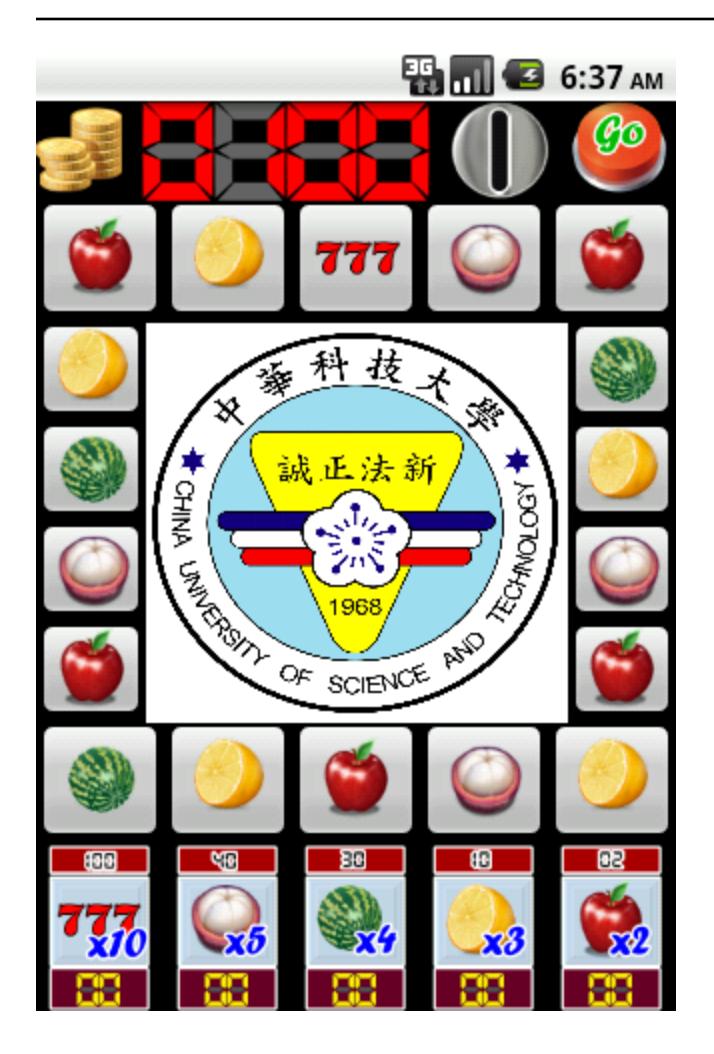

玩法:(改良式的跑燈型水果盤,模擬真機台, 可陪玩家歡度無數時光。)

1. 點選金幣圖案。

點選投幣孔以點選次數決定籌碼,每次10元。

3. 點選下端欲押注的圖案以點選次數決定倍率。

4. 點選GO,開始遊戲,執行時並有聲音伴隨。
 5. 核算彩金是否賺或賠?

# BMI身高體重指數

| BMI<br>身高 (cm)<br>體重 (kg) |              |              | 3 06:22 | Вλ | ſI   |
|---------------------------|--------------|--------------|---------|----|------|
|                           | 計算 BN        | MI值          |         |    | 健康   |
| 1                         | <b>2</b> ABC | 3 DEF        | -       |    | 一般   |
| <b>4</b> GHI              | 5 jkl        | <b>6</b> мNO | •       |    | 理想   |
| 7 prqs                    | <b>8</b> TUV | 9 wxyz       |         |    | 超重嚴重 |
| <del>×</del> # (          | 0 +          |              | Next    |    | 極度   |

$$\operatorname{BMI}=rac{w}{h^2}$$
 w = 體重,單位:公斤; $h=9$ 高,單位:米;

| 健康狀況 | BMI 值       |    |  |
|------|-------------|----|--|
|      | 女性          | 男性 |  |
| 一般體重 | 18.5到24.9之間 |    |  |
| 理想體重 | 22          | 24 |  |
| 超重   | 25到29.9之間   |    |  |
| 嚴重超重 | 30到39.9之間   |    |  |
| 極度超重 | 40以上        |    |  |

社論

• iPhone與Android或window 8等智慧型手機的普及化,更深化了手機對人們生活方式的影響。

Android是一個發展快速、普及率遽增智慧型手機作業系統,它具有彈性可擴充軟體的功能。

- 開發達到簡易的操作理念,使客戶能快速上手。
- start now.

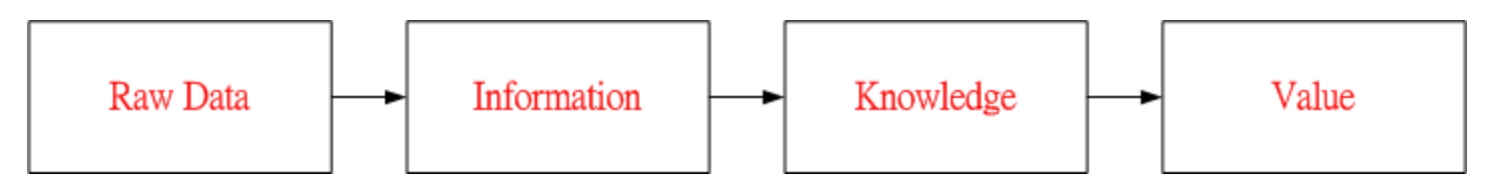

## Thanks for your attention.

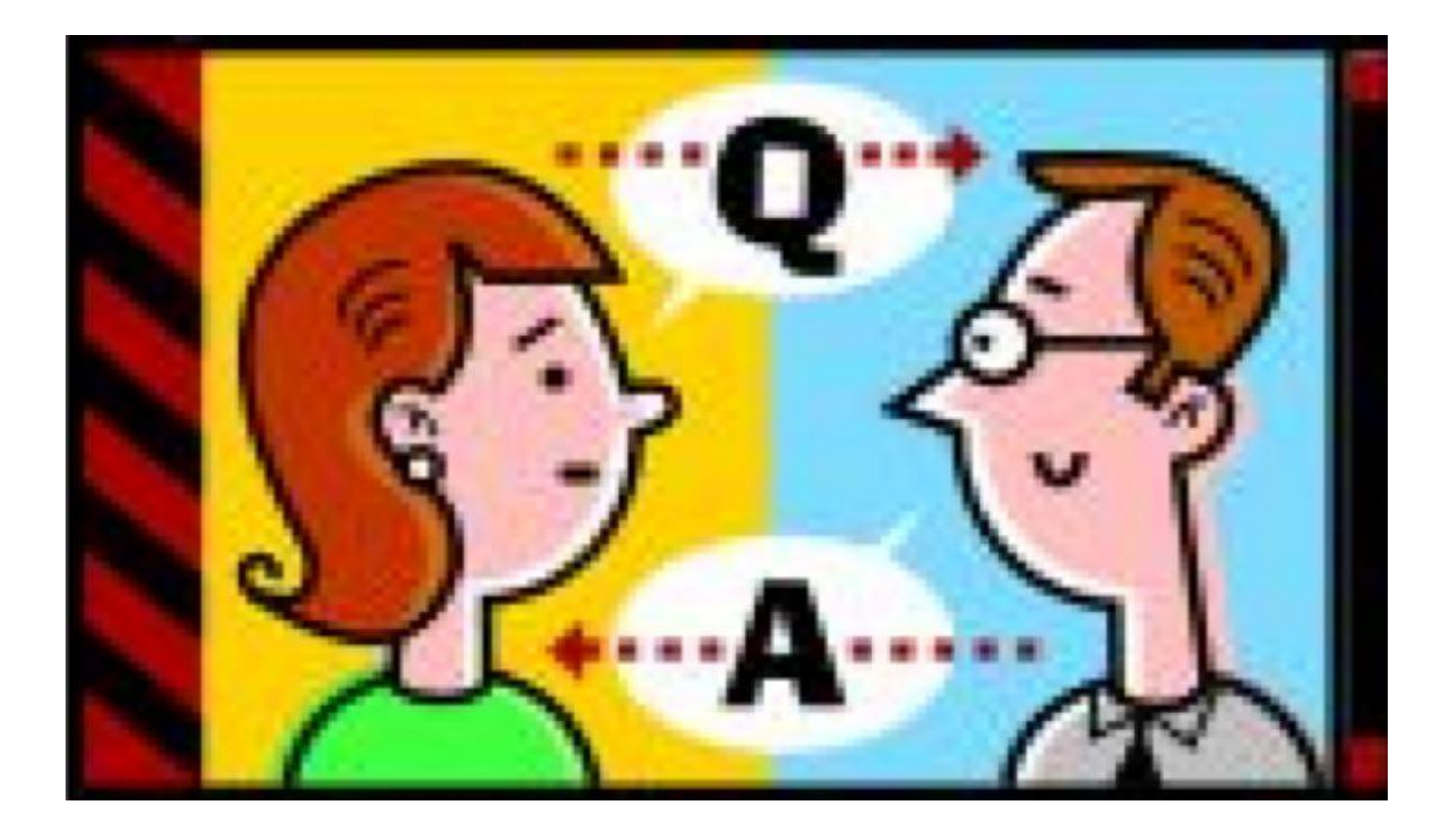

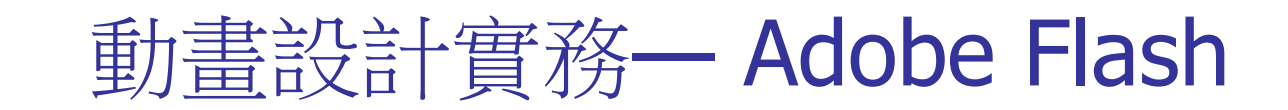

### 中華科技大學/電機工程系

柯德祥 副教授

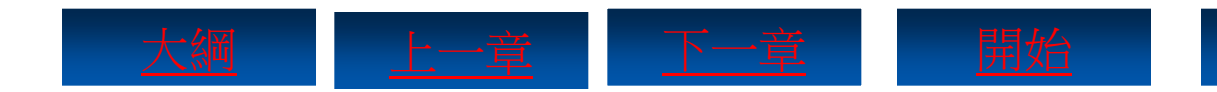

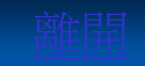

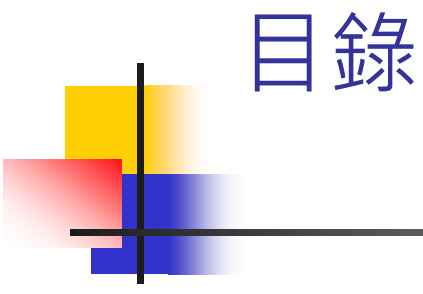

- 1 <u>動畫設計觀</u>
- 2 <u>常見動畫設計軟體介紹</u>
- 3 <u>認識Flash</u>
- 4 <u>動畫設計實務</u>
- 5 <u>結論</u>

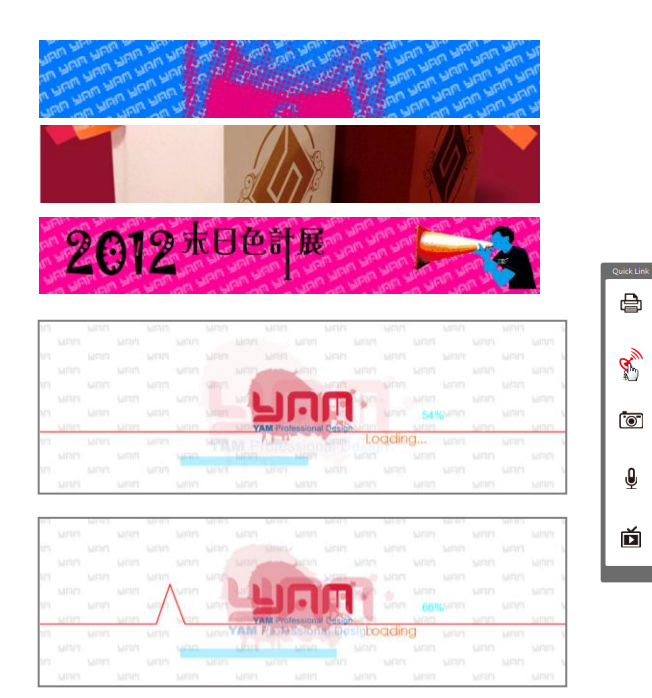

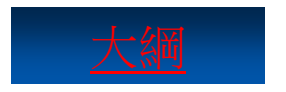

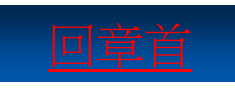

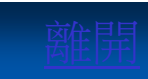

₿

Ø,

ক্ষি

Û

Ď

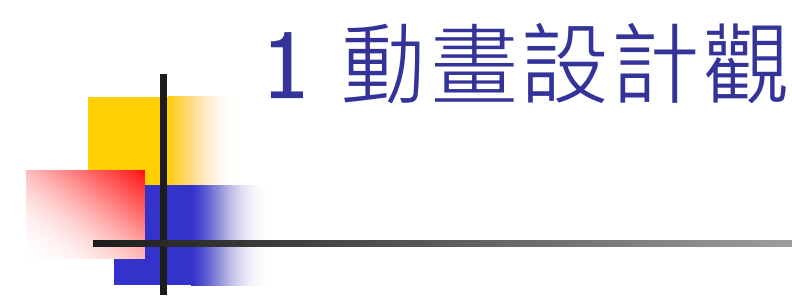

好萊塢的動畫大片每年都會在全球捲走十幾億美金的票房;而日本的電玩遊戲更是到了沒CG動畫就上不了檯面的地步;動畫風潮可謂是風靡全球。然而,這些奇妙的動畫是如何被創作出來的呢?在設計動畫的時候又應該注意些什麼呢?

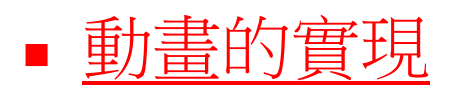

• <u>動畫製作流程</u>

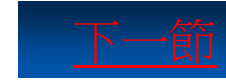

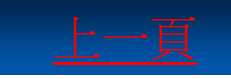

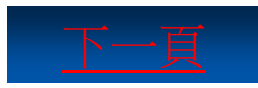

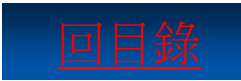

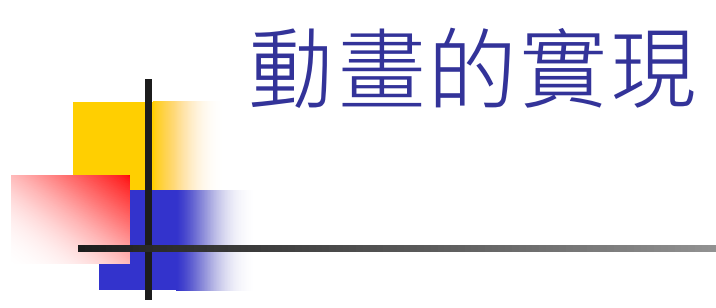

動畫被分解後,只不過是一張張靜態的影像而已,所以 動畫實質上就是由這些連續、變化的靜態畫面所組成的。 動畫的構成原理和電影相似,都是利用人眼的視覺暫留 現象,讓靜態的畫面產生動態的效果。

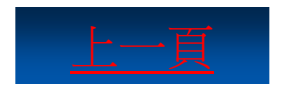

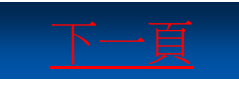

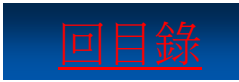

動書製作流程

動畫是靠快速播放相似的影像來呈現,但動畫的製作並 非只是繪圖那麼簡單。一般而言,完整的動畫製作要分 成3個階段,即前期製作、中期製作和後期製作。而動畫 設計則包括劇本、人物設計、場景設計、原畫、分鏡、 動畫、修形、動畫檢查、後期製作等步驟。

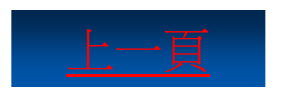

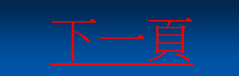

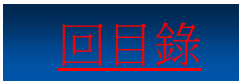

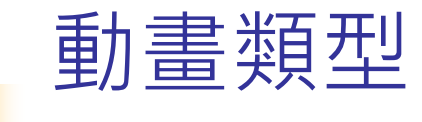

# 現在流行的動畫分為2D動畫和3D動畫兩種。不同類型的動畫,其設計和製作有很大的區別。

### 2D動畫

- 2D動畫的人物設計和背景皆是平面的圖形,因此無法呈現真實的立體感。
- 3D動畫
  - 在製作3D動畫物件時,要精細地考慮到物件的 各面形狀、材質、光線、顏色層次,以展現出 適當的物件立體效果。

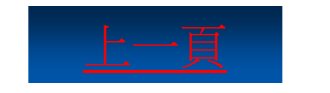

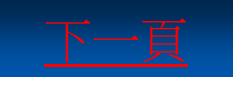

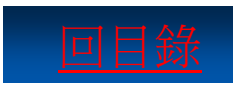

### 2 常見動畫設計軟體介紹

了解動畫是由視覺暫留形成,整個動畫製作的過程、分類和各種類型動畫常用的設計軟體,這些軟體有什麼不同?又如何在眾多軟體中挑選符合自己需求的呢?本節將為您帶來這些問題的答案。

- Flash動畫創意設計軟體
- 3ds Max電腦動畫設計軟體
- Maya 3D 電腦動畫設計軟體

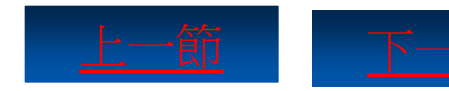

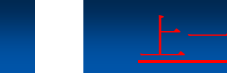

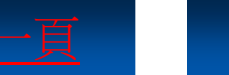

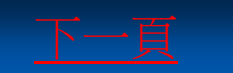

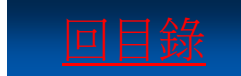
## Flash動畫創意設計軟體

# Flash可以將音樂、音效、動畫融合,製作出高品質的動態影像,並且可以建立和使用者互動的內容,例如測驗、遊戲等。

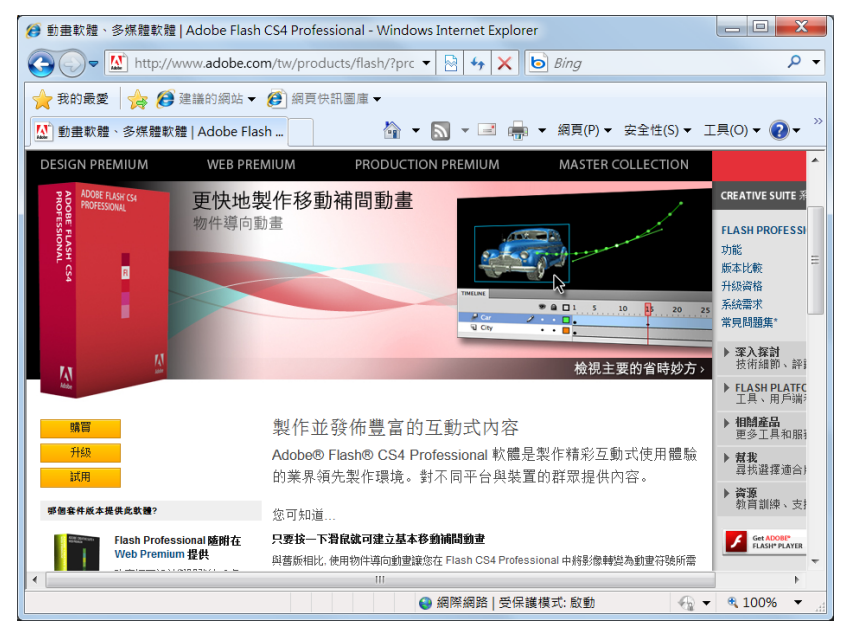

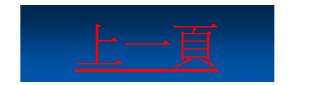

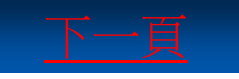

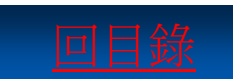

### 3ds Max電腦動畫設計軟體

3ds Max是世界上應用最廣泛的3D建模、動畫、繪圖軟體, 由Autodesk公司推出,並廣泛應用於遊戲開發、角色動 畫、視覺效果和設計行業等領域。

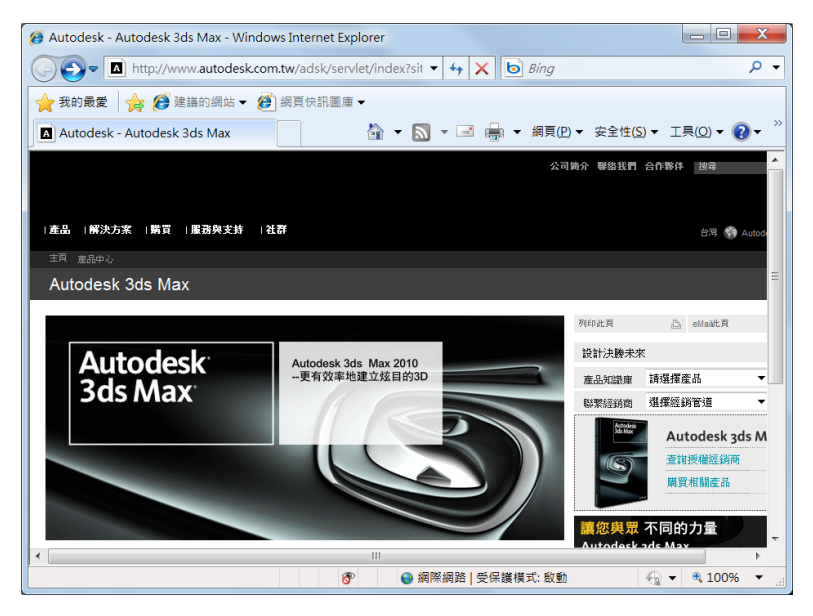

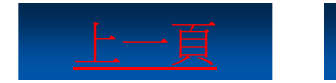

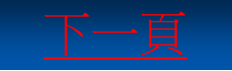

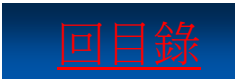

## Maya 3D電腦動畫設計軟體

#### Maya由Alias公司在1998年推出,是目前最為優秀的3D動 畫製作軟體之一。其技術超前但卻操作複雜,廣泛應用 於電影、電視、廣告、電腦遊戲和電視遊戲等數位特效 創作上。

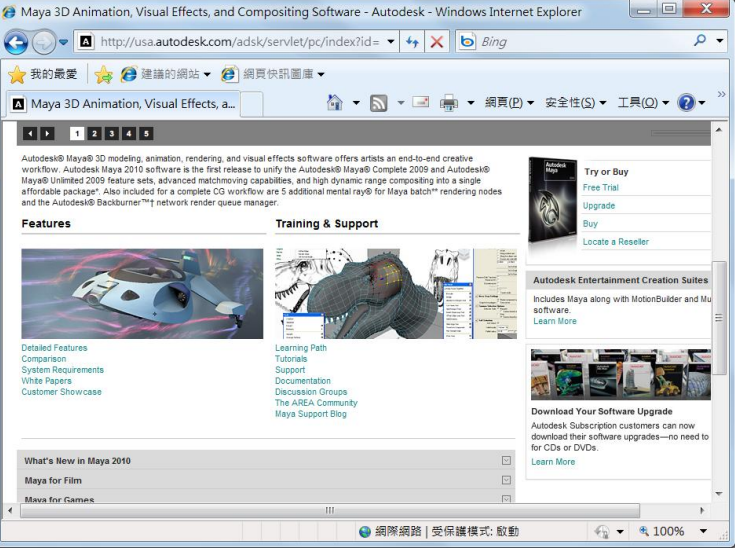

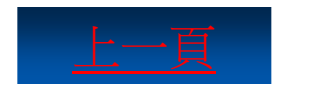

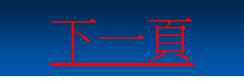

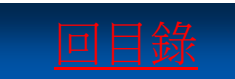

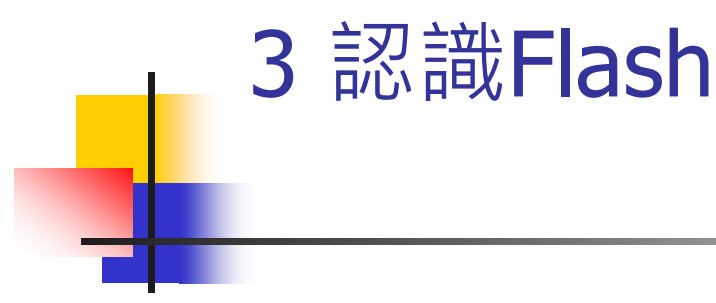

Flash具有向量繪圖與2D動畫製作的功能,即使不會設計和編寫程式,依然可以透過Flash輕鬆地製作出動畫。

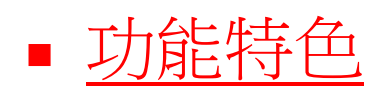

■ 視窗介面

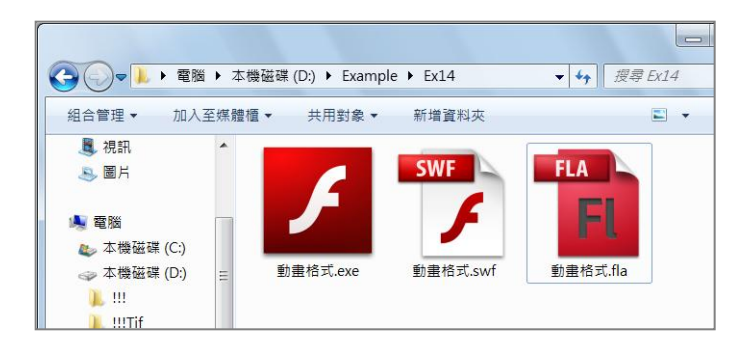

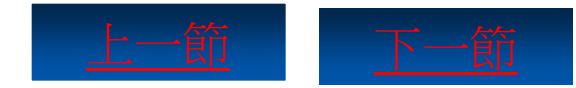

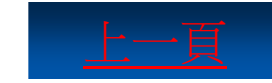

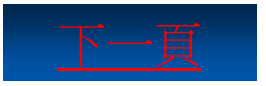

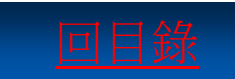

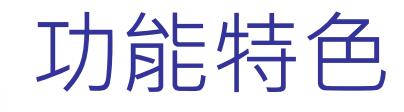

繪製向量圖形

■ Flash擁有多種向量圖形繪製工具,還可利用 「選取工具」和「選取細部工具」調整圖形。

動畫設計

 動畫設計是Flash軟體最重要的功能之一,除了 製作逐格動畫外,還提供了各種補間動畫,便 於設計者快速建立位置、大小、形狀、色彩、 透明度變化等動畫效果。

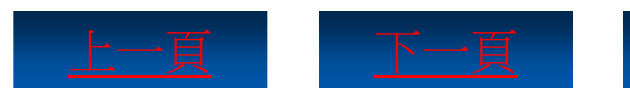

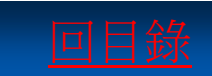

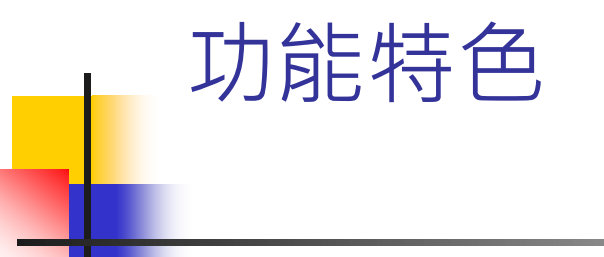

#### 互動網頁

- 透過Flash所製作的眾多元素,使網頁在強烈的 動態效果下,達到吸引瀏覽者目光的目的。
   動畫格式
  - 每一套設計軟體都會有屬於自己的檔案格式, Flash當然也不例外。
    - 1) FLA
    - 2) SWF
    - 3) EXE

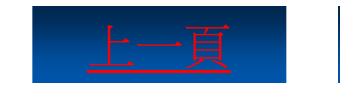

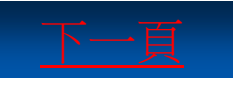

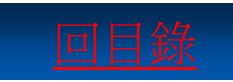

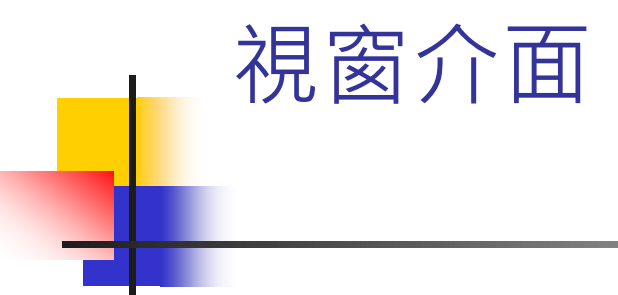

#### 作為一套強大的動畫創意設計軟體,Flash的操作卻異常 簡單,其操作環境設計也頗為人性化。

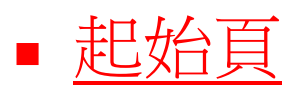

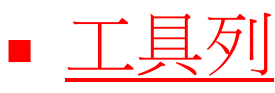

- 「時間軸」 面板
- 場景工作區
- 「屬性」面板

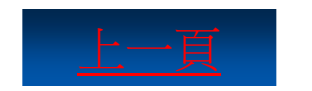

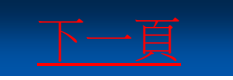

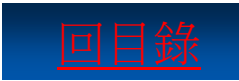

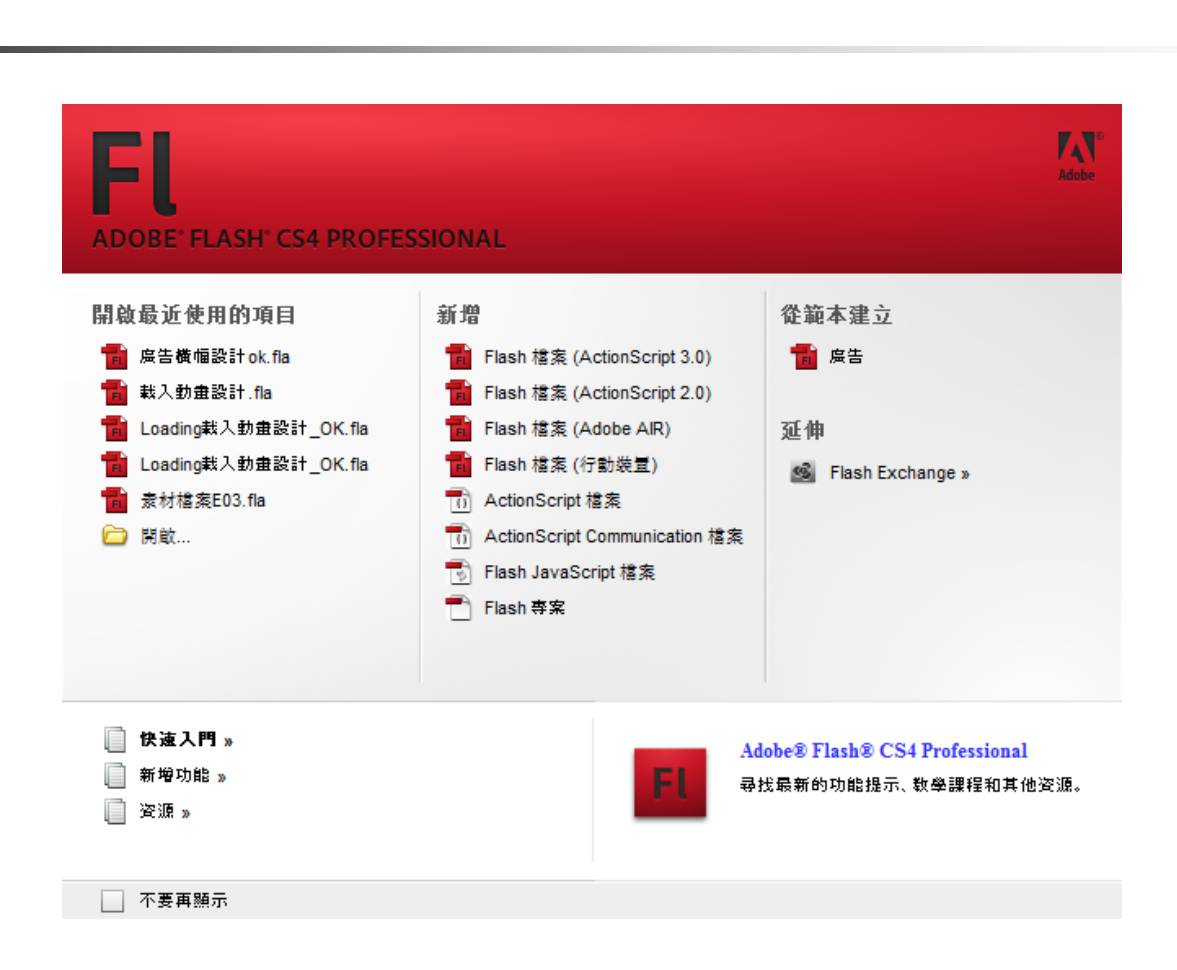

起始頁

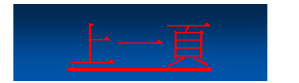

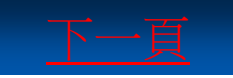

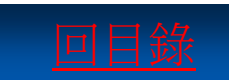

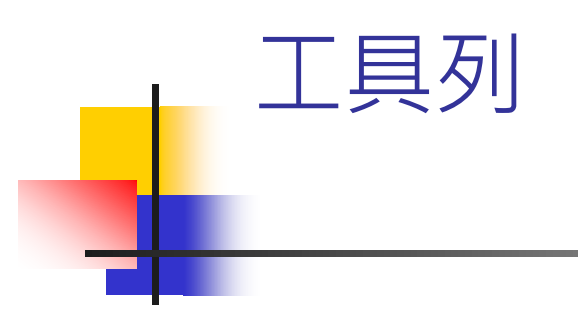

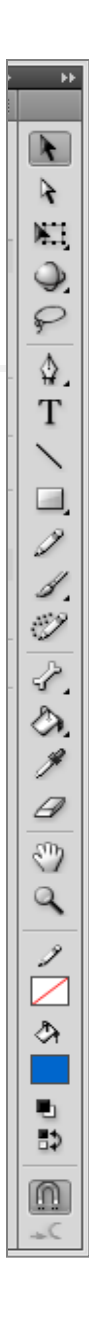

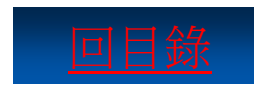

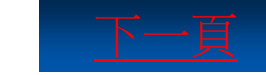

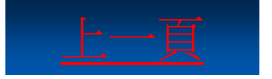

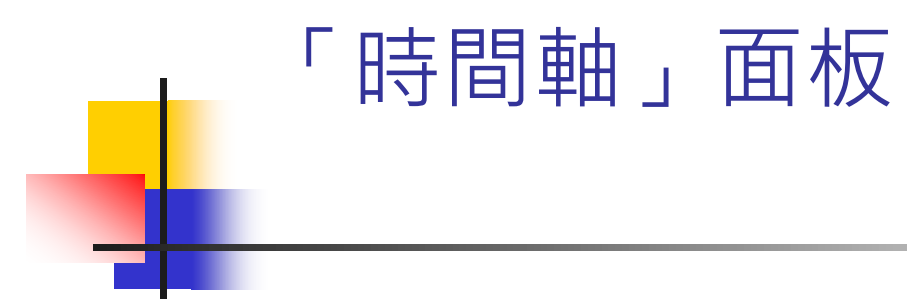

| •   |             |     |   |            |       |     | 111 |                 |               |     |     |     | Þ   |   |
|-----|-------------|-----|---|------------|-------|-----|-----|-----------------|---------------|-----|-----|-----|-----|---|
| 時間軸 | 移動編輯器       |     |   |            |       |     |     |                 |               |     |     |     |     |   |
|     |             | 9   |   | 17         | 5 1   | 180 | 185 | 190             | 195           | 200 | 205 | 210 | 215 |   |
| 7   | 日期          | +   |   | ,          |       |     |     |                 |               |     |     |     |     | - |
| ۲   | 圖層 30       | - X |   | ,          |       |     |     |                 |               |     |     |     |     |   |
|     | 🍞 文字        | •   |   | ,          |       |     |     |                 |               |     |     |     |     |   |
| 7   | 波紋          | +   |   |            |       |     |     |                 |               |     |     |     |     |   |
| 7   | 大聲公         | +   |   | ,          |       |     |     |                 |               |     |     |     |     |   |
| 7   | Logo-背…     | +   |   | ,          |       |     |     |                 |               |     |     |     |     |   |
| 1   | 背景 02       | * • |   | ,          |       |     |     |                 |               |     |     |     |     |   |
| 9   | 句裝設計<br>  ∰ | •   | 9 | <b>•</b> 9 | . 6 . | 6 C | 173 | <u>15.0</u> fps | <u>11.5</u> s | 4   |     |     |     | • |

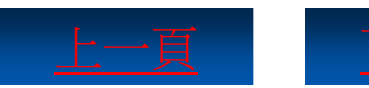

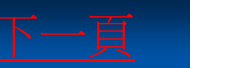

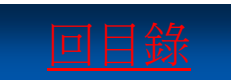

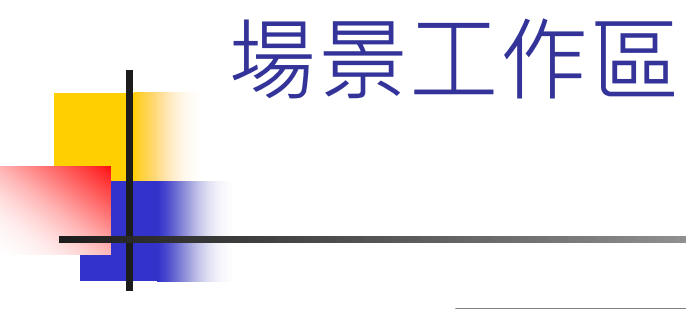

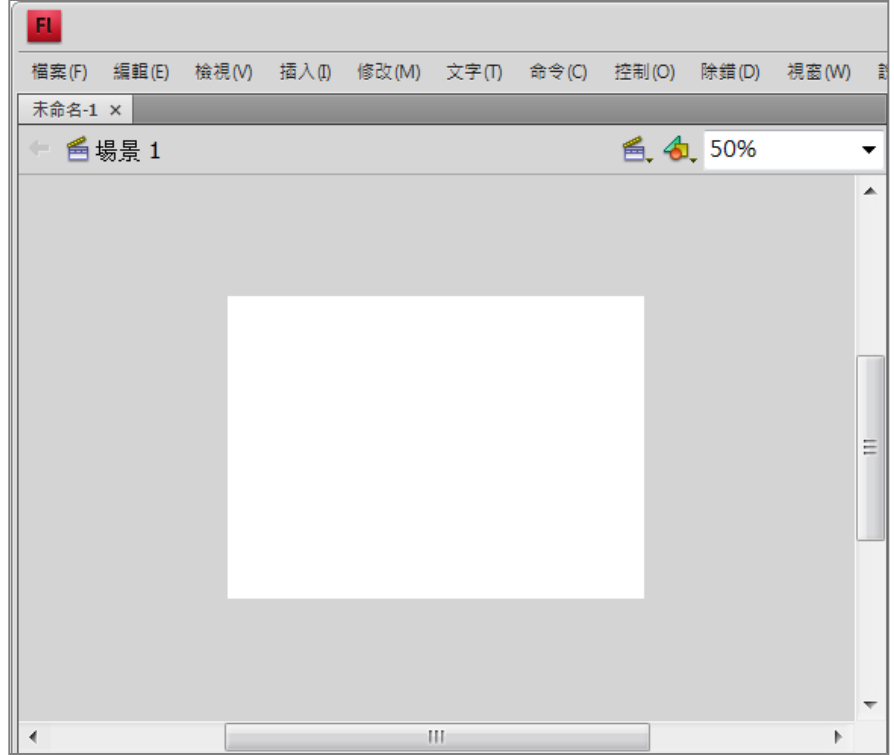

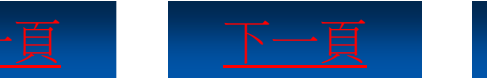

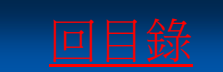

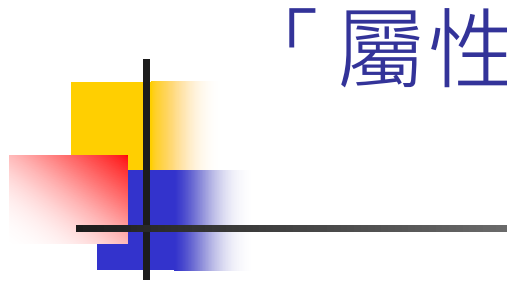

| 「屬性」正 | <b> </b> |
|-------|----------|
|-------|----------|

| ł | 屬性 元件庫  |            |   |               |
|---|---------|------------|---|---------------|
| C |         | 影格         | 8 | *             |
| l | 175 Jak |            |   |               |
| l | ▽標識     |            |   | 0             |
| l | 名稱:     |            |   | 0             |
|   | 類型:     | 名稱         |   | $\frac{1}{2}$ |
|   | ▽ 補間動畫  |            |   | Т             |
| h | 加/减速:   | <u>0.</u>  |   | 1             |
|   | 旋轉:     | 自動  ▼ × 0. |   |               |
| ļ | ☑貼齊     | □ 沿向路徑     |   |               |
|   | ☑ 同步    | ☑縮放        |   | 9 .<br>19     |
| l | ▷ 聲音    |            |   | <u> </u>      |
|   |         |            |   | £.            |
|   |         |            |   | $\Diamond$    |
|   |         |            |   | ø             |
|   |         |            |   | Ø             |

**FF** 

|               | -     | _   |       |      | ÷  | ++                  |
|---------------|-------|-----|-------|------|----|---------------------|
| 屬性 元件庫        |       | -   | _     | _    | *≣ |                     |
|               |       |     |       |      |    |                     |
|               | 圖像    |     |       | •    | •  | 4<br>N.1            |
| <b>宙體對象</b> : | 包裝設計  |     |       | _ 替换 |    |                     |
| ▽ 位置及大/       | þ     |     |       |      |    | P                   |
| X:            | 2.0   | Y:  | -0.7  |      |    | \$_                 |
| 寬度:           | 760.0 | 高度: | 412.0 |      |    | T                   |
| ▽ 顔色效果        |       |     |       |      |    |                     |
| 様式:           | 無     |     |       | -    |    | 2                   |
|               |       |     |       |      |    | 1                   |
|               |       |     |       |      |    | I)                  |
|               |       |     |       |      |    | ₹.                  |
|               |       |     |       |      |    | $\langle h \rangle$ |
| ト 活得          |       |     |       |      |    | ×                   |
| V 03308       |       |     |       |      |    | 8                   |

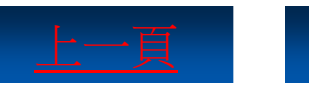

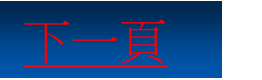

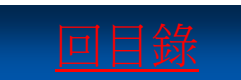

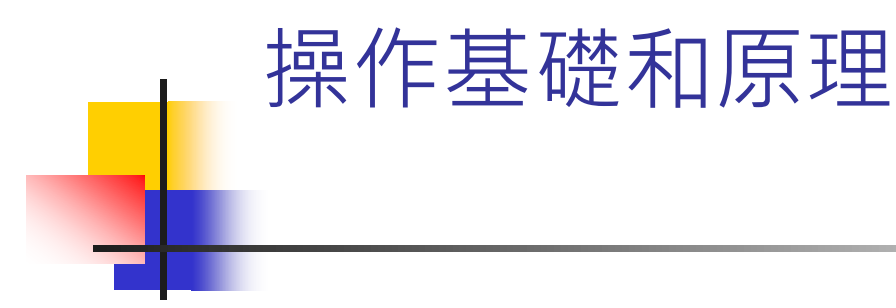

在開始使用**Flash**設計動畫之前,還必須認識影格、圖層 與時間軸這三項必備的使用基礎觀念。

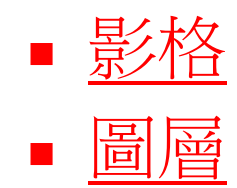

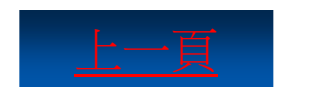

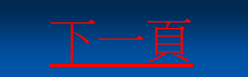

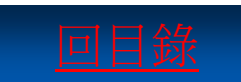

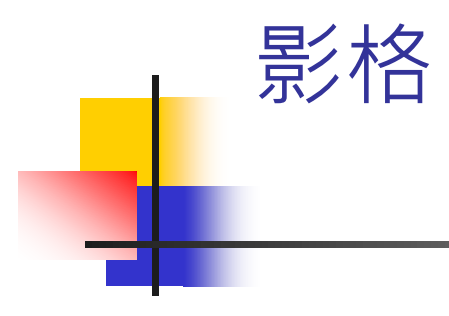

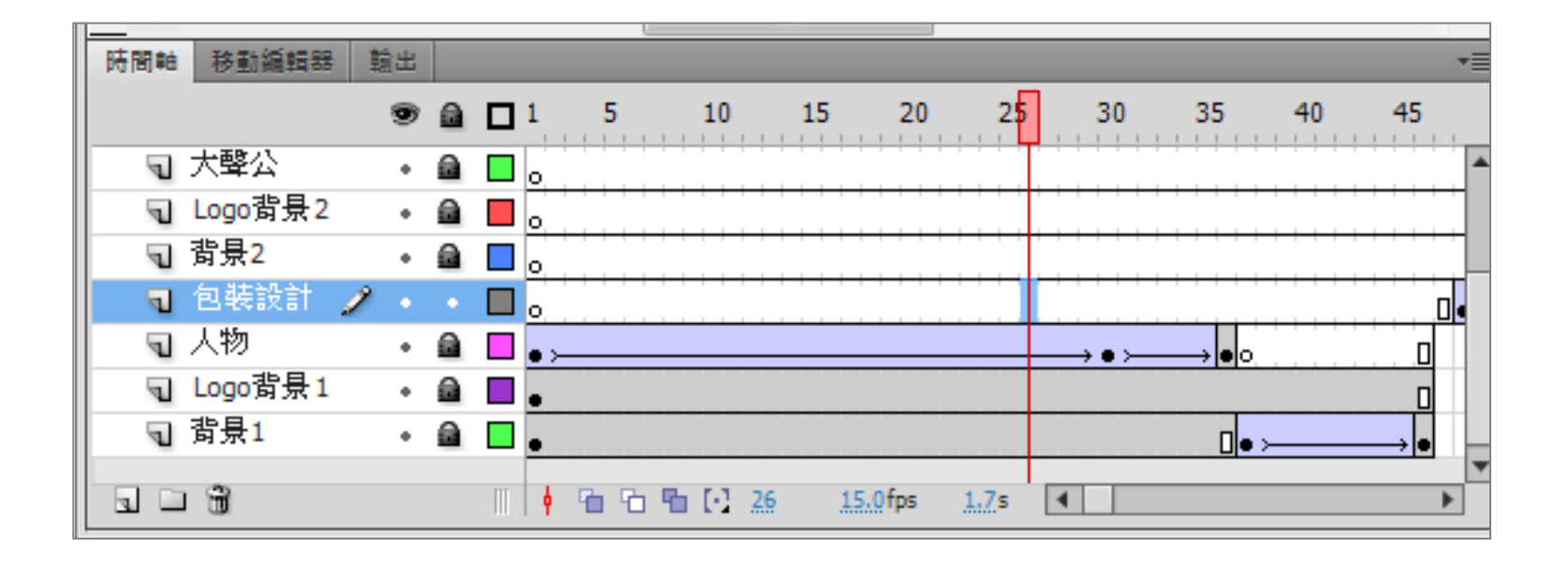

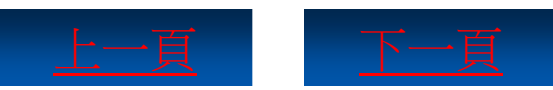

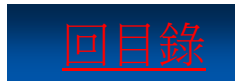

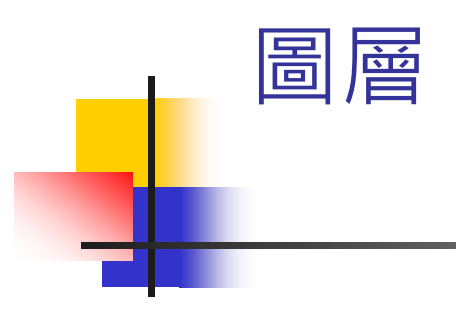

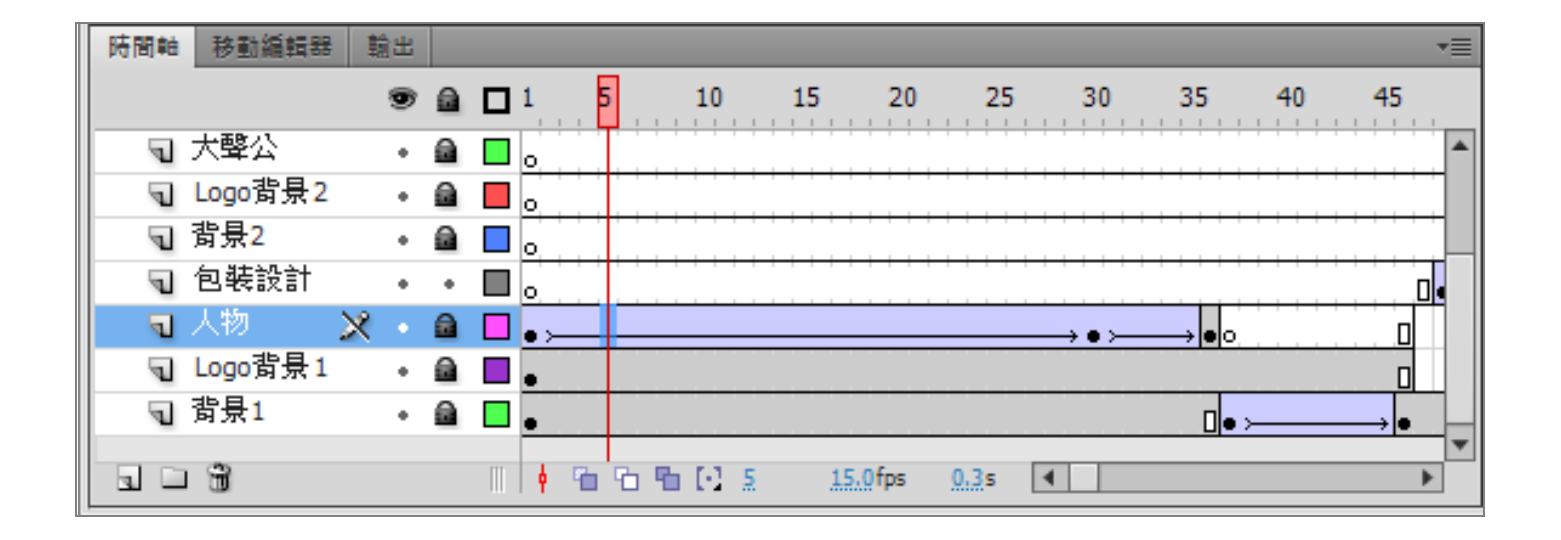

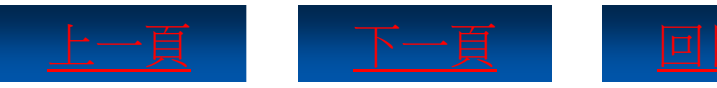

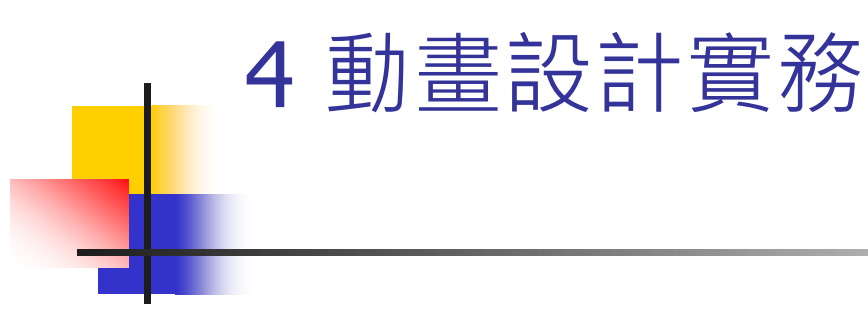

- 4-1 廣告橫幅設計
- 4-2 設計導覽按鈕
- 4-3 Loading載入動畫設計

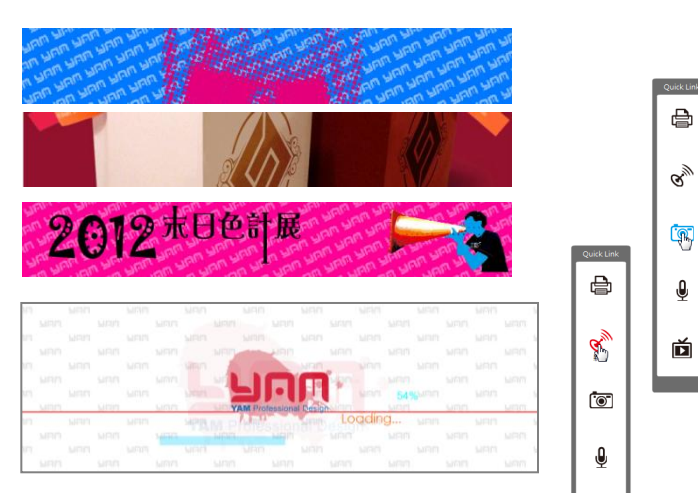

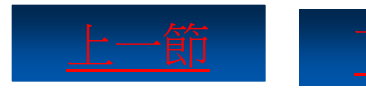

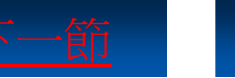

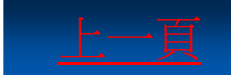

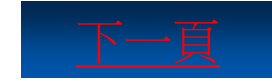

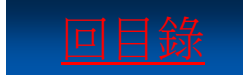

Ď

只要瀏覽網頁,幾乎就離不開出現在網頁最上方的廣告 橫幅。在這些廣告中,只要是會動的,幾乎都出自於 Flash。

- Step1. 新增Flash檔案(ActionScript3.0)
- Step2. <u>輸入「背景1」文字內容變更圖層名稱</u>
- Step3. <u>分別拖曳導引線到文件邊</u>
- Step4. <u>繪製矩形作為背景</u>
- Step5. <u>選取矩形設定矩形為圖像元件</u>
- Step6. 插入關鍵影格執行「建立傳統補間動畫」

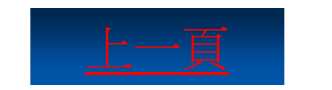

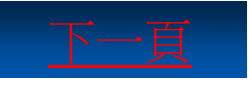

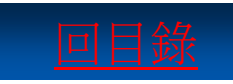

- Step7. <u>新增圖層並插入選取的素材圖片到舞台</u>
- Step8. 按住Shift鍵等比例放大圖像完全遮住舞台
- Step9. <u>開啟「轉換成元件」對話方塊設定Alpha值</u>
- Step10. 插入選取素材圖片並調整圖像到舞台下方
- Step11. <u>設定名稱、類型</u>
- Step12. <u>調整人物影像,設定人物元件Alpha為「0」</u>
- Step13. <u>執行「清除影格」功能,選取前面所有影格</u> 建立傳統補間動畫
- Step14. <u>新增「包裝設計」圖層台並轉換成元件</u>

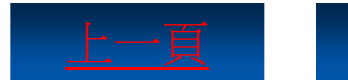

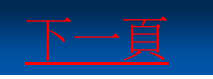

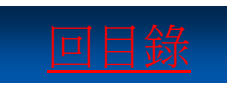

- Step15. <u>插入關鍵影格</u>
- Step16. <u>為所有影格建立傳統補間動畫</u>
- Step17. <u>鎖定「背景2」圖層新增「Logo背景2」圖層</u>
- Step18. <u>新增「大聲公」圖層調整元件位置</u>
- Step19. <u>插入關鍵影格調整元件位置</u>
- Step20. <u>鎖定「大聲公」圖層並新增「波紋」圖層</u>
- Step21. 按下F8功能鍵設定名稱為「波紋」開始編輯
- Step22. <u>插入關鍵影格複製圖形</u>

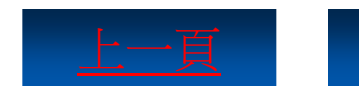

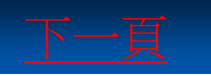

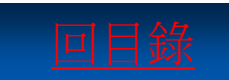

- Step23. 按照同樣的方式新增圖形
- Step24. <u>移除第94~173影格</u>
- Step25. <u>鎖定「波紋」圖層並新增「文字」圖層</u>
- Step26. <u>選取「末日色計展」編輯文字形狀</u>
- Step27. <u>拖曳選取「末」字的上端並向上拖曳</u>
- Step28. <u>選取所有文字內容,按下Ctrl+G</u>快速鍵群組
- Step29. <u>在第92影格插入關鍵影格並調整文字群組的</u> 位置

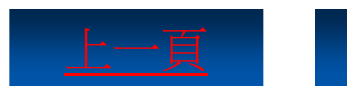

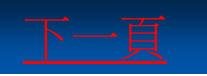

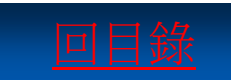

- Step30. 分別插入關鍵影格,並拖曳變形文字群組
- Step31. <u>鎖定「文字」圖層新增「文字遮色片」圖層</u>
- Step32. <u>新增「日期」圖層</u>
- Step33. <u>放大文字、調整文字位置</u>

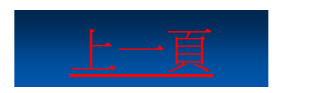

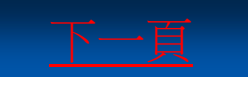

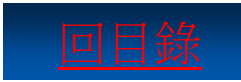

# 廣告橫幅設計 Step1. 新增Flash檔案(ActionScript3.0)

| <b>FL</b> 檔案(F) 編輯(E) 命令( | C) 視窗(W) 說明(H)                  |                  |
|---------------------------|---------------------------------|------------------|
| l                         |                                 |                  |
| OBE° FLASH° CS4 PROFES    | SIONAL                          |                  |
| <b>女最近使用的項目</b>           | 新调                              | 從範本建立            |
| 未命名-1.fla                 | 1 Flash 檔案(ActionScript 3.0)    | <b>一</b> 廣告      |
| 按鈕設計_OK.fla               | 1 Flash 檔案 (▲ctionScript 2.0)   |                  |
| 補間移動廣告橫幅動畫_OK.fla         | 👕 Flash 檔案 (Adobe AIR)          | 延伸               |
| 文字遮色片動畫_OK.fla            | 👕 Flash 檔案 (行動裝量)               | Flash Exchange » |
| 廣告橫幅動畫_OK.fla             | 1) ActionScript 檔案              |                  |
| 按鈕設計_OK.fla               | 🚮 ActionScript Communication 檔案 |                  |
| 開敵                        | 🕤 Flash JavaScript 檔案           |                  |
|                           | ➡ Flash 專案                      |                  |

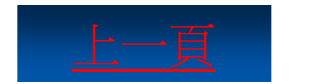

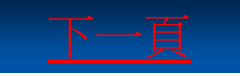

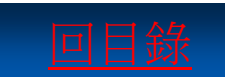

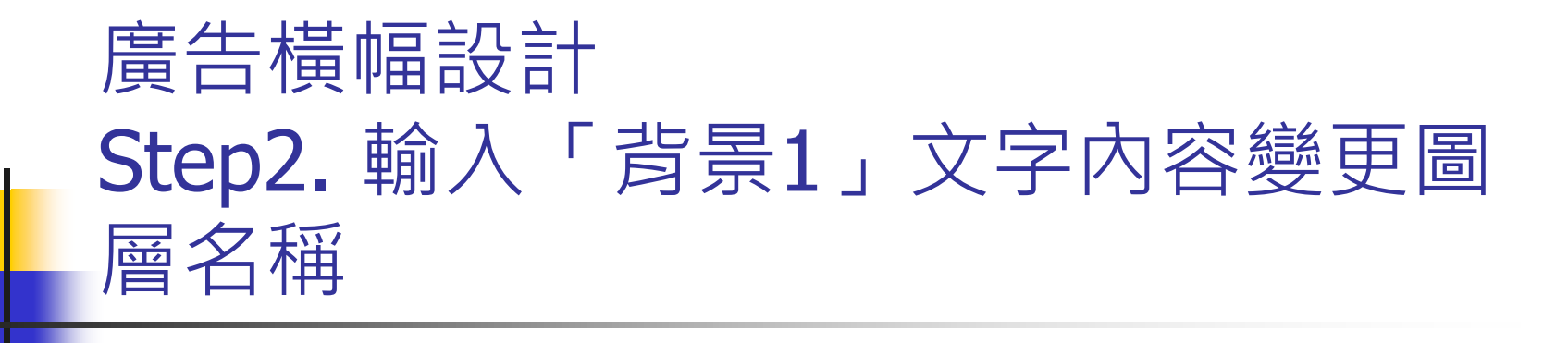

|              | 貼上(P)<br>在原地貼上(N)   |                                |
|--------------|---------------------|--------------------------------|
|              | 全選                  | -                              |
| •            | 取消全選                |                                |
| 時間軸 移動編輯器 輸出 | 尺規(R)               | 20                             |
| ● 司 背景1 2 ・  | 格線(D) ▶<br>導引線(E) ▶ | 尺寸(I): 760 像素 (寬 x 116 像素 (高度) |
|              | 貼齊(S) ▶             | ☑ 調整 3D 透視角度以保留目前的舞台投影         |
|              | 文件屬性(M)<br>機宏資訊     | 符合(A): ◎印表機(P) ◎內容(C) ◎預設(E)   |
|              |                     | 背景顏色(B):                       |
|              |                     | ps 影格速率( <u>F</u> ): 15 fps    |
|              |                     | 尺規單位( <u>R</u> ): 像素 ▼         |
|              |                     | 設成預設(M)         確定         取消  |

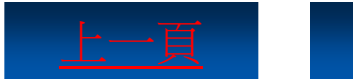

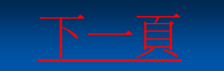

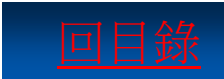

# 廣告橫幅設計 Step3. 分別拖曳導引線到文件邊

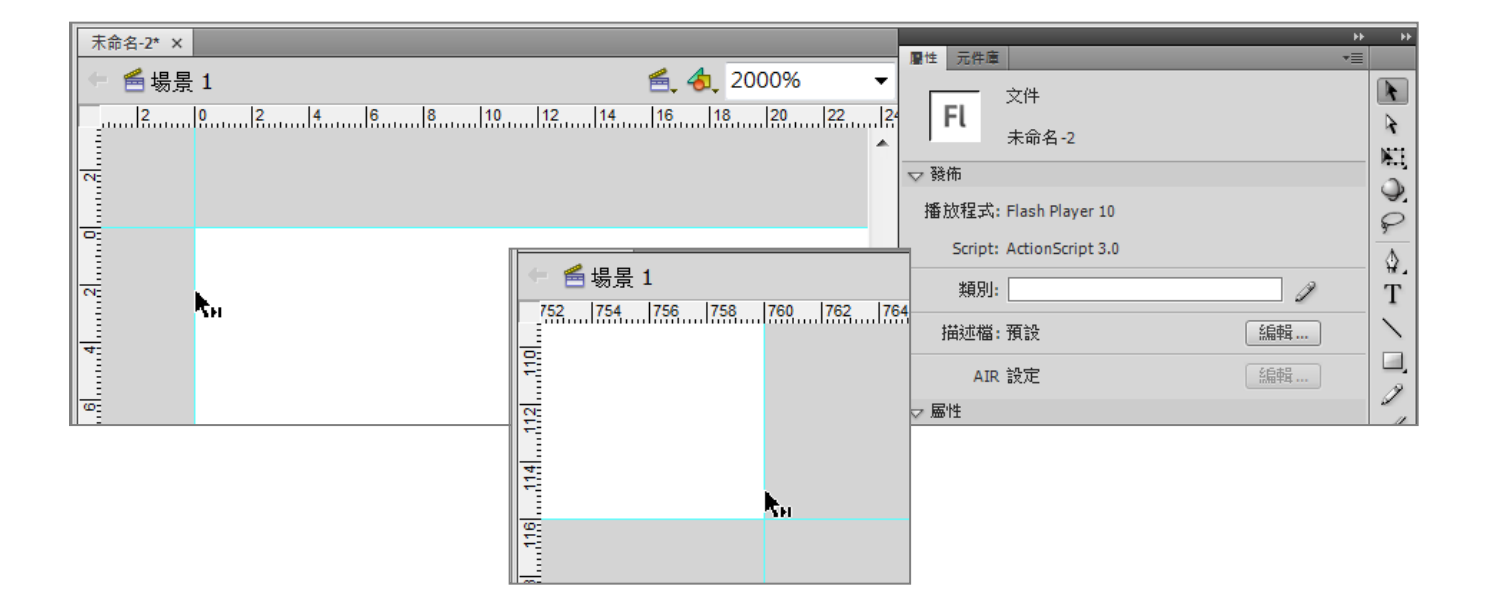

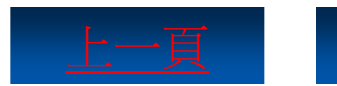

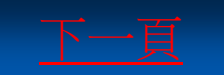

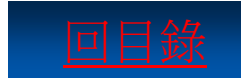

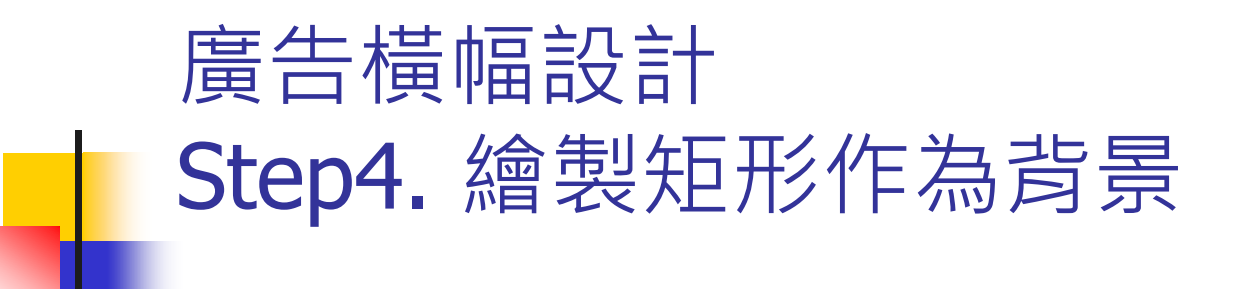

| FL .                                                             | │ 基本功能 ▼ │<br><br> | ×            |
|------------------------------------------------------------------|----------------------------------------------------------------------------------------------------|--------------|
|                                                                  | 說明(H)                                                                                                    |              |
| 未命名-2* ×                                                         | →<br>■<br>■<br>■<br>■<br>■<br>■<br>■<br>■<br>■<br>■                                                                                                    | **           |
| ← 營場景1                                                           | □ 矩形工具 ►                                                                                                    |              |
| 50050100150200_250_300_350_400_450_500_550_600_650_700_750_800_8 |                                                                                                    |              |
|                                                                  | · · · · · · · · · · · · · · · · · · ·                                                                                                    | 3            |
|                                                                  |                                                                                                    |              |
|                                                                  | #0077FF Alpha                                                                                                    | a: 100 % 🛛 😡 |
|                                                                  | 株式: ' <u></u><br>()                                                                                                    |              |
|                                                                  |                                                                                                    |              |
|                                                                  | → → → → → → → → → → → → → → → → → → →                                                                                                    |              |
| 38                                                               | 接合: -   ▼                                                                                                    |              |
| 350                                                              |                                                                                                    |              |

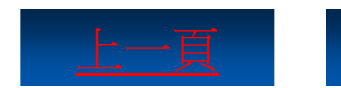

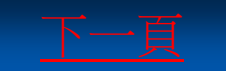

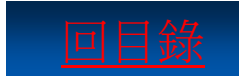

# 廣告橫幅設計 Step5. 選取矩形設定矩形為圖像元件

| FL    |       |         |       |          |        |         |              |                    |         |    | 基本功能 ▼   | Q  |      | _ 🗆 X      |
|-------|-------|---------|-------|----------|--------|---------|--------------|--------------------|---------|----|----------|----|------|------------|
| 檔案(F) | 編輯(E) | 檢視(V)   | 插入(1) | 修改(M)    | 文字(T)  | 命令(C)   | 控制(O)        | 除錯(D)              | 視窗(W)   | 說明 | 明(H)     |    |      |            |
| 未命名-2 | ×     |         |       |          |        |         |              |                    |         |    | 團性 元件度   |    |      | ++ ++      |
| + 🖆   | 昜景 1  |         |       |          |        |         | <u>4</u> , 4 | ı <sub>↓</sub> 60% |         | •  | 未命名-2    |    |      |            |
| =     | 9     | 100 150 | 0     | 50 300 3 | 50 400 | 450 500 | 550 600      | 650 700            | 750 800 | P  |          |    |      | 1          |
| 201   |       |         |       |          |        |         |              |                    |         | _  | <br>空元件庫 | Q  |      |            |
| 8     |       |         |       |          |        |         |              |                    |         | 4  | 名稱       | (F | ▼ 連結 |            |
| 8     |       |         |       |          |        |         |              |                    |         |    |          |    |      | - <u>*</u> |
| 1001  |       |         |       |          |        |         |              |                    |         |    |          |    |      | T          |
| 50    |       |         |       |          |        |         |              |                    |         |    |          |    |      | $\sim$     |
|       |       |         |       |          |        |         |              |                    |         |    |          |    |      |            |

| 轉換成元件  |         | X  |
|--------|---------|----|
| 名稱(N): | 背景1     | 確定 |
| 類型(T): | ■像    ▼ | 取消 |
|        |         |    |

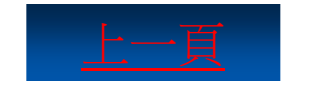

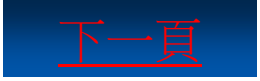

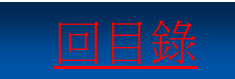

# 廣告橫幅設計 Step6.插入關鍵影格執行「建立傳統補 間動畫」

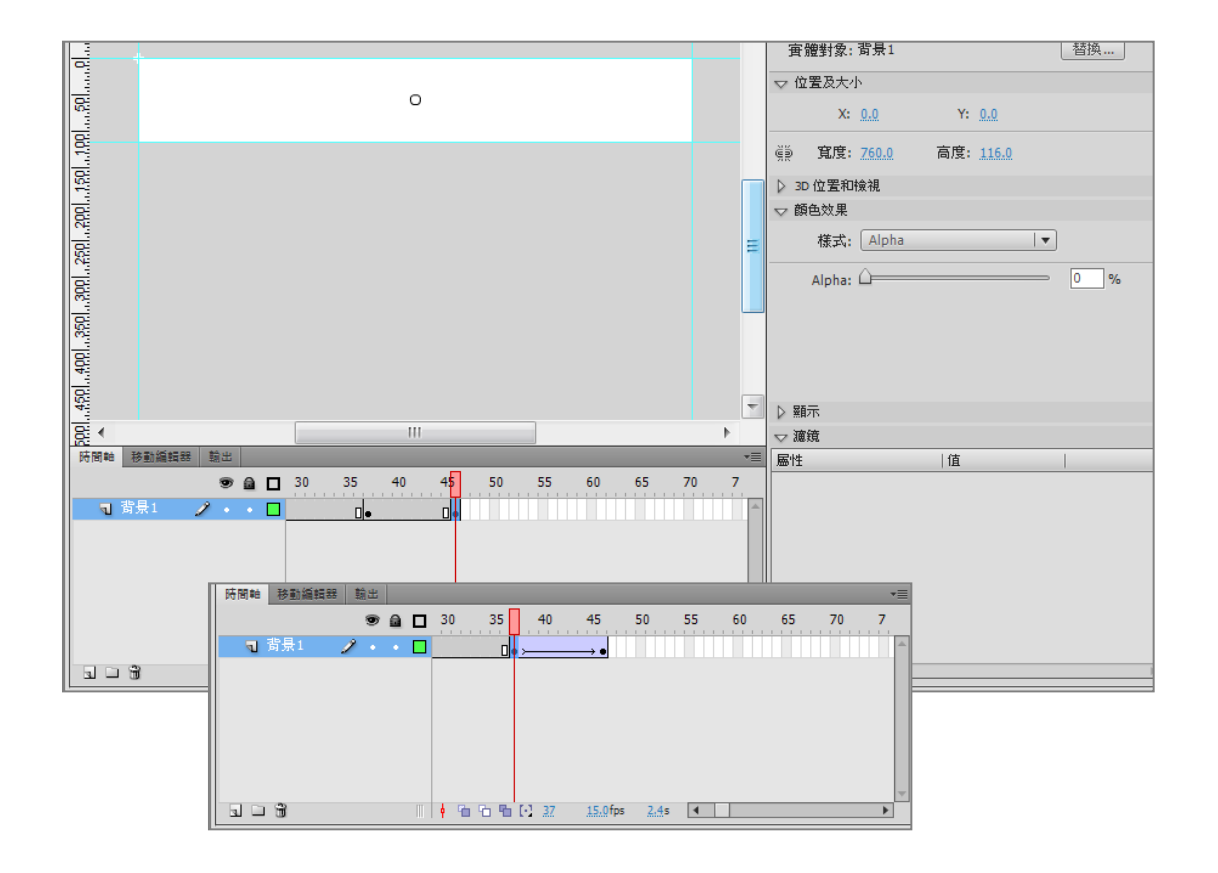

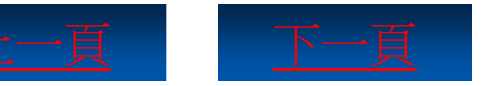

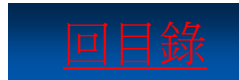

# 廣告橫幅設計 Step7.新增圖層並插入選取的素材圖片 到舞台

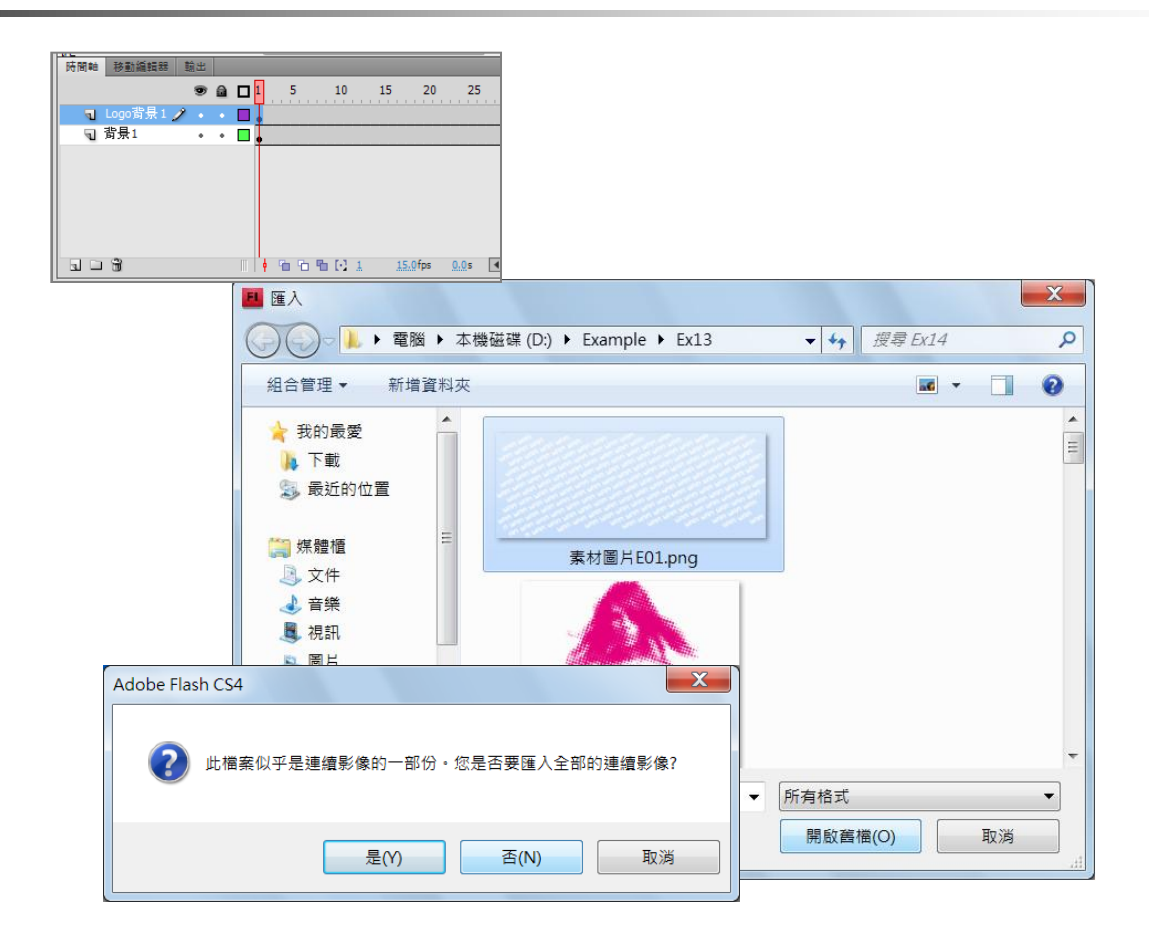

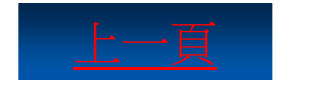

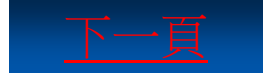

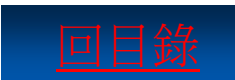

# 廣告橫幅設計 Step8. 按住Shift鍵等比例放大圖像完全 遮住舞台

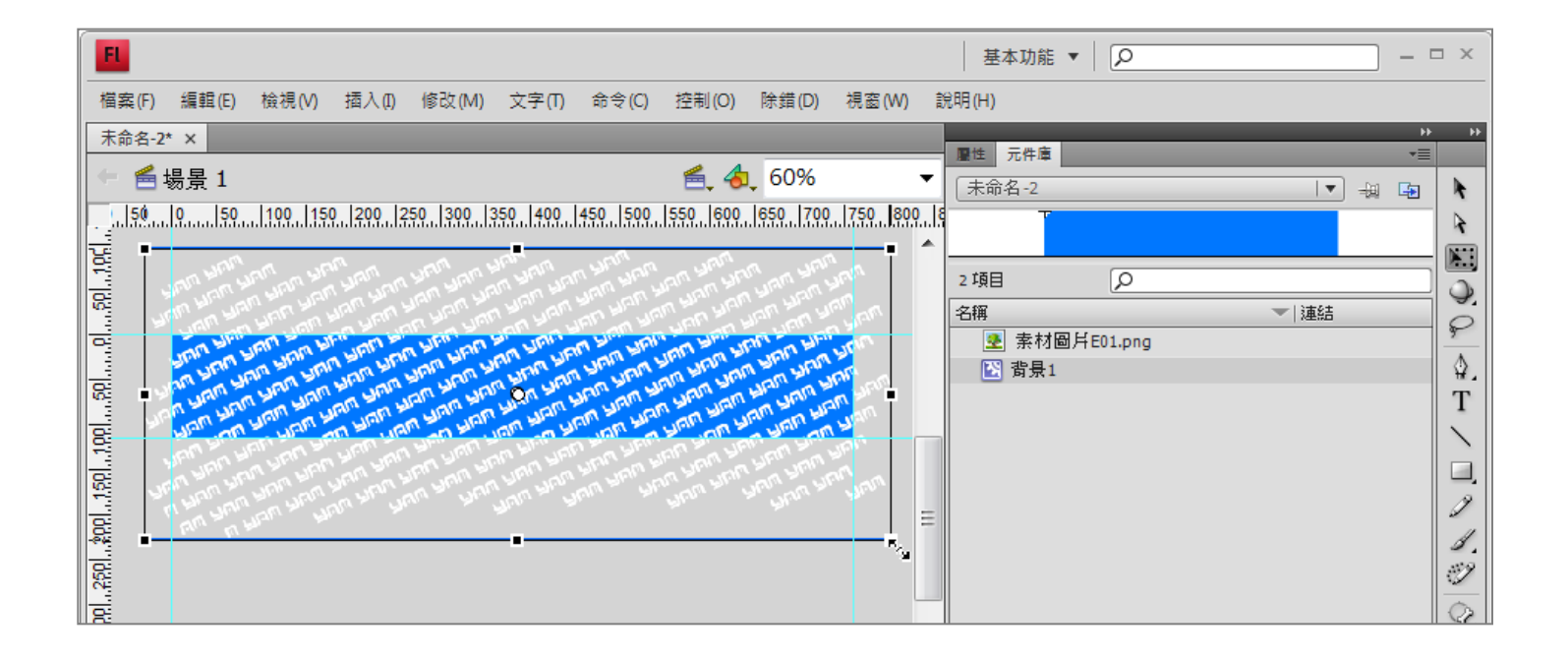

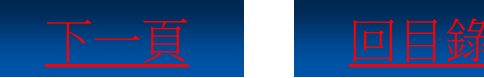

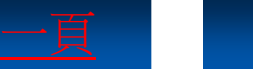

# 廣告橫幅設計 Step9. 開啟「轉換成元件」對話方塊設 定Alpha值

| 操成元件 <b>X</b>                                      |                                       |
|----------------------------------------------------|---------------------------------------|
| 名稱( <u>M</u> ): Logo背景1                            | · · · · · · · · · · · · · · · · · · · |
| 資料夾: <u>元件庫根資料夾</u>                                |                                       |
| 基本                                                 | -<br>實體對象: Logo背景1                    |
| _                                                  | ▽ 位置及大小                               |
| 連結<br>)                                            | X: <u>-30.2</u> Y: <u>-95.3</u>       |
| 匯出在第1個影格                                           | ·                                     |
| · · · · · · · · · · · · · · · · · · ·              | ▽ 顔色效果                                |
|                                                    | 樣式: Alpha I▼                          |
| 類別( <u>C</u> ):                                    | Alpha: 50 %                           |
| 基底類別:                                              |                                       |
| 基底類別:<br>井享<br>□ 匯出給執行階段共享(0)<br>□ ☞ 3. 经執行階段共享(0) |                                       |
| URL( <u>U</u> );                                   |                                       |
| 來源                                                 |                                       |
| 瀏覽(些) 值余:                                          |                                       |
| 元件( <u>S</u> ) 元件名稱:元件 1                           |                                       |
| 彩佑前—完甫新(P)                                         |                                       |

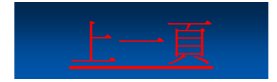

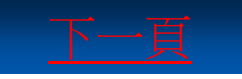

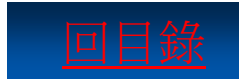

# 廣告橫幅設計 Step10. 」插入選取素材圖片並調整圖 像到舞台下方

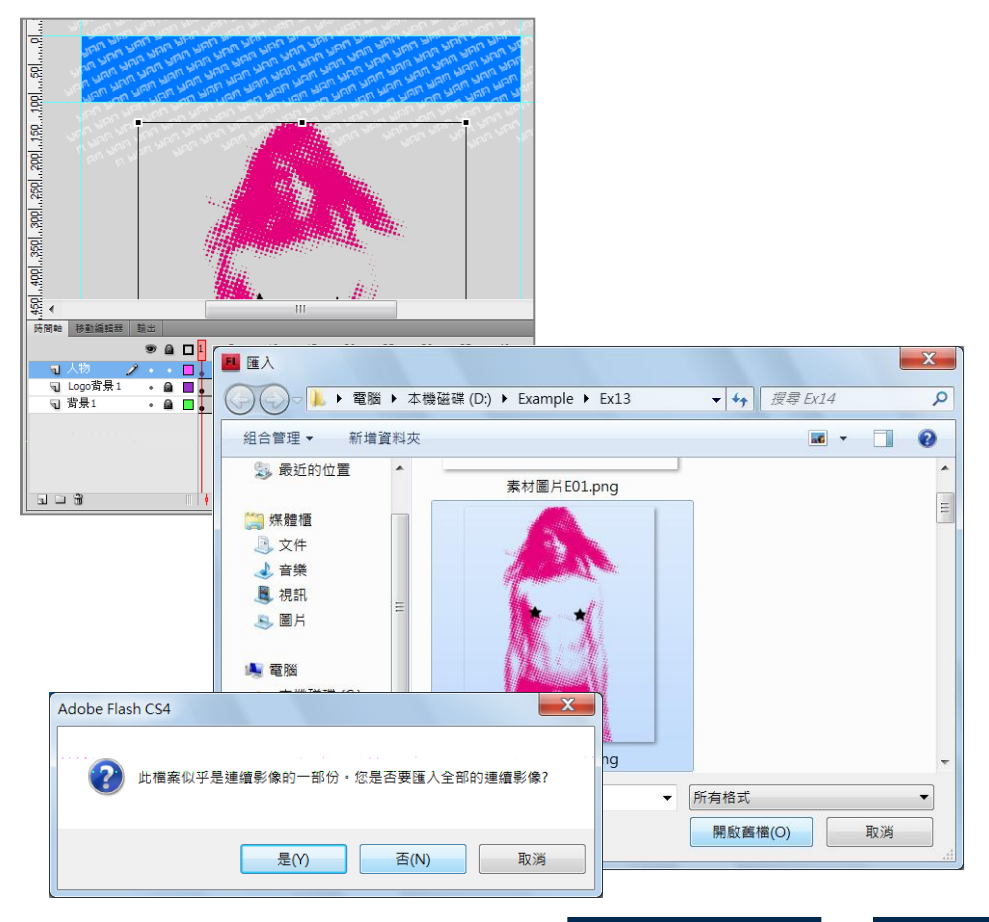

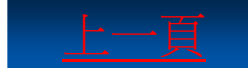

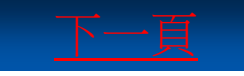

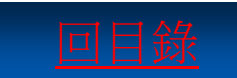

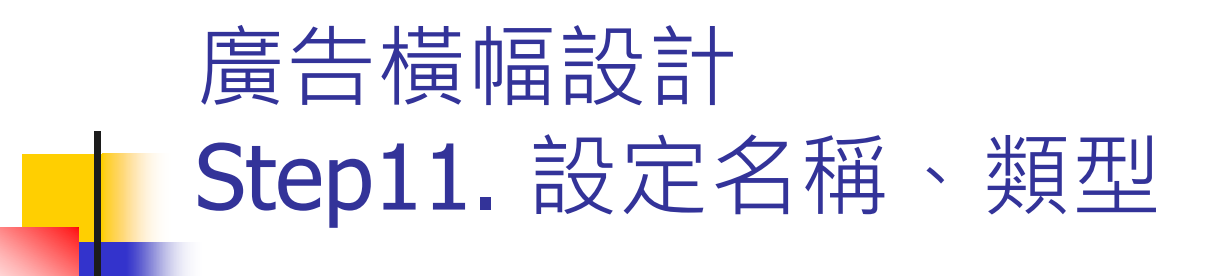

| 轉換成元件           |               | X  |
|-----------------|---------------|----|
| 名稱( <u>N</u> ): | 人物            | 確定 |
| 類型( <u>T</u> ): | 圖像 ▼ 註冊(₨): 點 | 取消 |
| 資料夾:            | 元件庫根資料夾       |    |

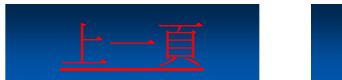

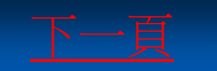

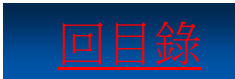

# 廣告橫幅設計 Step12. 調整人物影像,設定人物元件 Alpha為「0」

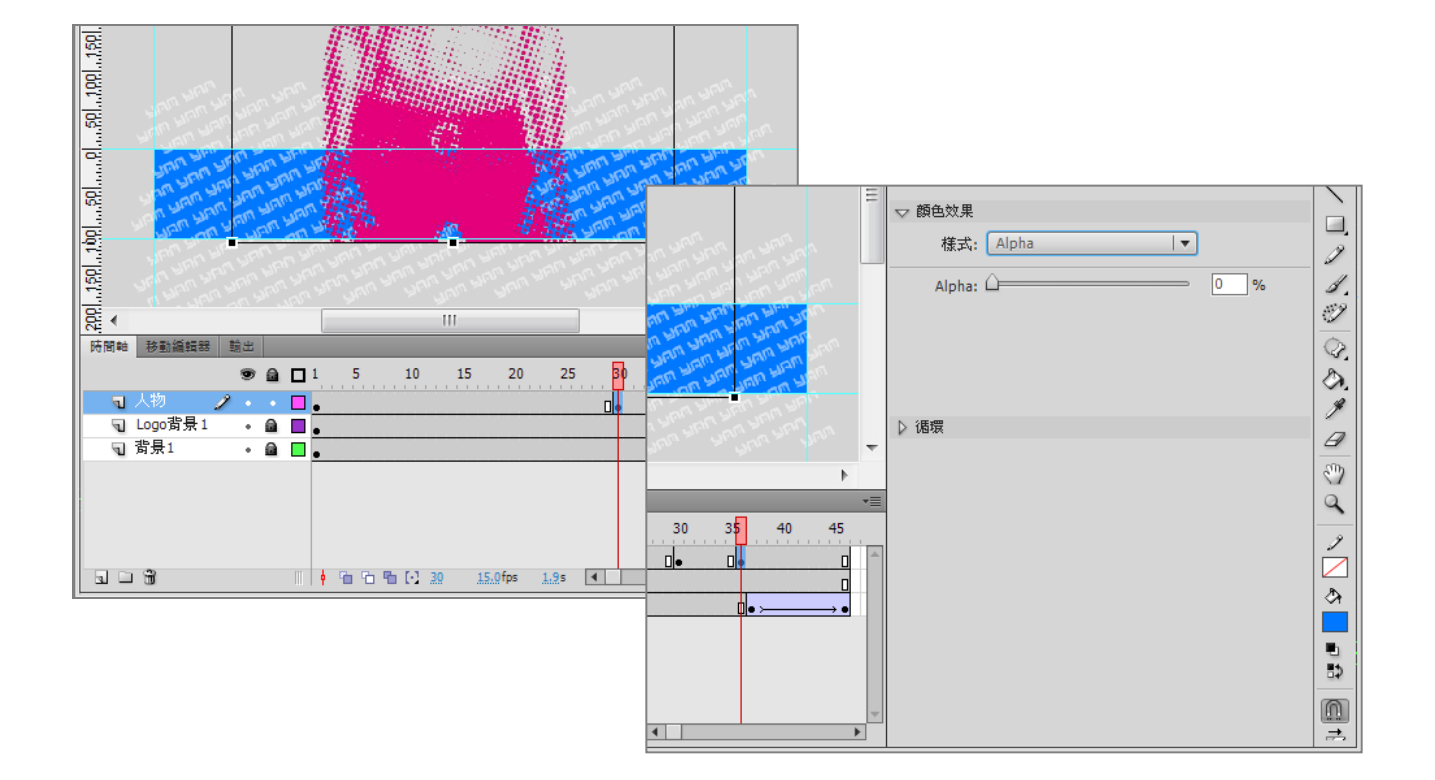

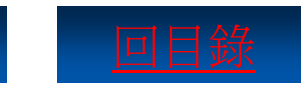

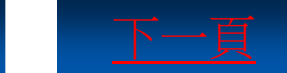

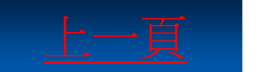

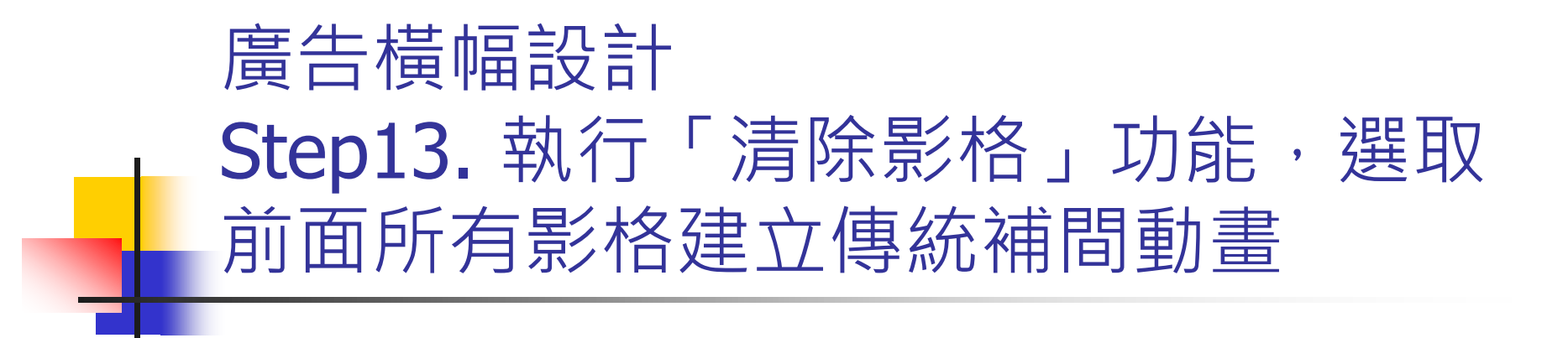

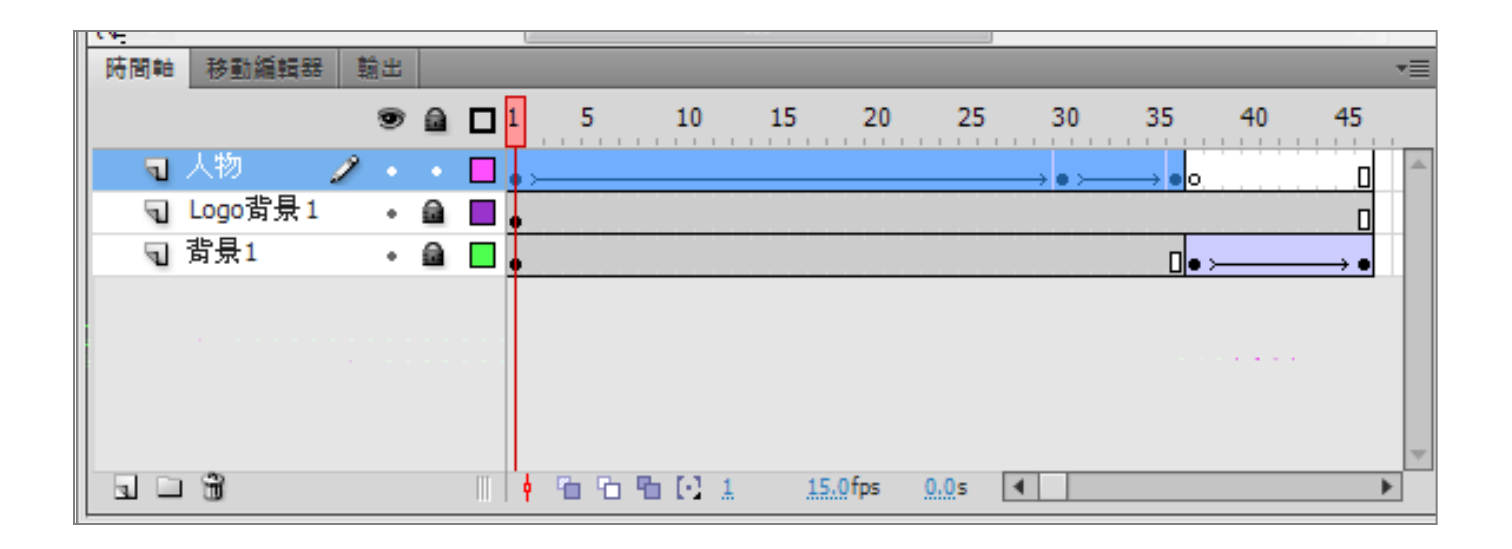

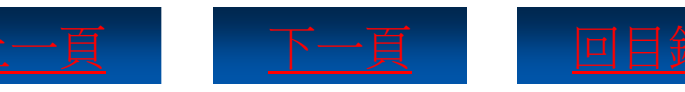

# 廣告橫幅設計 Step14.新增「包裝設計」圖層台並轉 換成元件

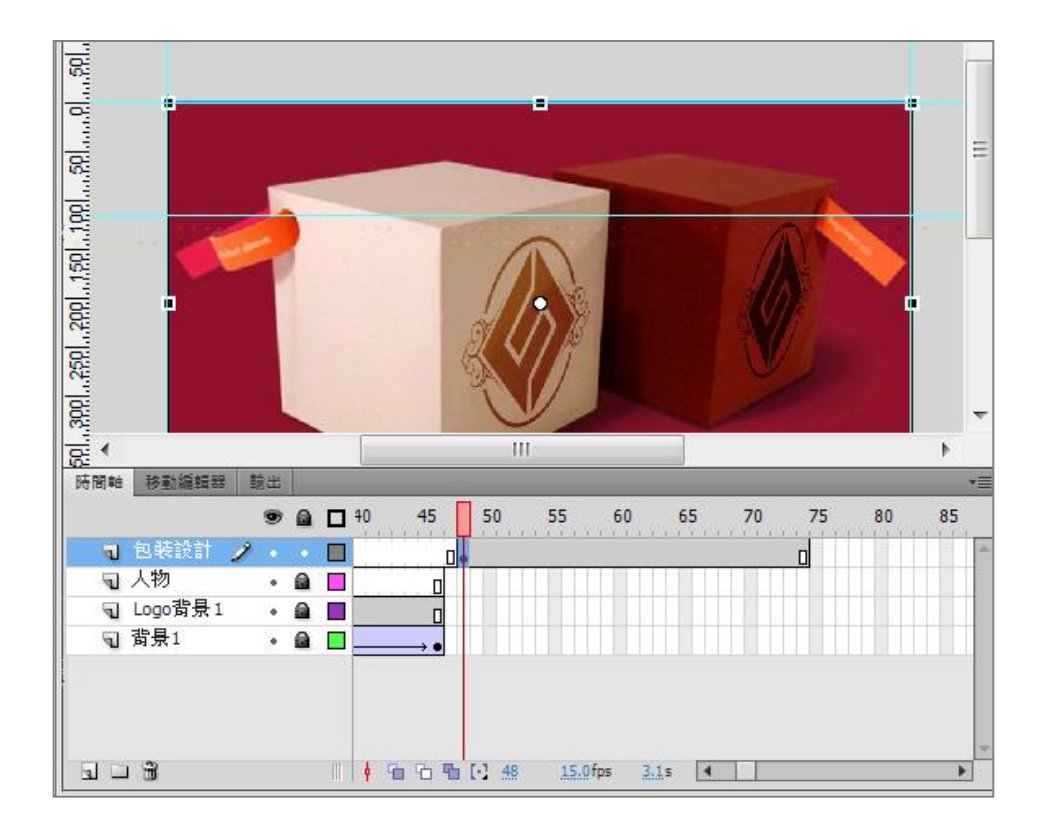

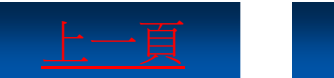

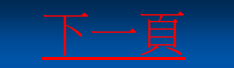

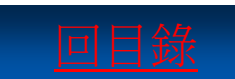

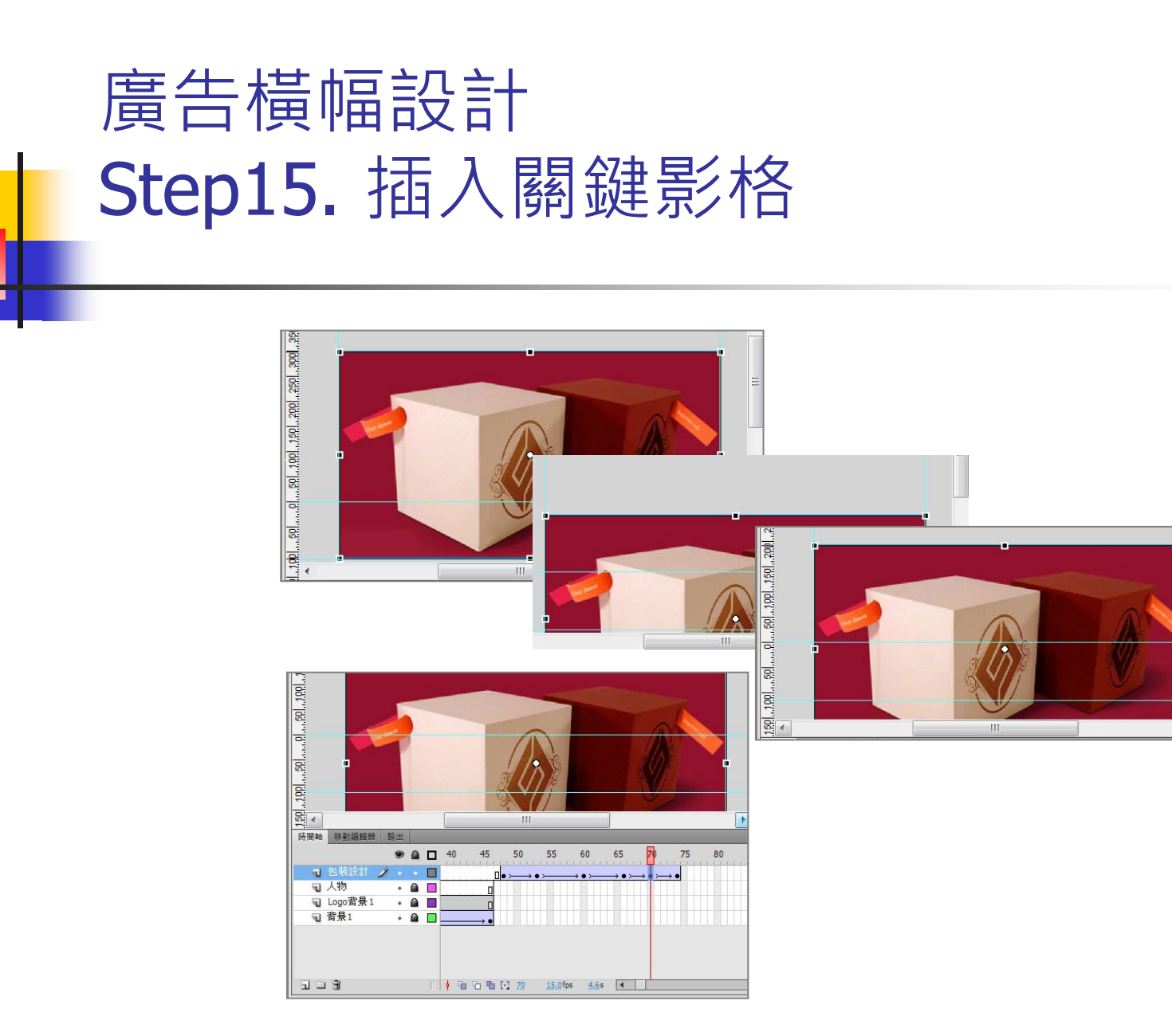

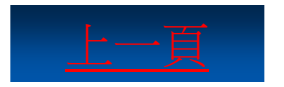

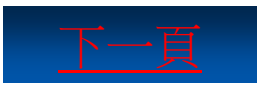

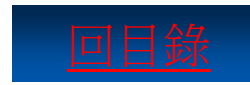
### 廣告橫幅設計 Step16. 為所有影格建立傳統補間動畫

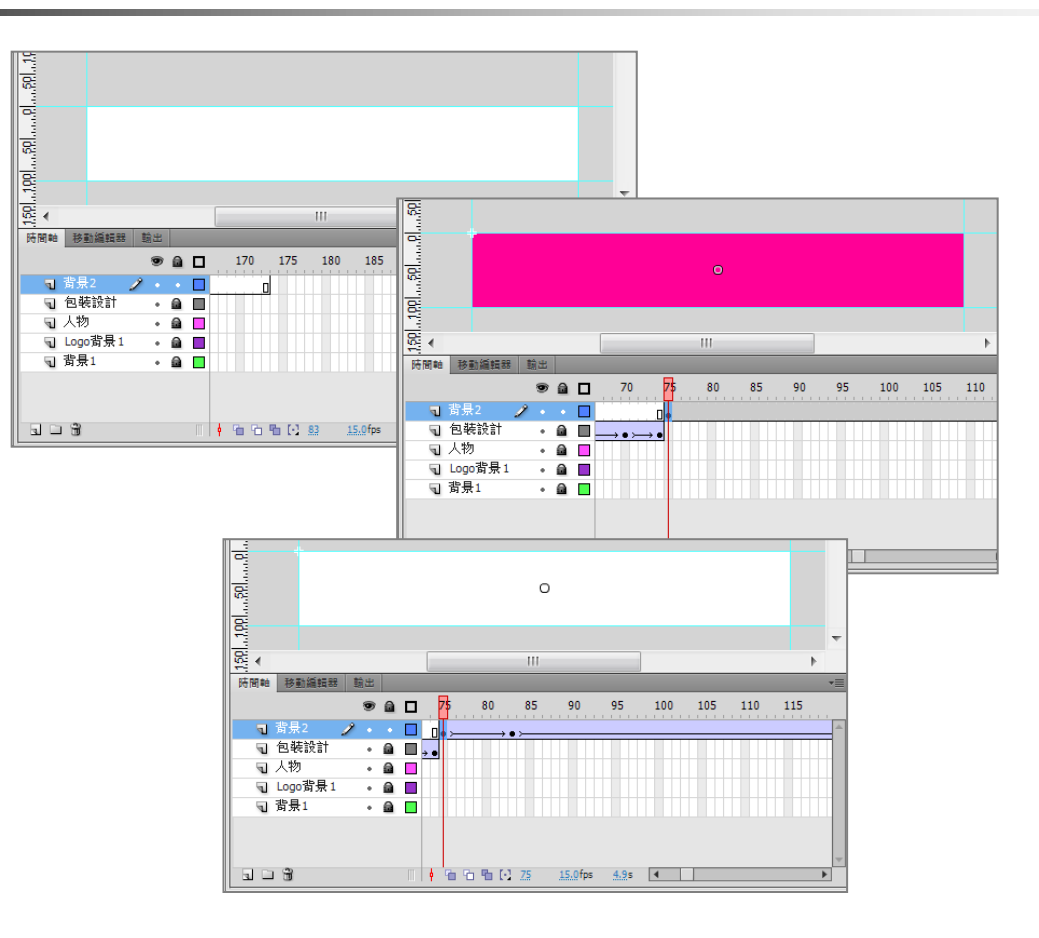

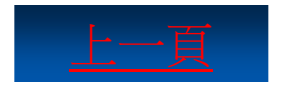

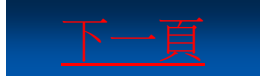

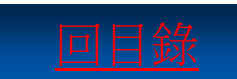

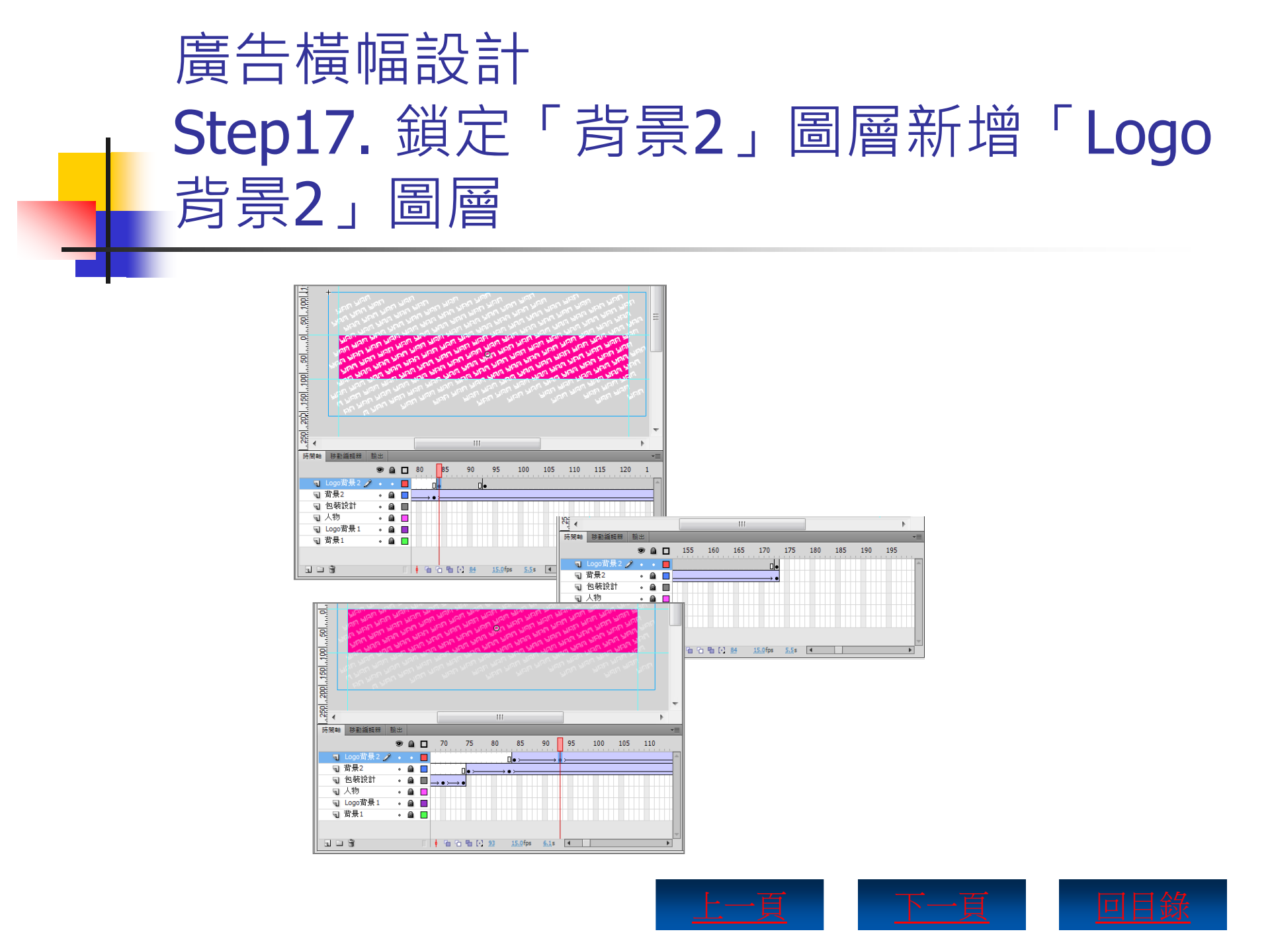

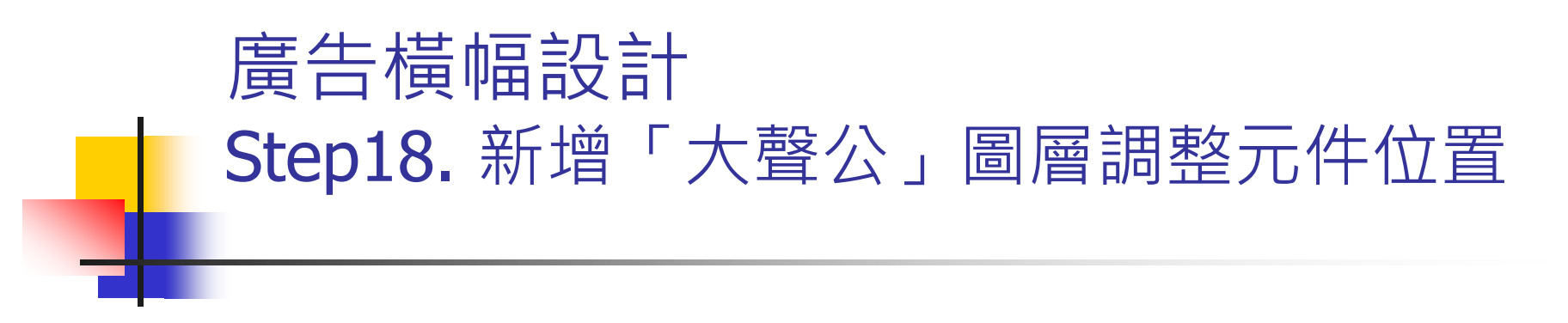

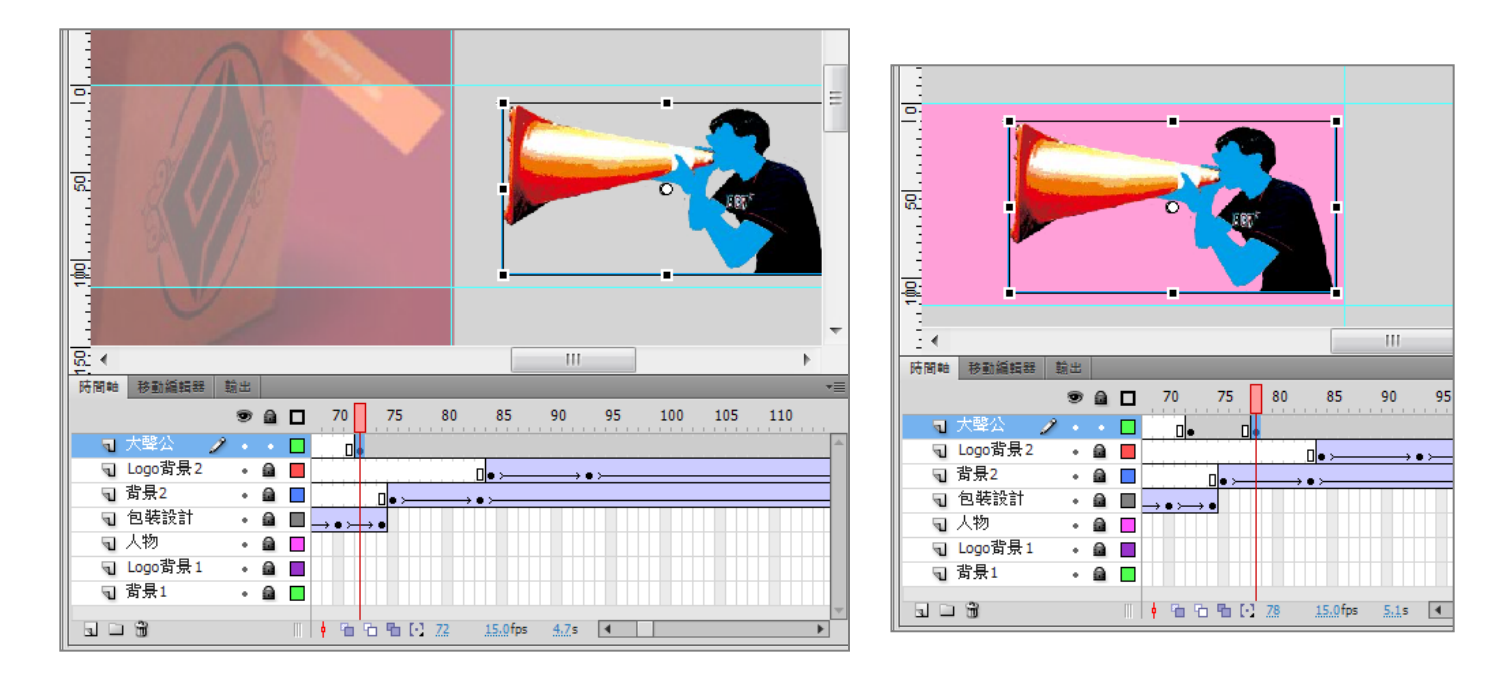

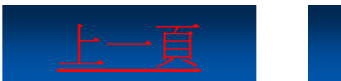

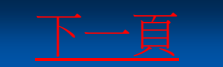

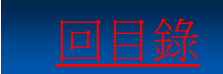

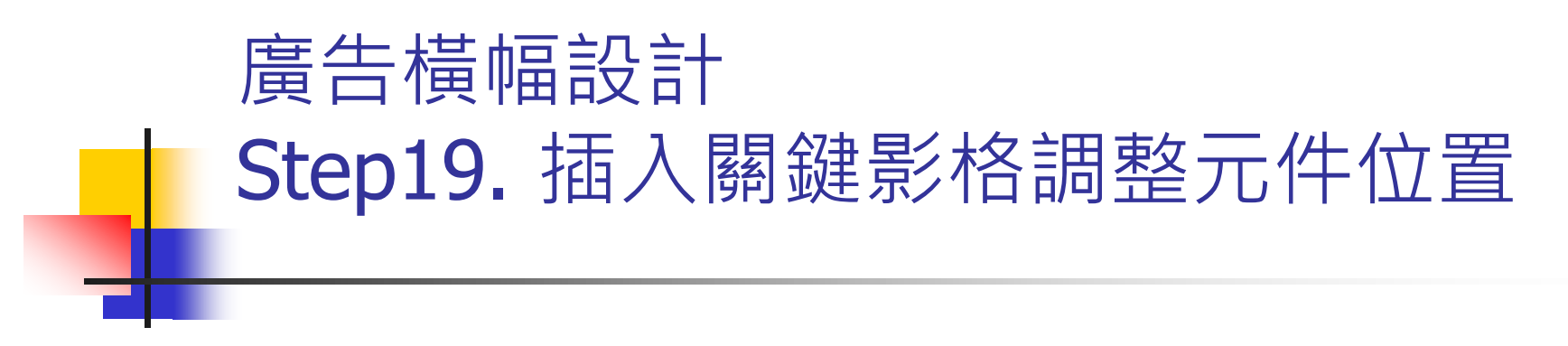

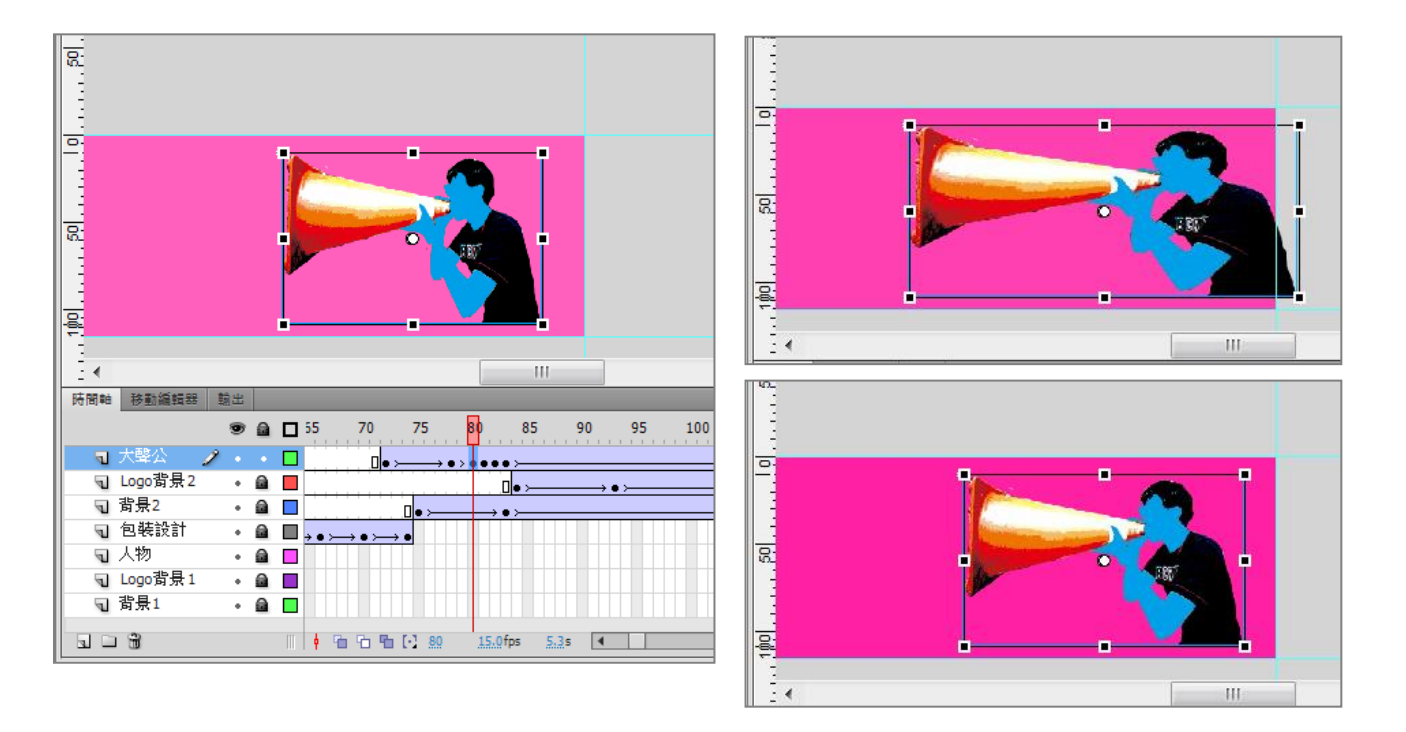

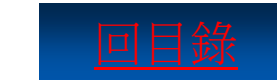

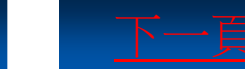

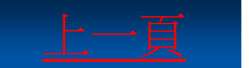

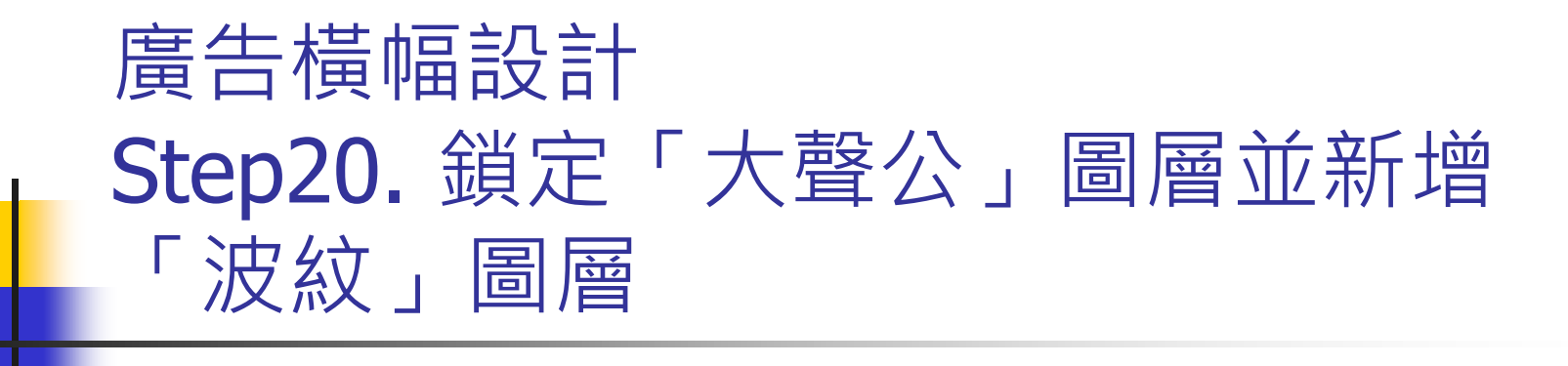

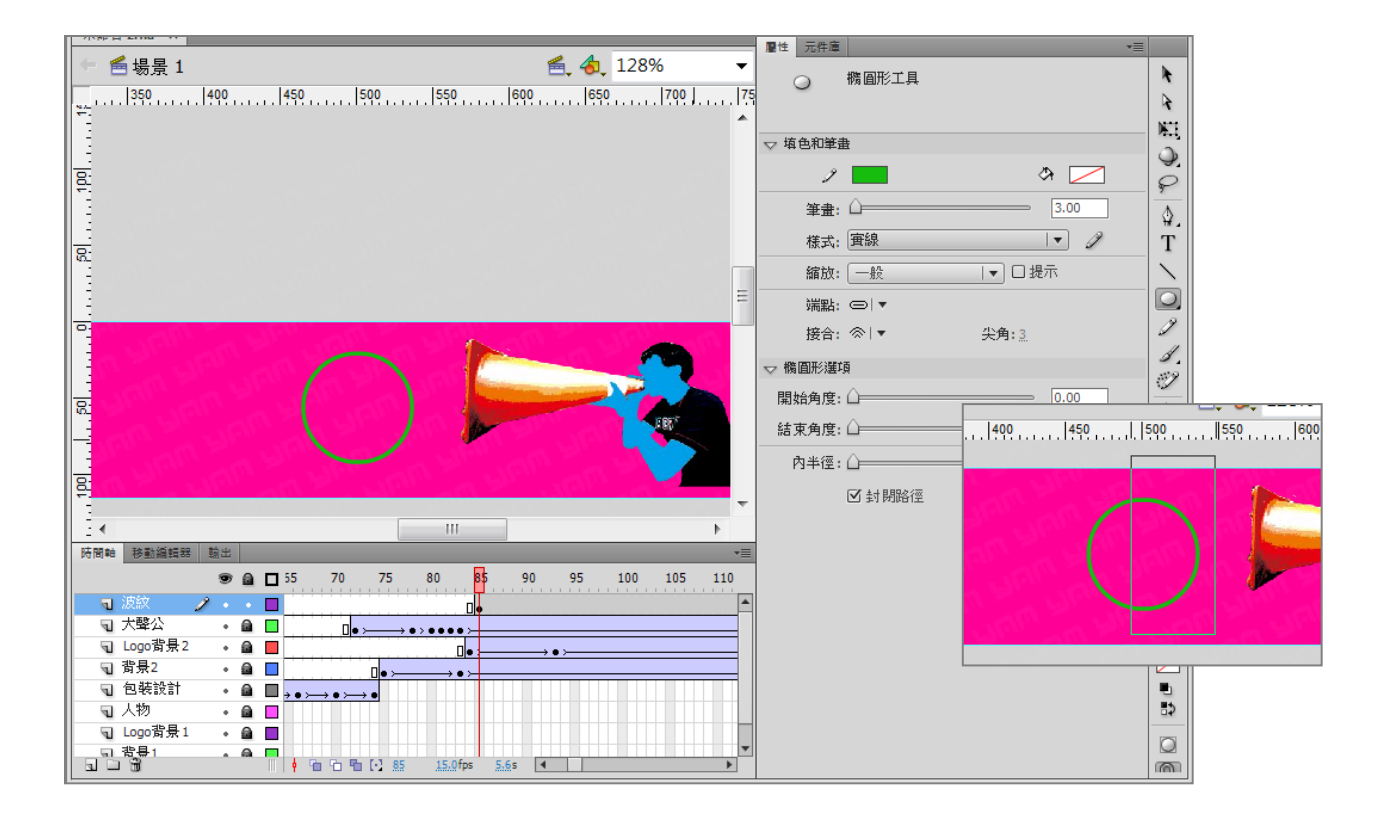

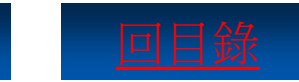

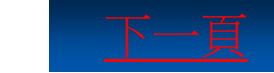

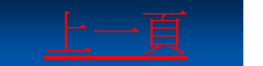

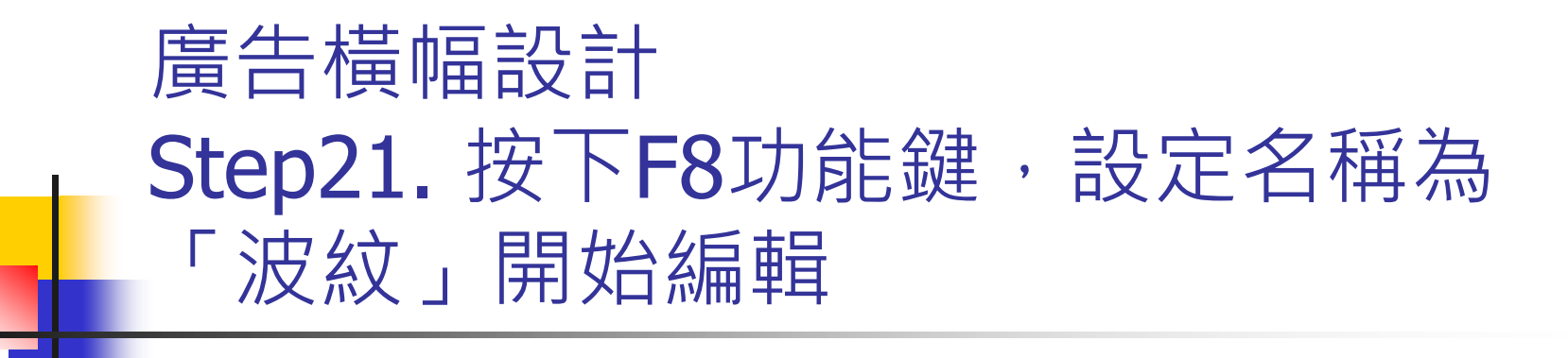

| 轉換成元件           |                | X           |
|-----------------|----------------|-------------|
| 名稱( <u>N</u> ): | 波紋             | 確定          |
| 類型(I):          | 影片月段           | Ħ(R): 器器 取消 |
| 資料夾:            | <u>元件庫根資料夾</u> |             |
|                 |                | 基本          |

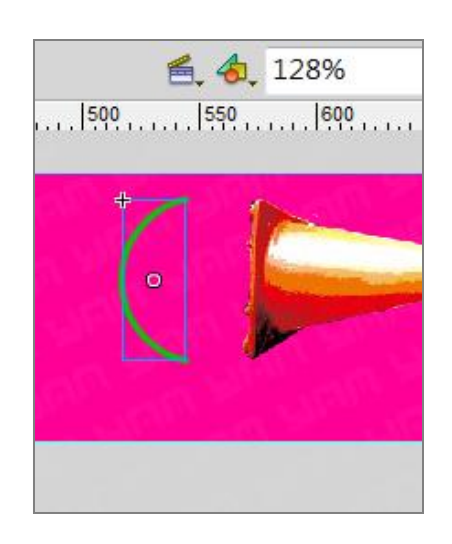

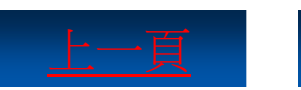

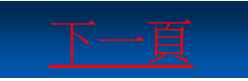

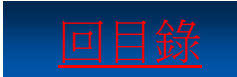

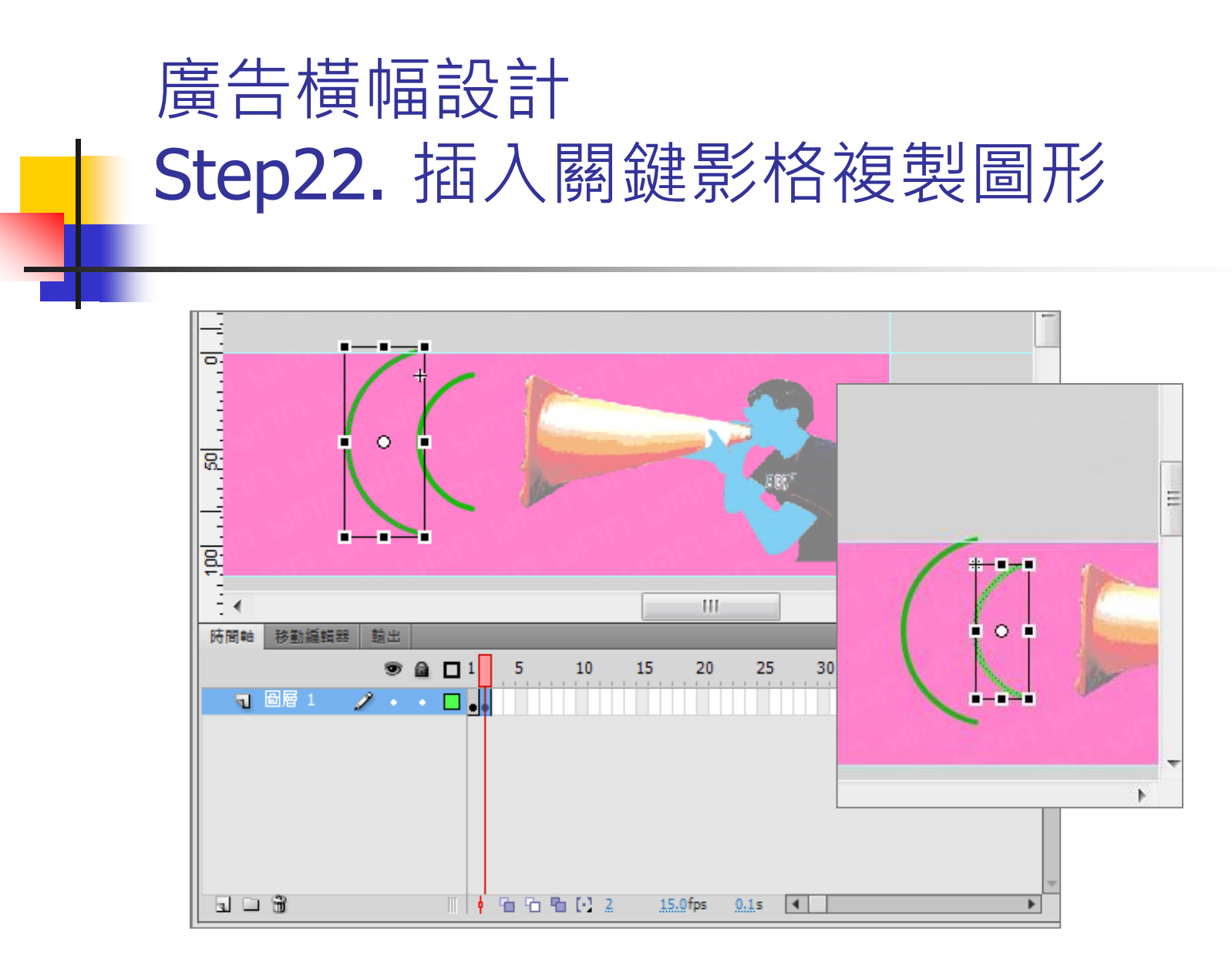

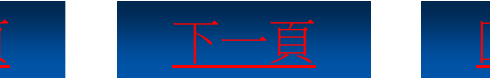

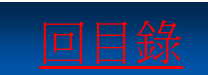

# 廣告橫幅設計 Step23. 按照同樣的方式新增圖形

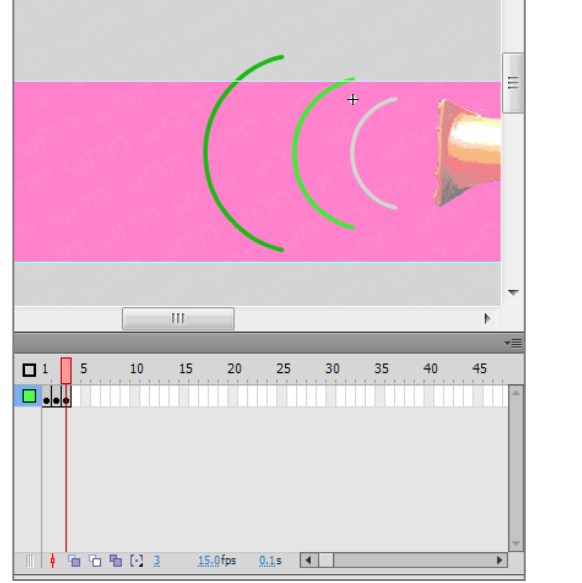

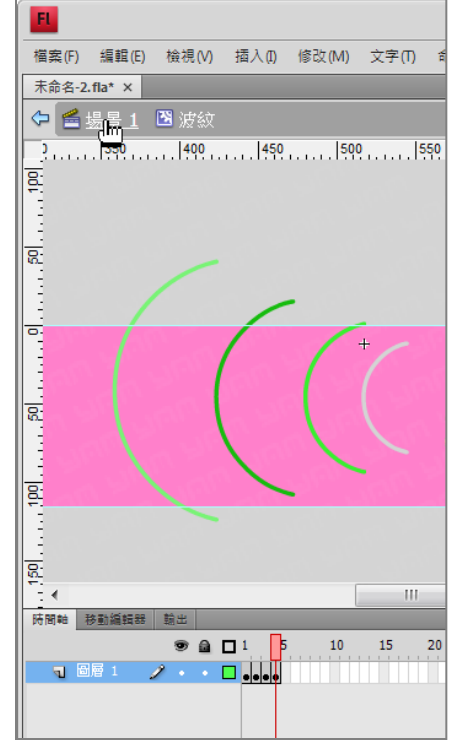

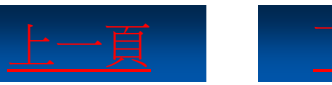

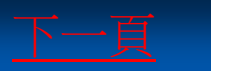

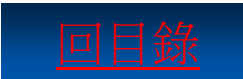

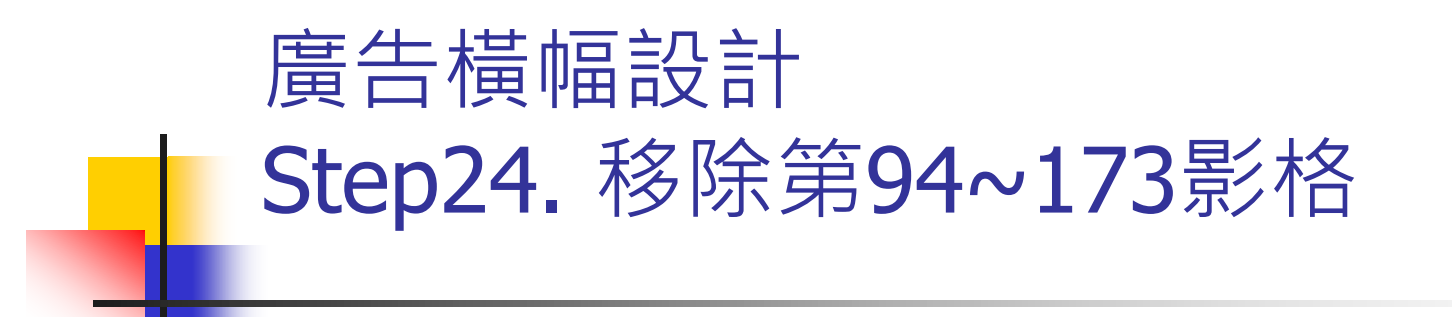

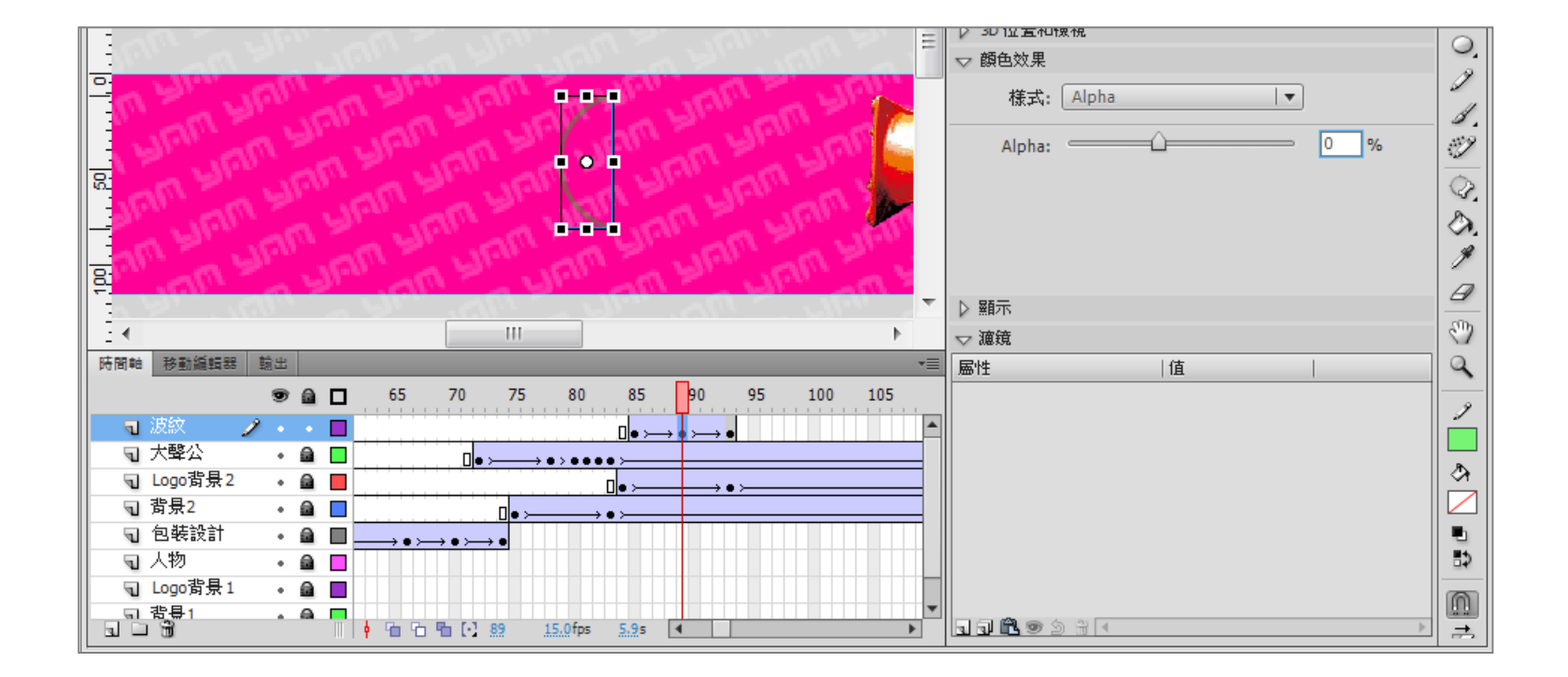

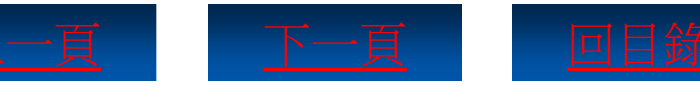

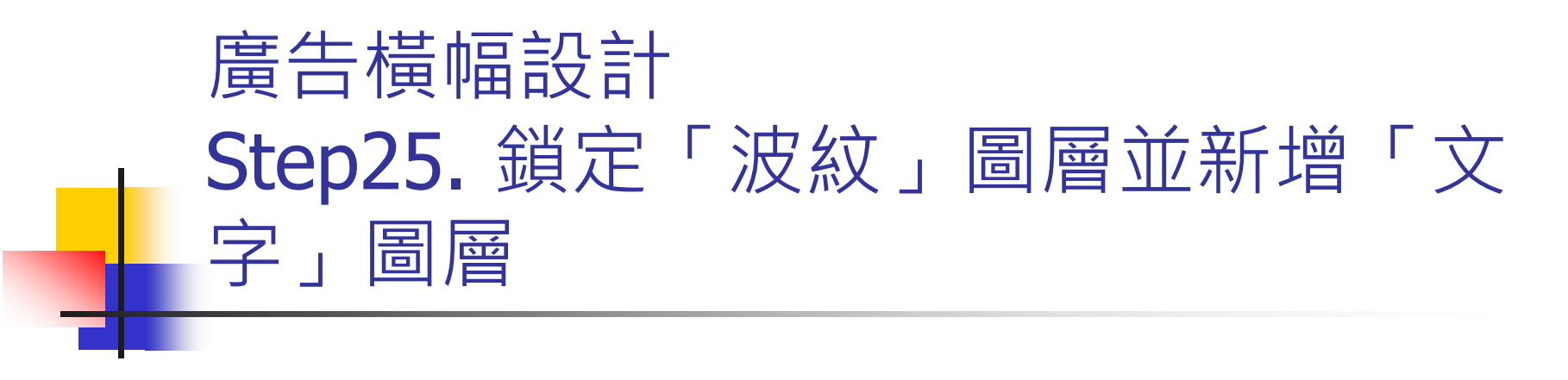

|              |      |                                                                                                    | 2                          |
|--------------|------|----------------------------------------------------------------------------------------------------|----------------------------|
|              |      |                                                                                                    | \$_                        |
|              |      | ▽ 字元                                                                                                    | T                          |
|              |      | 2 Ella Jacksonna                                                                                                    | $\overline{\overline{\ }}$ |
|              | Ξ    | 教列: Jokerman                                                                                                    |                            |
|              |      | 様式: Regular                                                                                                    |                            |
|              |      | 大小: 80.0 點 字元間距: 0.0                                                                                                    | 1                          |
|              |      | <b>補色:</b> 🔽 〇 白動微調                                                                                                    | 1.                         |
|              |      |                                                                                                    | I)                         |
|              |      | )月時諾圖: 〕月時超圖增加易讀性 ▼                                                                                                    | 0                          |
|              |      | A3 🔿 🗏 🗖 T <sup>1</sup> T,                                                                                                    | A.                         |
|              | -    |                                                                                                    | <u>s</u>                   |
|              |      |                                                                                                    | 1                          |
|              | Ŧ    | ▶ 段落                                                                                                    | Ø                          |
|              |      | ▷ 選項                                                                                                    | න                          |
| 防留論 路勤婚報報 輸出 | •=   | ▽ 濾鏡                                                                                                    | õ                          |
|              | 0    | 屬性  值                                                                                                    | ~                          |
|              |      |                                                                                                    | 2                          |
|              | - 20 |                                                                                                    |                            |
|              |      |                                                                                                    | ا الا                      |
|              |      | ▽ 字元                                                                                                    |                            |
|              |      | 4. Til (14 ch ch ch 170,                                                                                                    | •                          |
|              |      | 条列: 華康肺 整體 Std                                                                                                    | ₿⊅                         |
|              | -    | 目 様式: ₩5                                                                                                    |                            |
|              |      | 大小: 46.0 點 字:                                                                                                    |                            |
|              |      | · · · · · · · · · · · · · · · · · · ·                                                                                                    |                            |
|              |      |                                                                                                    |                            |
|              |      | CARLES AND ALL AND ALL AND |                            |
|              |      | ;月际韩圈: 月际韩圈增加汤润性                                                                                                    |                            |
|              |      | (月時期留: 7月時期留借加场調性                                                                                                    |                            |
|              |      |                                                                                                    |                            |

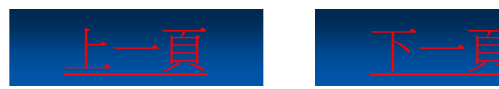

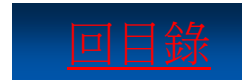

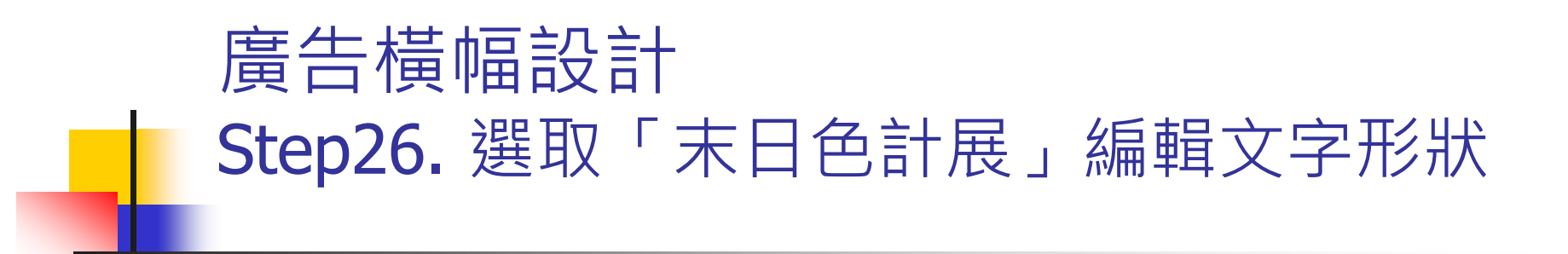

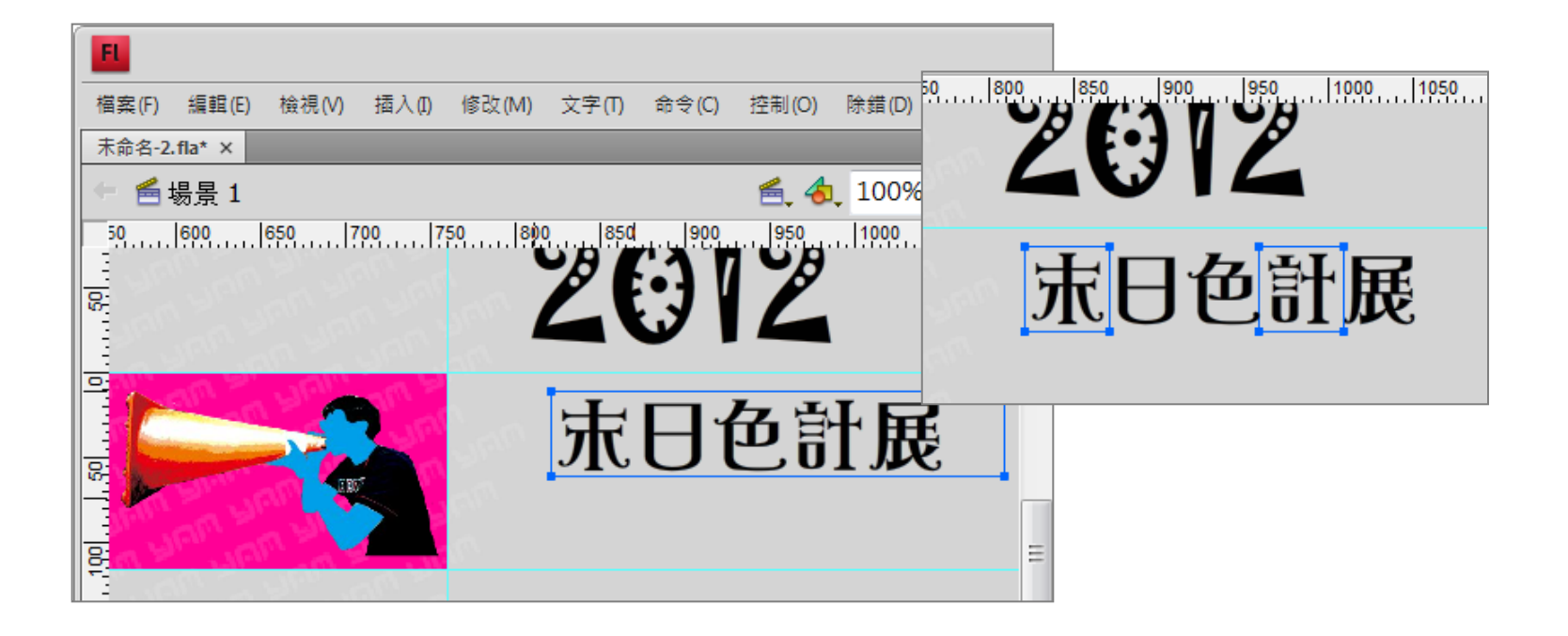

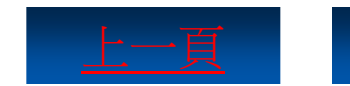

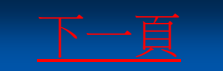

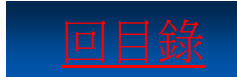

### 廣告橫幅設計 Step27. 拖曳選取「末」字的上端並向 上拖曳

| <b>F</b>                                                                          | │ 基本功能 ▼ │ [ <b>○</b>                                              |
|-----------------------------------------------------------------------------------|--------------------------------------------------------------------|
| 檔案(F) 編輯(E) 檢視(V) 插入(I) 修改(M) 文字(T) 命令(C) 控制(O) 除錯(D) 視窗(W)                       | 說明(H)                                                              |
| 末命名-2.fla* ×                                                                      | → →<br>夏性<br>元件庫 <del>*</del> 三                                    |
| ■ 場景 1<br> 820  840  860  880  900  920  940  960  980  1000  1020  1040  10<br>R | 文件     文件       未命名-2.fla       ▽發佈       播放程式: Flash Player 10    |
| <b>一日</b> 6計展                                                                     | Script: ActionScript 3.0         類別:         描述檔:預設         AIR 設定 |
|                                                                                   | マ 届性     ノ       下PS: 15.00     イ       大小: 760 x 116 像素     編輯    |
|                                                                                   | 274 D : (A.                                                        |

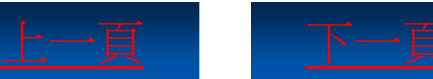

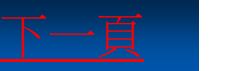

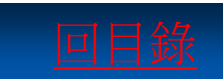

## 廣告橫幅設計 Step28. 選取所有文字內容,按下Ctrl+G 快速鍵群組

| E        |        |       |       |          |             |             |       |       |       |     |
|----------|--------|-------|-------|----------|-------------|-------------|-------|-------|-------|-----|
| 檔案(F)    | 編輯(E)  | 檢視(V) | 插入(1) | 修改(M)    | 文字(T)       | 命令(C)       | 控制(O) | 除錯(D) | 視窗(W) | į   |
| 未命名-2.1  | fla* × |       |       |          |             |             |       | _     |       |     |
| 🗧 🚝 増    | 易景 1   |       |       |          |             |             | 🖹, 🕹  | 118%  |       | •   |
| 800      | 850    |       |       | 9        | <u> 0</u> 0 | 050 1       | 100   | 150   | 1200  | 125 |
|          |        |       |       |          |             |             |       |       |       |     |
| 15       |        |       |       |          |             |             |       |       |       |     |
|          |        |       |       |          |             |             |       |       |       |     |
|          |        |       |       | <b>_</b> | T           | <b>7</b> 12 | Z     | LF    | 2     |     |
|          | Ð      | 41    | 75    | 8 7      | πt          | ╶┨┠         | D     | T H   | Ē     |     |
| <u>s</u> |        |       |       |          |             |             |       |       |       | Ξ   |
|          |        |       |       |          |             |             |       | L     |       |     |
| <u> </u> |        |       |       |          |             |             |       |       |       |     |
|          |        |       |       |          |             |             |       |       |       |     |
|          |        |       |       |          |             |             |       |       |       |     |

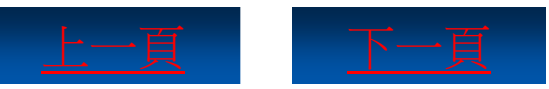

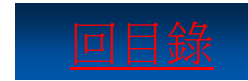

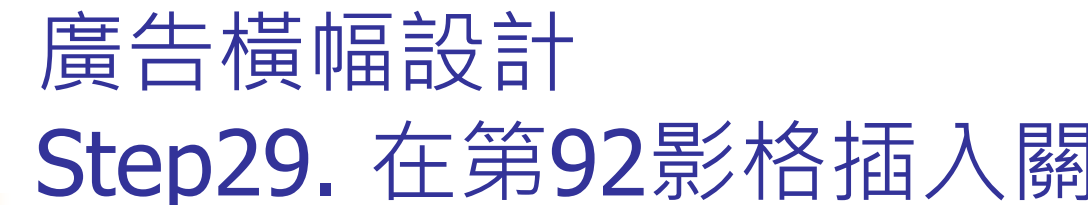

### Step29. 在第92影格插入關鍵影格並調 整文字群組的位置

|                  | -      | 20      | 12 <sup>*</sup> |
|------------------|--------|---------|-----------------|
|                  |        |         | P.              |
|                  |        |         | *=              |
| 80 85 90         | 95 100 | 105 110 | 115 120         |
| 0<br>0 ≻→ ● ≻→ ● |        |         | ▲<br>           |

| E 🗸                   |                                                            |                                                                    |         |                  |                                                                                                    |
|-----------------------|------------------------------------------------------------|--------------------------------------------------------------------|---------|------------------|----------------------------------------------------------------------------------------------------|
|                       | 20                                                         | 19                                                                 | 康       | E                | 色計展                                                                                                    |
|                       | 40                                                         |                                                                    | Seren S | an san<br>In san |                                                                                                    |
| ŧ,                    |                                                            | 1. 1. 1. 1. 1. 1. 1. 1. 1. 1. 1. 1. 1. 1                           | n un    | inn.<br>U n      |                                                                                                    |
| 8                     |                                                            |                                                                    |         | 1                |                                                                                                    |
| _ ~ _ ∢               |                                                            |                                                                    |         |                  |                                                                                                    |
| 時間軸                   | 移動編輯器                                                      | 輸出                                                                 |         |                  |                                                                                                    |
|                       |                                                            | -                                                                  | ~ -     | 75               |                                                                                                    |
|                       |                                                            |                                                                    |         | - 12             | 5 60 65 90 95 100 105 110 115                                                                                                    |
| 2                     | 文字                                                         | 9<br>) ·                                                           |         | <b>_</b> /3      |                                                                                                    |
| <b>7</b>              | 文字<br>波紋                                                   | 9<br>2 •<br>•                                                      |         |                  |                                                                                                    |
| च<br>च<br>च           | <u>文字</u><br>波紋<br>大聲公                                     | 9<br>2 ·<br>·                                                      |         |                  |                                                                                                    |
| 9<br>9<br>9           | <mark>文字</mark><br>波紋<br>大聲公<br>Logo背景2                    | 9<br>2 •<br>•<br>•<br>•                                            |         |                  | 0 00 05 90 95 100 105 110 115<br>□ • → • → • → •                                                                                                    |
| 9<br>9<br>9<br>9<br>9 | 文字<br>波紋<br>大聲公<br>Logo背景2<br>背景2                          | 9<br>2 •<br>•<br>•<br>•                                            |         |                  | > 00 05 90 95 100 105 110 115<br>□ • → • → • • • • • • • • • • • • • • •                                                                                                    |
| 9 9 9<br>9 9 9<br>9 9 | <del>文字</del><br>波紋<br>大聲公<br>Logo背景2<br>背景2<br>包裝設計       | 9<br>2 •<br>•<br>•<br>•<br>•<br>•                                  |         |                  |                                                                                                    |
|                       | <del>文字</del><br>波紋<br>大聲公<br>Logo背景2<br>背景2<br>包裝設計<br>人物 | 9<br>-<br>-<br>-<br>-<br>-<br>-<br>-<br>-<br>-<br>-<br>-<br>-<br>- |         |                  | 0 03 90 93 100 103 110 113<br>□ 0 0 0<br>0 0 0 0<br>0 0 0 0 |

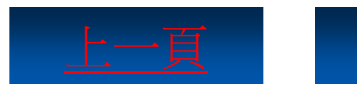

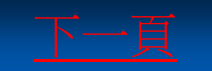

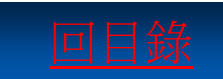

## 廣告橫幅設計 Step30. 分別插入關鍵影格並拖曳變形 文字群組

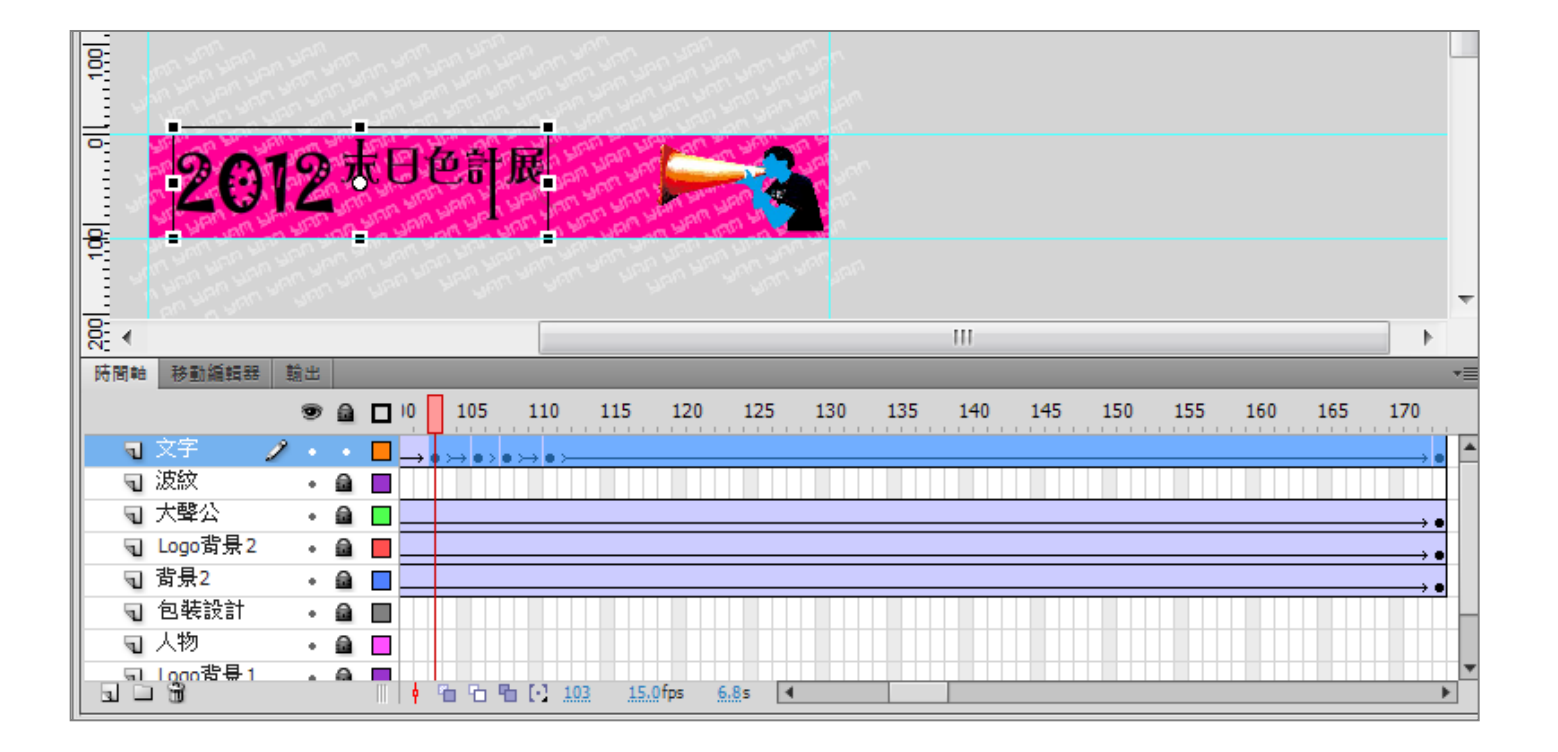

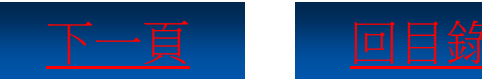

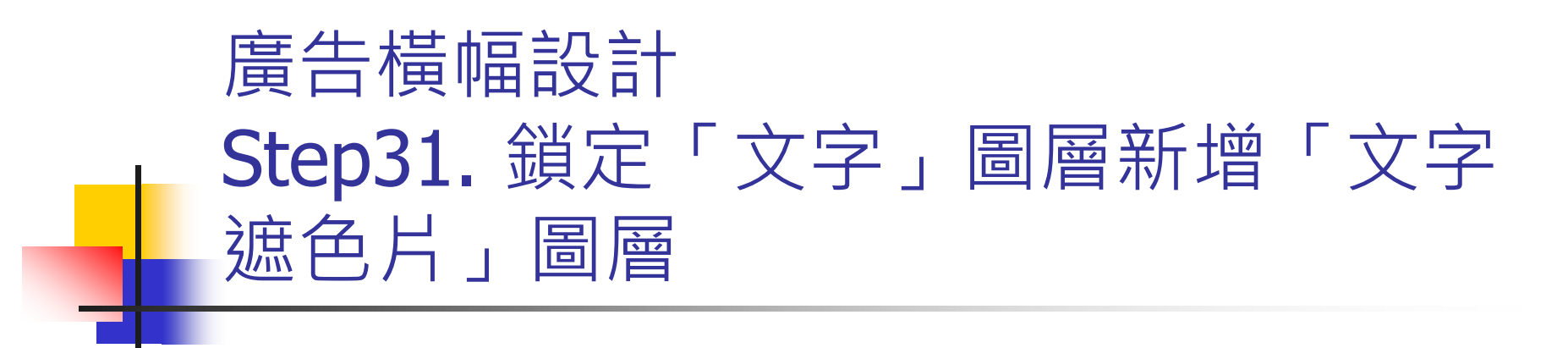

| 100 |                                                                                                    |                                                  |                              |             |   |                     |          |        |    |     |    |    |     |    |   |     |     |   |        |
|-----|----------------------------------------------------------------------------------------------------|--------------------------------------------------|------------------------------|-------------|---|---------------------|----------|--------|----|-----|----|----|-----|----|---|-----|-----|---|--------|
| 0   |                                                                                                    |                                                  |                              |             |   |                     |          |        |    |     |    | 7  |     |    | 2 | 0   | 12  | 末 |        |
| 0   |                                                                                                    |                                                  |                              |             |   |                     |          |        |    |     |    |    |     |    |   |     |     |   | Ŧ      |
| 8   | •                                                                                                    |                                                  |                              | _           | _ |                     | _        | _      | _  | 111 | _  | _  |     |    | _ | _   | _   | • |        |
| 時間  | 明軸                                                                                                    | 移動編輯器                                            | 輸出                           |             |   |                     |          |        |    |     |    |    |     |    |   |     |     |   | •      |
|     | _                                                                                                    |                                                  |                              | _           |   |                     | _        | _      | _  | _   | _  | _  | _   | _  | _ | _   | _   |   |        |
|     |                                                                                                    |                                                  |                              | ۵           |   | 85                  | <u> </u> | 90     | 95 | 100 | 10 | )5 | 110 | 11 | 5 | 120 | 125 | 1 |        |
|     | ন 3                                                                                                    | 文字遮…                                             | 9<br>)                       |             |   | 85                  |          | 90     | 95 | 100 | 10 | )5 | 110 | 11 | 5 | 120 | 125 | 1 |        |
|     | ন ><br>ন >                                                                                                    | 文字遮<br>文字                                        | 9<br>/ •<br>•                | •           |   | 85                  |          | 90     | 95 | 100 | 1( | )5 | 110 | 11 | 5 | 120 | 125 | 1 |        |
|     | च 3<br>च 3<br>च 2<br>च 12                                                                                                    | 文 <u>字遮</u>                                      | 9<br>2 •<br>•                | 6<br>•<br>6 |   | 85<br>              |          |        | 95 | 100 | 1( | )5 | 110 | 11 | 5 | 120 | 125 | 1 | -<br>- |
|     | च 3<br>च 3<br>च 2<br>च 2<br>च 7                                                                                                    | 文字遮<br>文字<br>皮紋<br>大聲公                           | 9<br>2 •<br>•<br>•           |             |   | 85<br>              |          | 90<br> | 95 | 100 | 1( | )5 | 110 | 11 | 5 | 120 | 125 | 1 |        |
|     | マン<br>マン<br>マン<br>ア<br>フ<br>ノ<br>マ<br>フ<br>ノ<br>フ<br>フ<br>ン<br>フ<br>ン<br>フ<br>ン<br>ス<br>マ<br>マ<br>マ<br>ス<br>マ<br>マ<br>ス<br>マ<br>マ<br>ス<br>マ<br>マ<br>ス<br>フ<br>マ<br>ス<br>フ<br>マ<br>ス<br>フ<br>マ<br>ス<br>フ<br>マ<br>フ<br>フ<br>フ<br>フ | 文字遮…<br>文字<br>皮紋<br>大聲公<br>.ogo背景2               | 9<br>2 •<br>•<br>•           |             |   | 85<br>0<br>0<br>• > |          |        | 95 | 100 | 1( | )5 | 110 | 11 | 5 | 120 | 125 | 1 |        |
|     | <b>マッジン</b><br>ママンンフレー<br>ママンノレー                                                                                                    | 文字遮<br>文字<br>皮紋<br>大聲公<br>.ogo背景2<br>皆景2         | 9<br>/ ·<br>·<br>·<br>·      |             |   | 85<br>0<br>0<br>• > |          |        | 95 | 100 | 1( | )5 | 110 | 11 | 5 | 120 | 125 | 1 |        |
|     | <b>ママシン</b><br>ママママン<br>マママママ<br>マママ<br>ママ                                                                                                    | 文字遮<br>文字<br>皮紋<br>大聲公<br>.ogo背景2<br>皆景2<br>包裝設計 | 9<br>2 •<br>•<br>•<br>•<br>• |             |   | 85<br>              |          |        | 95 |     | 10 | )5 | 110 |    | 5 | 120 | 125 | 1 |        |

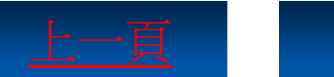

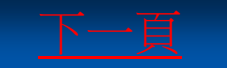

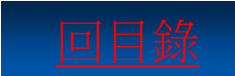

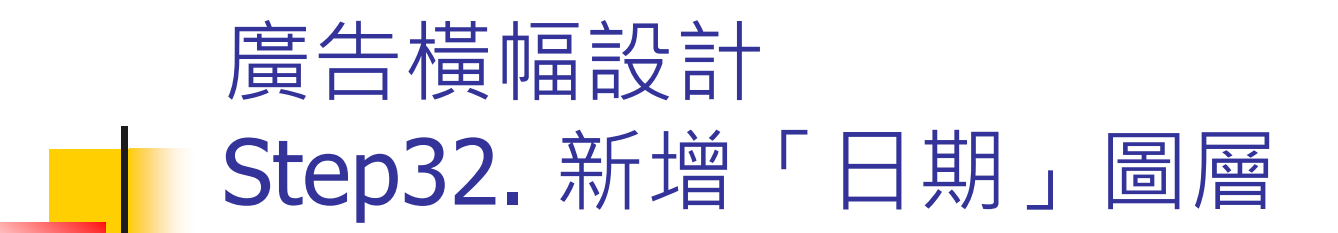

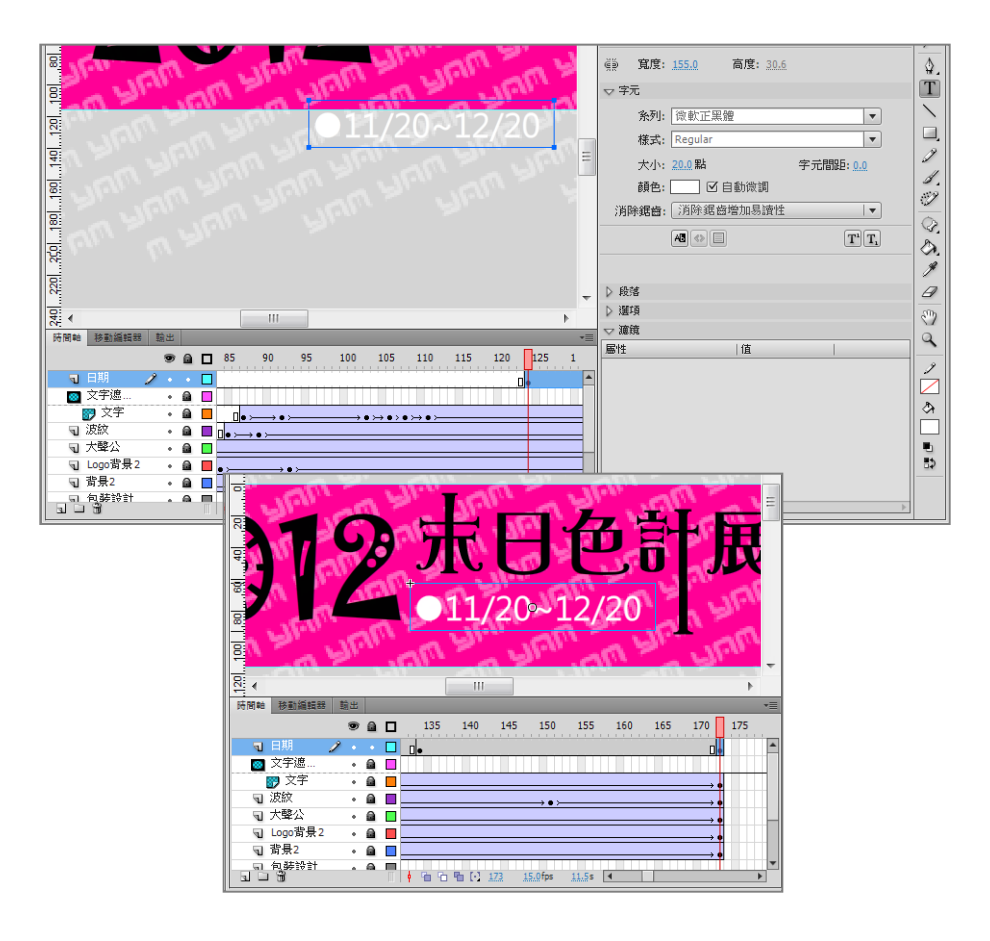

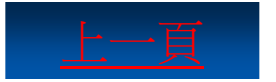

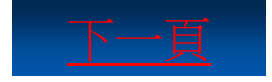

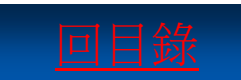

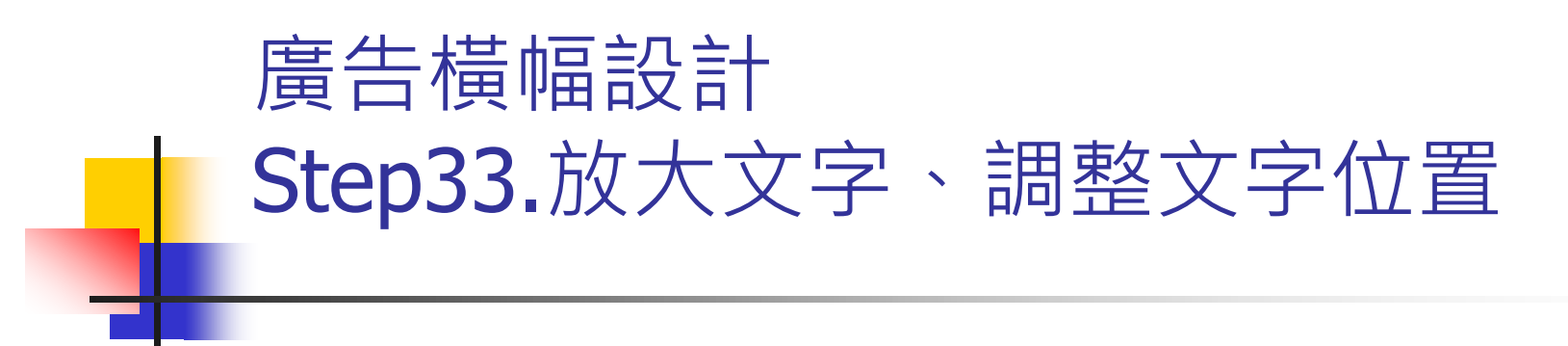

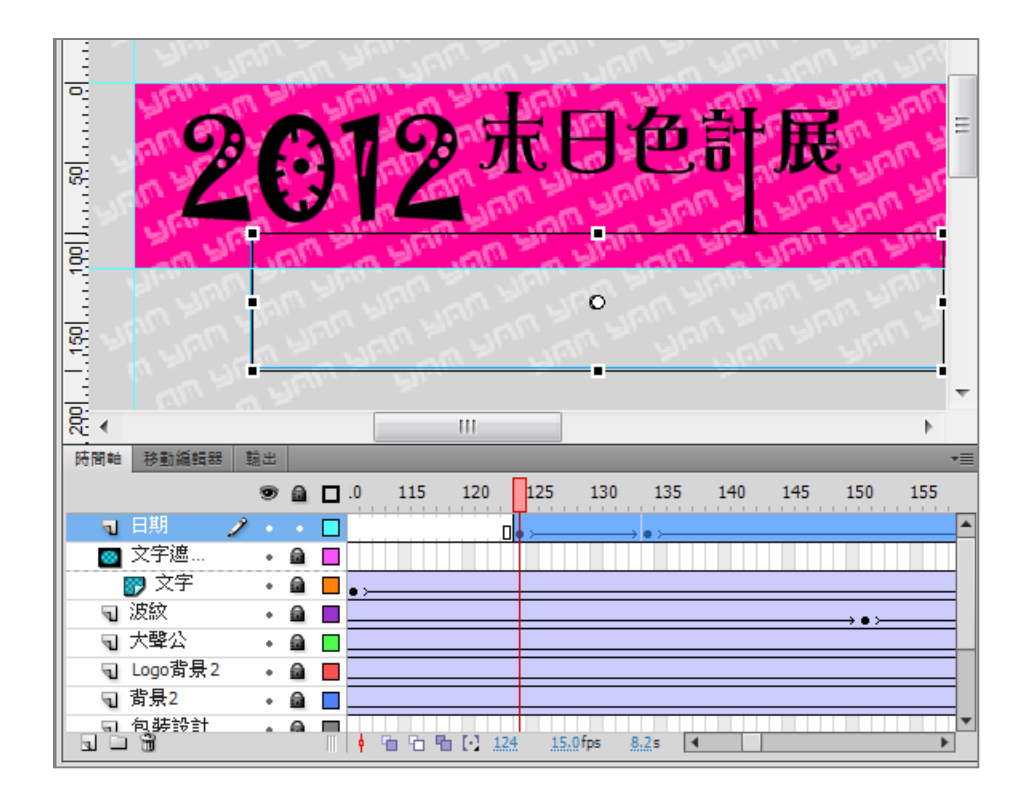

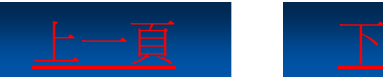

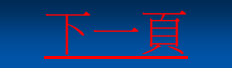

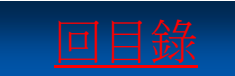

#### 4-2 設計導覽按鈕

要設計Flash動畫按鈕,必須先建立「按鈕」元件,然後 在該元件中的「一般、滑入、按下、感應區」四種編輯 狀態下,編輯相關按鈕內容。

- Step1. 新增Flash檔案(ActionScript2.0)開始練習。
- Step2. <u>變更圖層名稱為「背景」</u>
- Step3. <u>從舞台左上方向右下方拖曳繪製矩形</u>
- Step4. 按下F8功能鍵將矩形轉換成元件
- Step5. 按照同樣的方式設定內部矩形
- Step6. <u>開啟尺規並拖曳垂直導引線到舞台正中間</u>

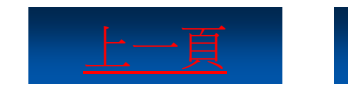

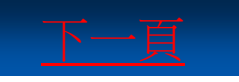

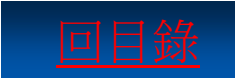

#### 4-2 設計導覽按鈕

- Step7. <u>將素材圖片匯入至元件庫</u>
- Step8. <u>新增圖層變更名稱為「按鈕」</u>
- Step9. <u>對齊所有按鈕元件</u>
- Step10. <u>選取第1個按鈕設定名稱為「下載」</u>
- Step11. <u>拖曳導引線貼近元件邊緣</u>
- Step12. <u>在「滑入」影格執行「插入關鍵影格」</u>
- Step13. 删除文字内容並將元件調整到一般位置
- Step14. 按照同樣的方式製作其他按鈕

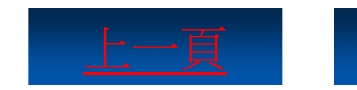

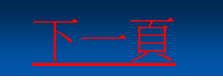

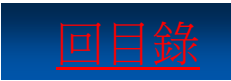

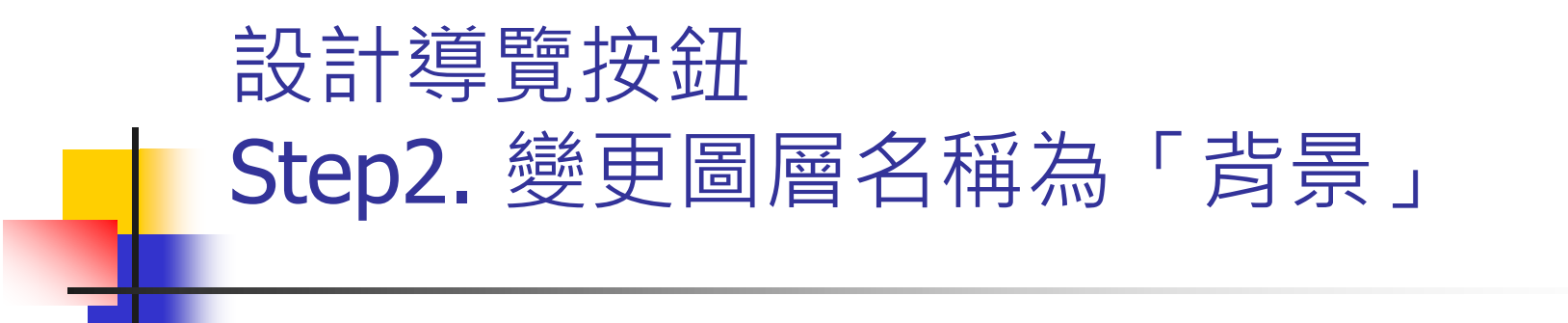

|            | 全選<br>取消全選               |                                      |
|------------|--------------------------|--------------------------------------|
|            | 尺規(R)                    | 文件屬性                                 |
|            | 格線(D) ▶                  |                                      |
|            | 導引線(E) ▶ 30              | ──────────────────────────────────── |
| □ 背景 2・・□。 | 貼齊(S) ▶                  | ☑ 調整 3D 透視角度以保留目前的舞台投影               |
|            | 文件屬性(M)<br>橫案資訊          | 符合(Δ): ◎印表機(P) ◎ 內容(C) ◎ 預設(E)       |
|            |                          | 背景顏色(B):                             |
|            |                          | 影格速率(E): 12 fps                      |
|            | □ 🔁 [•] 1 24.0fps 0.0s ◀ | 尺規單位(R): 像素     ◆                    |
|            |                          | □設成預設(M) 確定 取消                       |

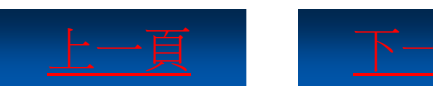

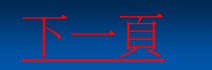

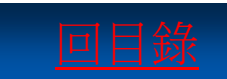

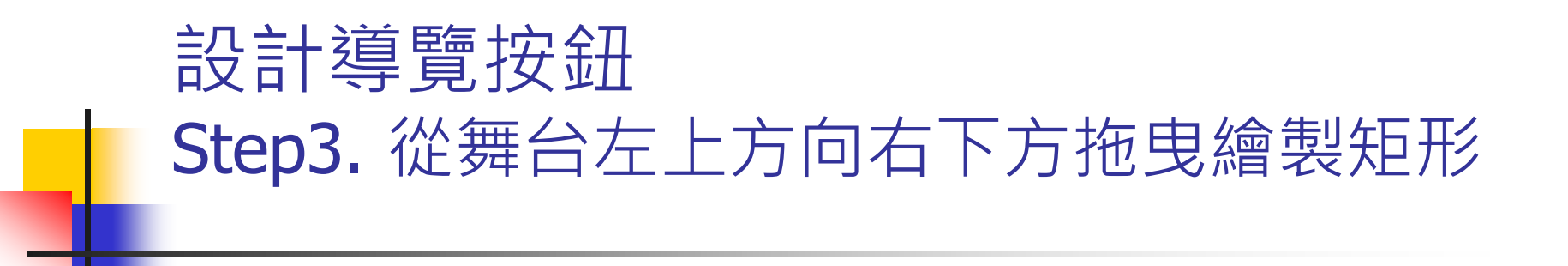

|            | 層性 元件庫  |          | *                         |                     |        |                                                                                                    |                                                                                                    |                                                                    |
|------------|---------|----------|---------------------------|---------------------|--------|----------------------------------------------------------------------------------------------------|----------------------------------------------------------------------------------------------------|--------------------------------------------------------------------|
| 🐔 🐌 100% 🔻 |         | 矩形工具     |                           | k                   |        |                                                                                                    |                                                                                                    |                                                                    |
|            |         |          |                           | R                   |        |                                                                                                    |                                                                                                    |                                                                    |
|            | ▽ 填色和筆詞 | ŧ        |                           |                     |        |                                                                                                    |                                                                                                    |                                                                    |
|            | 2       |          | ۵ 🗾 🖈                     | 0.                  |        |                                                                                                    |                                                                                                    |                                                                    |
|            | 筆畫:     | <u> </u> | 1.00                      | $\overline{\Delta}$ |        |                                                                                                    |                                                                                                    |                                                                    |
|            | 様式:     | 實線       |                           | T                   |        |                                                                                                    |                                                                                                    |                                                                    |
|            | 縮放:     |          | □ 提示                      | $\geq$              |        |                                                                                                    |                                                                                                    |                                                                    |
|            | 端點:     | -   -    |                           |                     |        |                                                                                                    |                                                                                                    |                                                                    |
|            | 接合:     | -   * 尖角 | : 3                       | 1                   |        |                                                                                                    |                                                                                                    |                                                                    |
|            | ▽ 矩形選項  |          |                           | 3                   |        |                                                                                                    |                                                                                                    |                                                                    |
| 8          | ( (     | 5.00     | 5.00                      | 0                   |        |                                                                                                    |                                                                                                    |                                                                    |
|            |         | 5.00     | ▶ 5.00                    | ð.                  |        |                                                                                                    |                                                                                                    |                                                                    |
|            | 68      | û        | 重設                        | 9                   |        |                                                                                                    |                                                                                                    |                                                                    |
|            |         |          |                           | a                   |        |                                                                                                    |                                                                                                    | + <b>&gt;</b> + <b>&gt;</b>                                        |
|            |         |          |                           |                     |        | 四件 元件庙                                                                                                    |                                                                                                    |                                                                    |
|            |         |          | <b>6 4</b> 10             | 0%                  | •      | All Carl Voltage                                                                                                    |                                                                                                    | -                                                                  |
|            |         |          | 🛃 👍 10                    | 0%                  | •      | 形狀                                                                                                    |                                                                                                    |                                                                    |
|            |         |          | <b>6</b> , <b>4</b> , 10  | 0%                  | •      | 下版<br>形狀                                                                                                    |                                                                                                    | <u>الم</u>                                                         |
|            |         |          | <b>4</b> , <b>4</b> , 10  | 0%                  | •      | ► 位置及大小                                                                                                    |                                                                                                    |                                                                    |
|            |         |          | <b>É</b> , <b>4</b> , 10  | 0%                  | -      | ▲ · · · · · · · · · · · · · · · · · · ·                                                                                                    | Y: <u>-1.0</u>                                                                                                    | ×<br>*<br>                                                         |
|            |         |          | <b>4</b> , <b>4</b> , 10  | 0%                  | •      | ★ 位置及大小<br>X: 0.0 第 寬度: 90.8                                                                                                    | Y: <u>-1.0</u><br>商度: <mark>485.9</mark>                                                                                                    |                                                                    |
|            |         |          | <u>é</u> , 4, 10          | 0%                  | •      | ✓ 位置及大小<br>X: 0.0 ④ 寬度: 90.8 ▽ 塔色和敏速                                                                                                    | Y: <u>-1.0</u><br>商度: <mark>485.9</mark>                                                                                                    | ₩<br>₩<br>₩<br>₩<br>₩<br>₩<br>₩<br>₩<br>₩<br>₩<br>₩<br>₩<br>₩<br>₩ |
|            |         |          | <u>é</u> , <b>4</b> , 10  | 0%                  | •      | ○ 位置及大小<br>X: 0.0 ○ 位置及大小<br>文: 項度: 90.8 ▽ 塔色和磁量 ノ 2                                                                                                    | Y: <u>-1.0</u><br>商度: <mark>485.9</mark>                                                                                                    | ₩<br>₩<br>₩<br>₩<br>₩<br>₩<br>₩<br>₩<br>₩<br>₩<br>₩<br>₩<br>₩<br>₩ |
|            |         |          | <b>é</b> , <b>é</b> , 10  | 0%                  |        | <ul> <li>○ 位置及大小</li> <li>※ 寛度: 90.8</li> <li>▽ 塔色和総通</li> <li>ノ ○</li> <li>筆畫: ○</li> </ul>                                                                                                    | Y: <u>-1.0</u><br>商度: <mark>495.0</mark><br>〇.10                                                                                                    |                                                                    |
|            |         |          | <b>4</b> , <b>4</b> , 10  | 0%                  |        | <ul> <li>○ 位置及大小</li> <li>※ 0.0</li> <li>※ 寬度: 90.8</li> <li>ジ 頃色和筆畫</li> <li>ノ 2</li> <li>筆畫:</li> <li>権式:</li> </ul>                                                                                                    | Y: -1.0<br>商度: <b>495.9</b><br>0.10<br>「マ 》                                                                                                    |                                                                    |
| ,          |         |          | <b>£</b> , <b>4</b> , 10  | 0%                  |        | <ul> <li>✓ 位置及大小</li> <li>※ 0.0</li> <li>※ 寛度: 90.8</li> <li>✓ 填色和酵素</li> <li>ノ 2</li> <li>筆畫:</li> <li>様式:</li> <li>編放:</li> </ul>                                                                                                    | Y: -1.0<br>高度: <mark>485.9</mark><br>の.10<br>・・・・・・・・・・・・・・・・・・・・・・・・・・・・・・・・・・・・                                                                                                    |                                                                    |
|            |         |          | <b>£</b> , <b>4</b> , 10  | 0%                  | •<br>• | <ul> <li>○ 位置及大小</li> <li>※ 0.0</li> <li>※ 寛度: 90.8</li> <li>◇ 塔色和筆曲</li> <li>/ 2</li> <li>筆畫:</li> <li>様式:</li> <li>編放:</li> <li>(漢點: - ) ▼</li> </ul>                                                                                                    | Y: -1.0<br>态度: <b>445.9</b><br>0.10<br>(11)》<br>(11)提示                                                                                                    |                                                                    |
|            | 1       |          | <ul> <li>4, 10</li> </ul> | 0%                  |        | <ul> <li>○</li> <li>○</li> <li>○</li> <li>○</li> <li>○</li> <li>○</li> <li>○</li> <li>○</li> <li>(○</li> <li>○</li> <li>○<th>Y: -1.0<br/>高度: <b>4</b>559<br/>0.10<br/>0.10<br/>1 ♥ 2<br/>1 ♥ 1 提示<br/>尖夠: 0.</th><th></th></li></ul> | Y: -1.0<br>高度: <b>4</b> 559<br>0.10<br>0.10<br>1 ♥ 2<br>1 ♥ 1 提示<br>尖夠: 0.                                                                                                    |                                                                    |
|            | 1       |          | <ul> <li>4, 10</li> </ul> | 0%                  | ×      | <ul> <li>▲ C (2) (2) (2) (2) (2) (2) (2) (2) (2) (2)</li></ul>                                                                                                    | Y: :1.0<br>商度: <b>415.9</b><br>().10<br>().10<br>() | - ■<br>● 2 単 ② P ☆ T \ □ ノ イ ジ ◎ み メ                               |

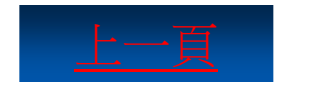

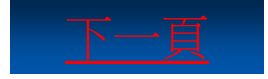

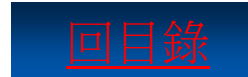

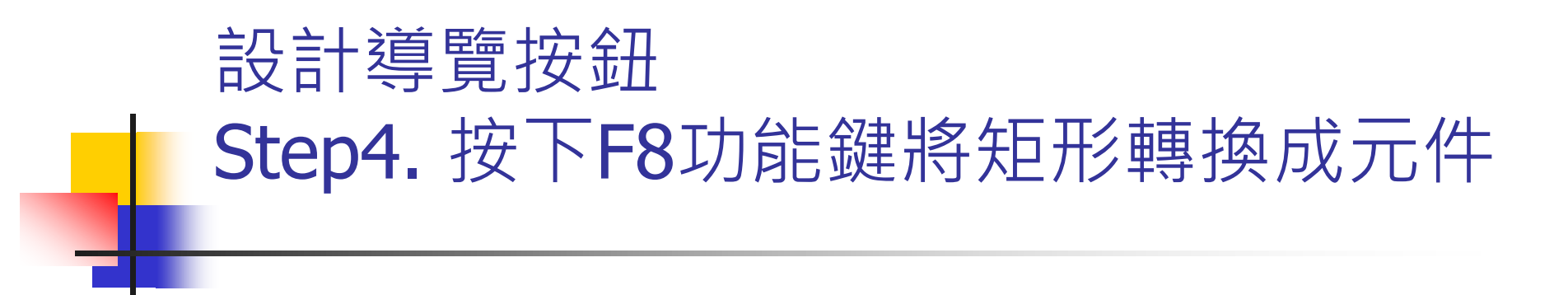

| ſ | 轉換成元件  |         |        | X  |
|---|--------|---------|--------|----|
|   | 名稱(N): | 外矩形     |        | 確定 |
|   | 類型(T): | 圖像  ▼   | 註冊(R): | 取消 |
|   | 資料夾:   | 元件庫根資料夾 |        |    |

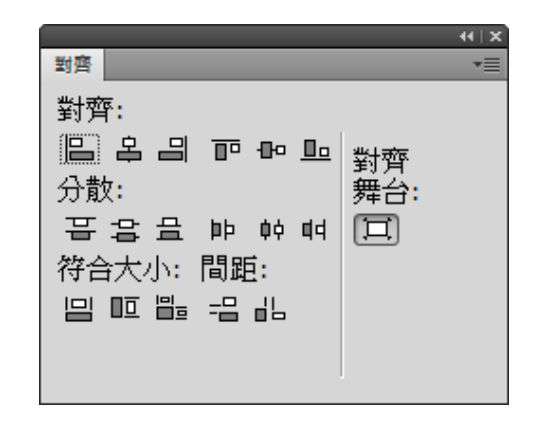

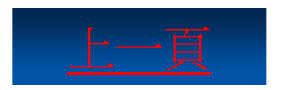

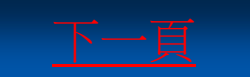

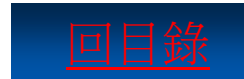

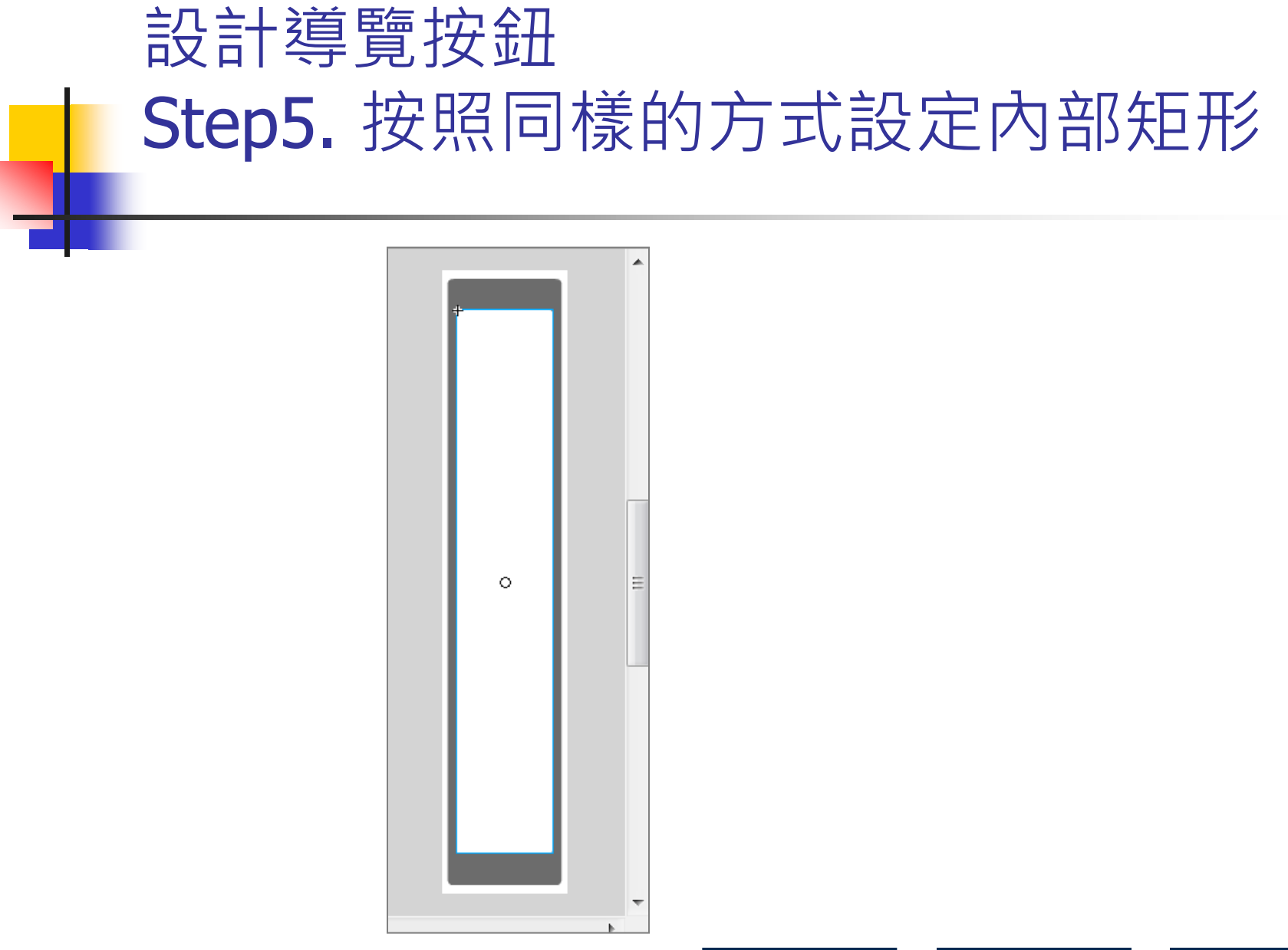

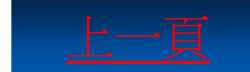

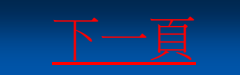

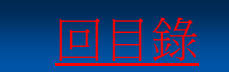

## 設計導覽按鈕 Step6. 開啟尺規並拖曳垂直導引線到舞 台正中間

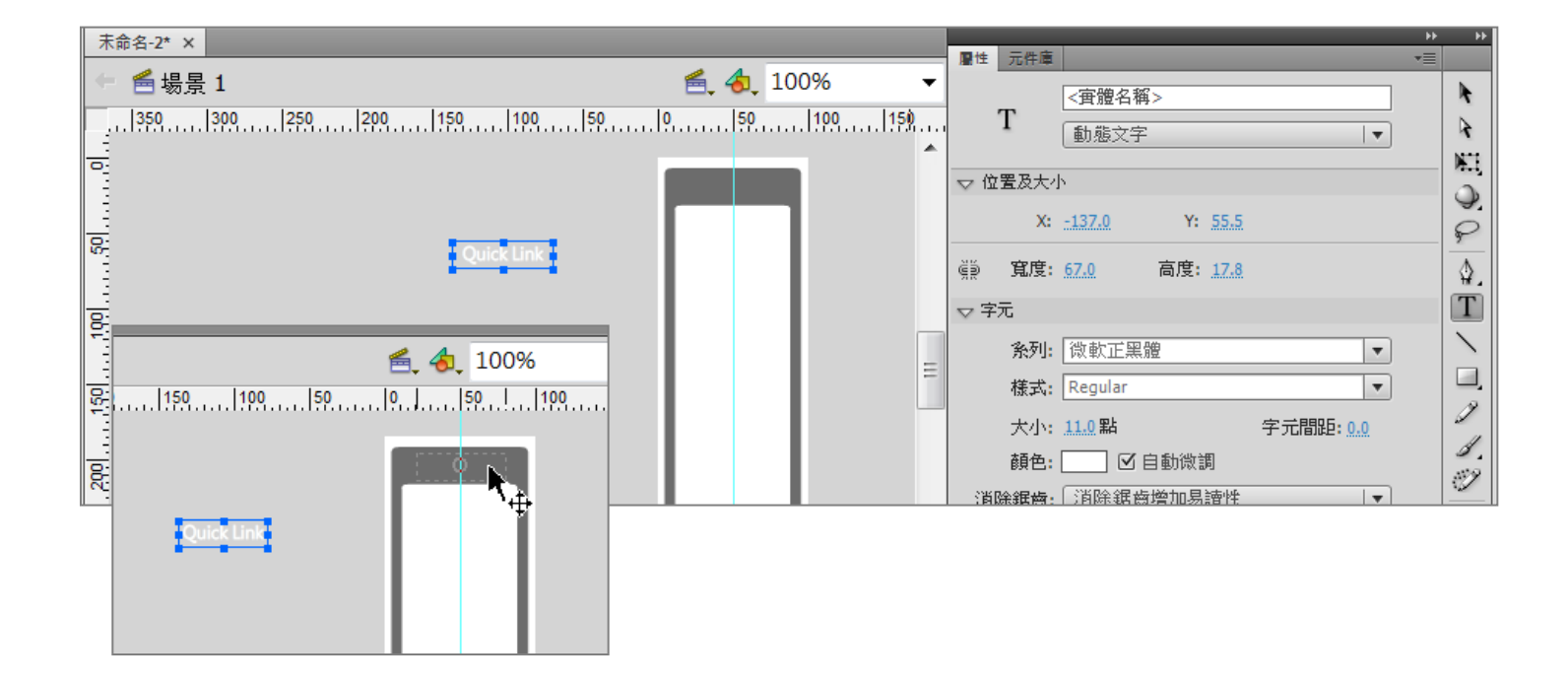

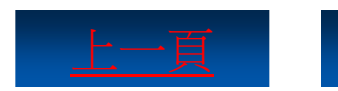

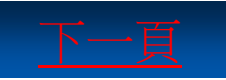

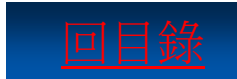

## 設計導覽按鈕 Step7.將素材圖片匯入至元件庫

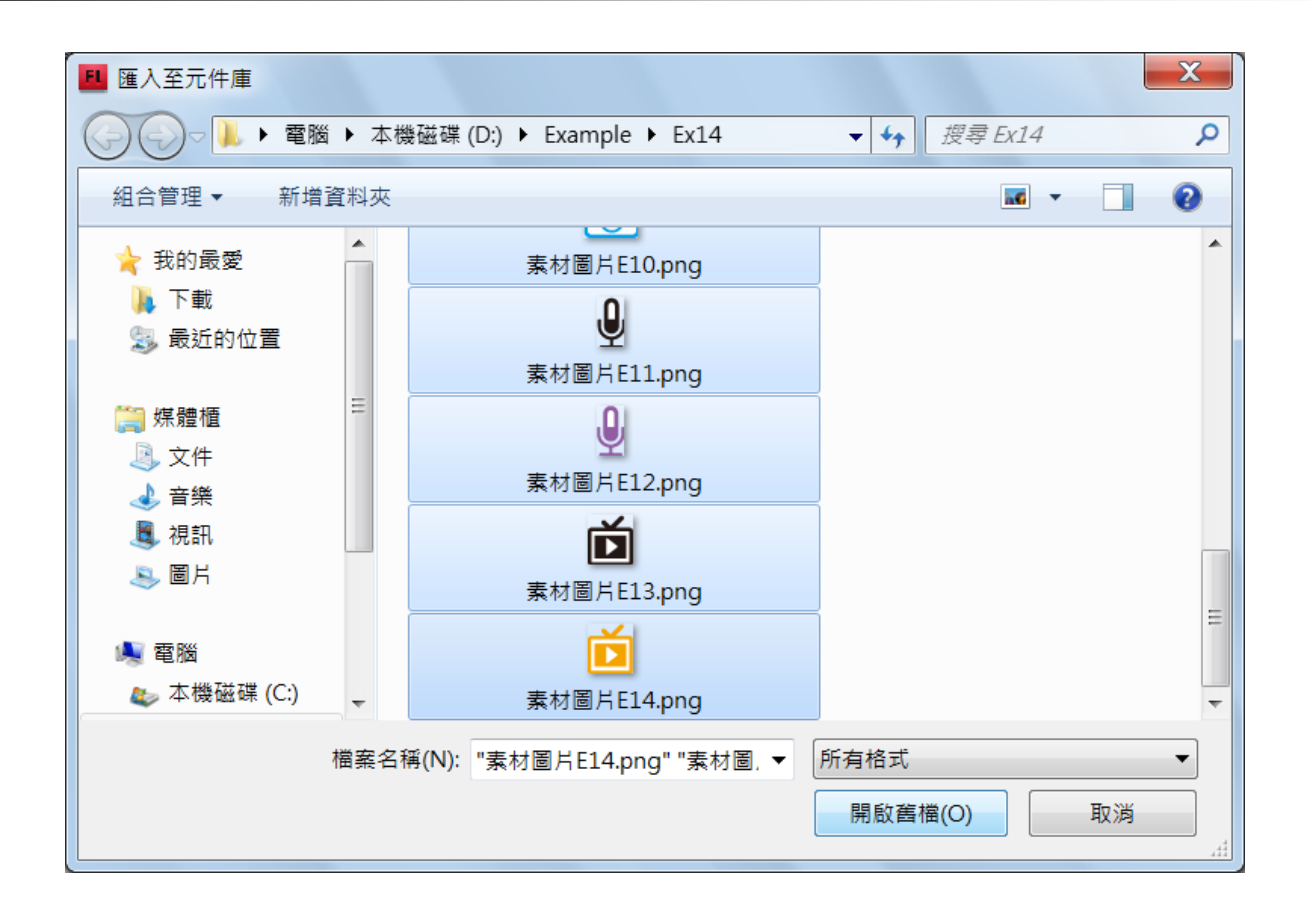

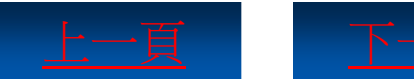

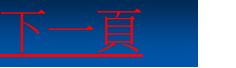

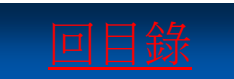

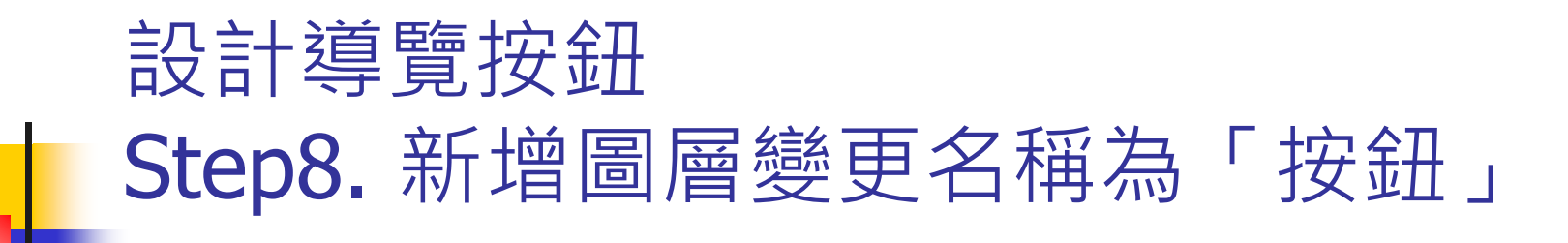

|          |    | #8 LL |   |     |                |    |
|----------|----|-------|---|-----|----------------|----|
|          |    |       |   | 5   | 10             | 15 |
| <b>.</b> | 安鈕 | 2 -   |   |     |                |    |
| 1        | 皆景 | •     | ۵ |     |                |    |
|          |    |       |   |     |                |    |
|          | -  |       |   | 6 G | <b>時</b> [1] 1 | 1  |

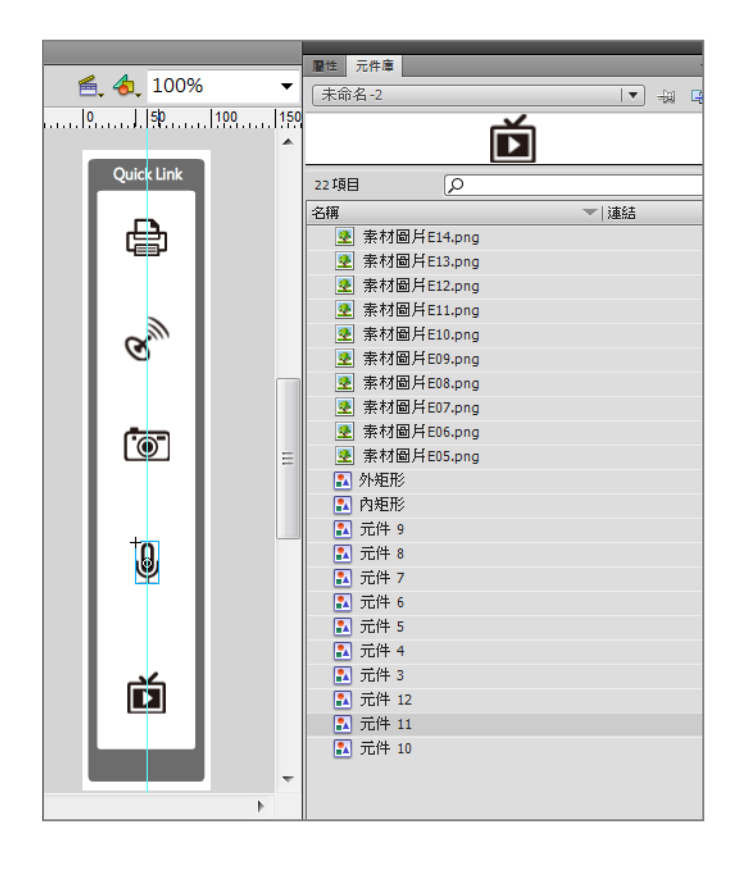

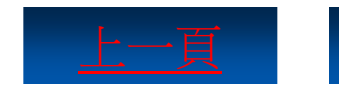

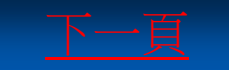

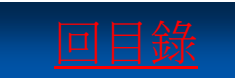

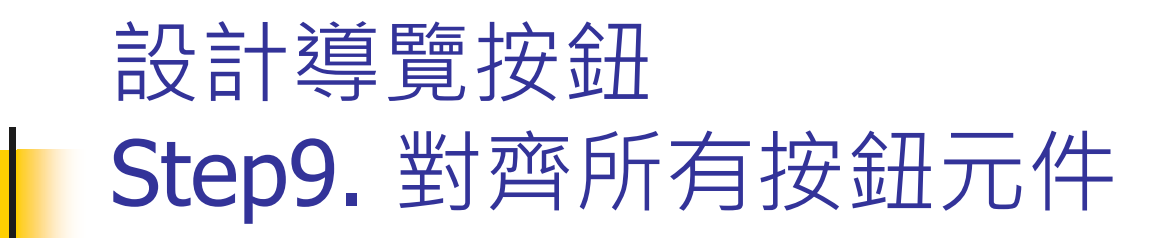

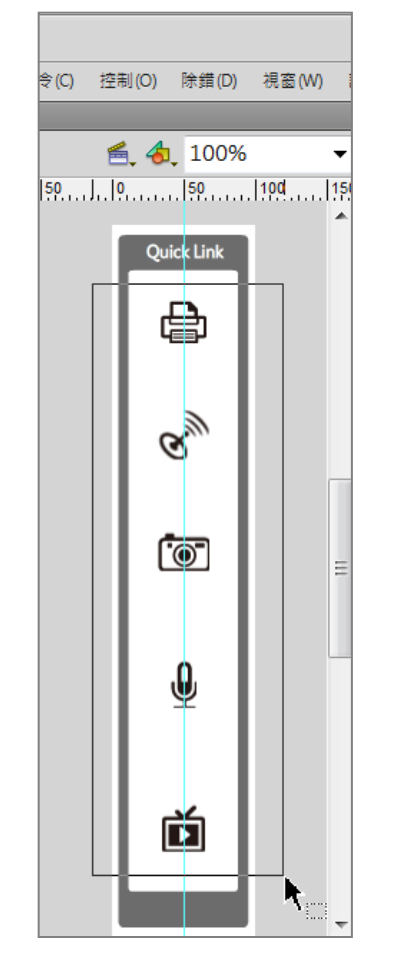

| 對齊:        B 译 目 更 型 對齊        分散:        #台:        音音音 即 帧 峭 江       符合大小:間距: | 對齊                                                                                           |                                        |              |           |          | _              |  |
|---------------------------------------------------------------------------------|----------------------------------------------------------------------------------------------|----------------------------------------|--------------|-----------|----------|----------------|--|
|                                                                                 | うか<br>野<br>四<br>か<br>音<br>符<br>一<br>一<br>一<br>一<br>一<br>一<br>一<br>一<br>一<br>一<br>一<br>一<br>一 | <sup>祚</sup><br>옥 믭<br>핯<br>宮 문<br>沃小: | 一<br>中<br>間距 | ۵۰۰<br>۵۰ | <u>0</u> | 對齊<br>舞台:<br>口 |  |

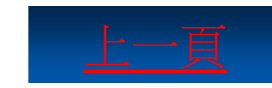

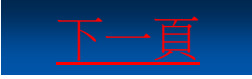

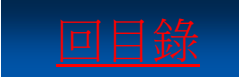

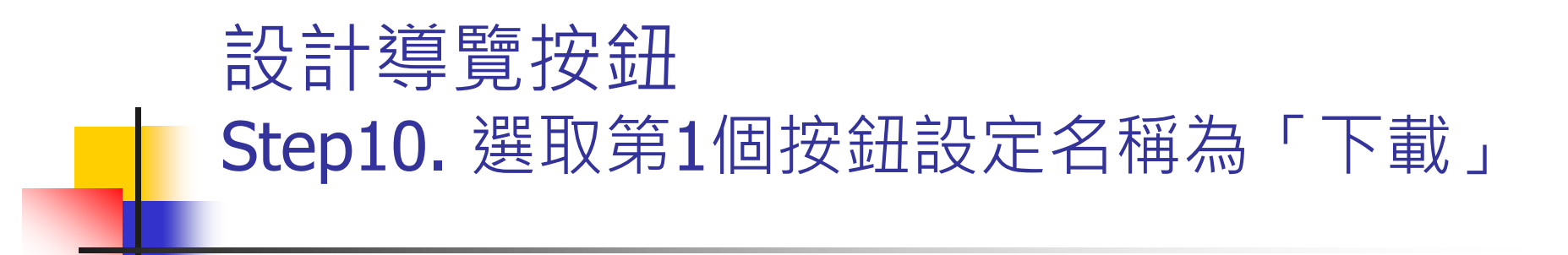

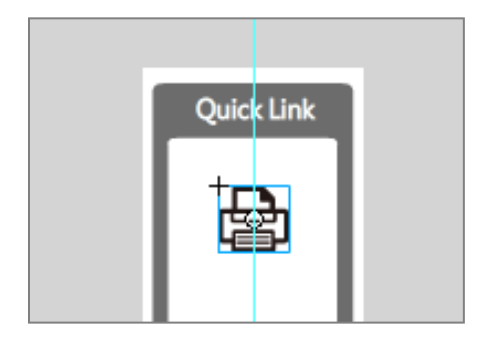

| ſ | 轉換成元件                    |                                       |          | X        |
|---|--------------------------|---------------------------------------|----------|----------|
|   | 名稱(№):<br>類型(工):<br>資料夾: | 下載<br><u> 接鈕</u> ▼<br><u> 元件庫根資料夾</u> | 註冊(凡): 點 | 確定<br>取消 |
|   |                          |                                       |          |          |

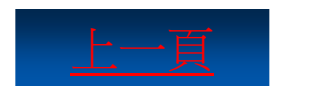

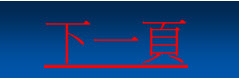

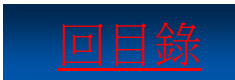

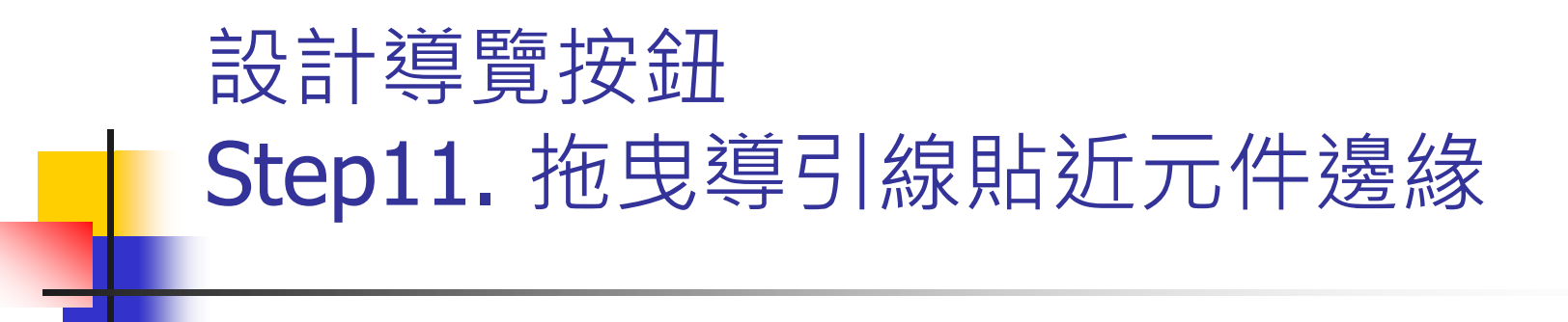

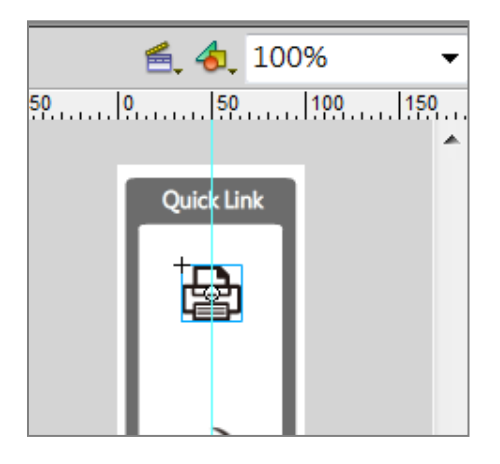

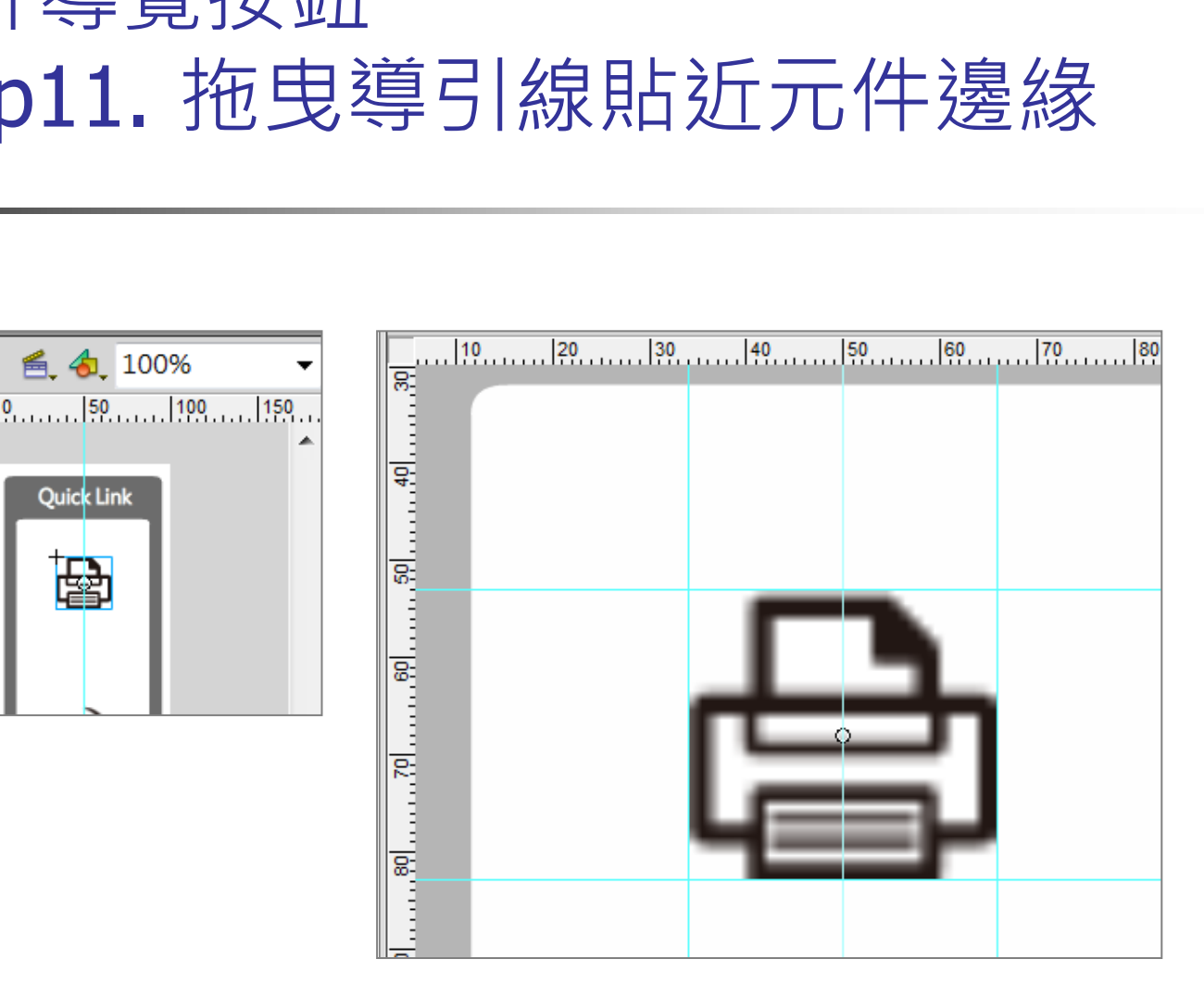

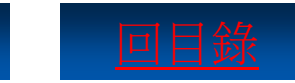

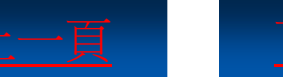

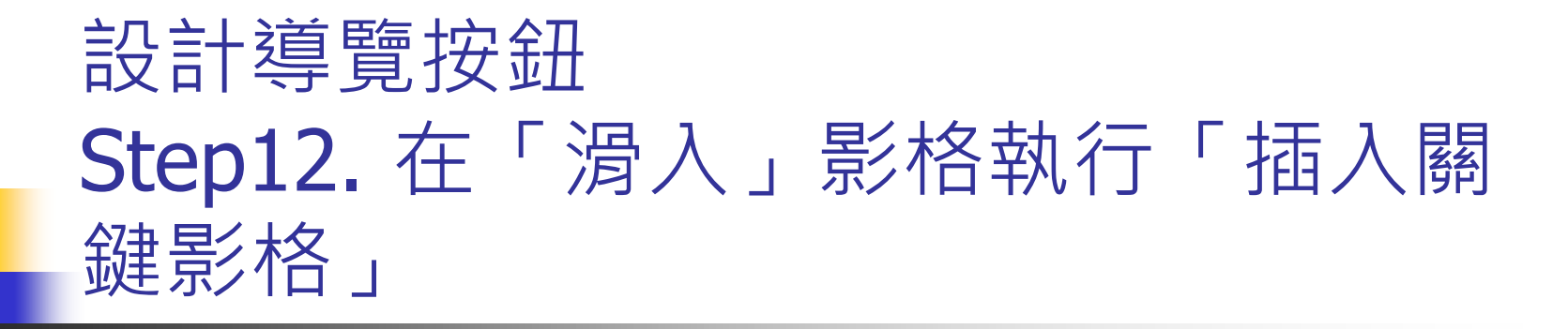

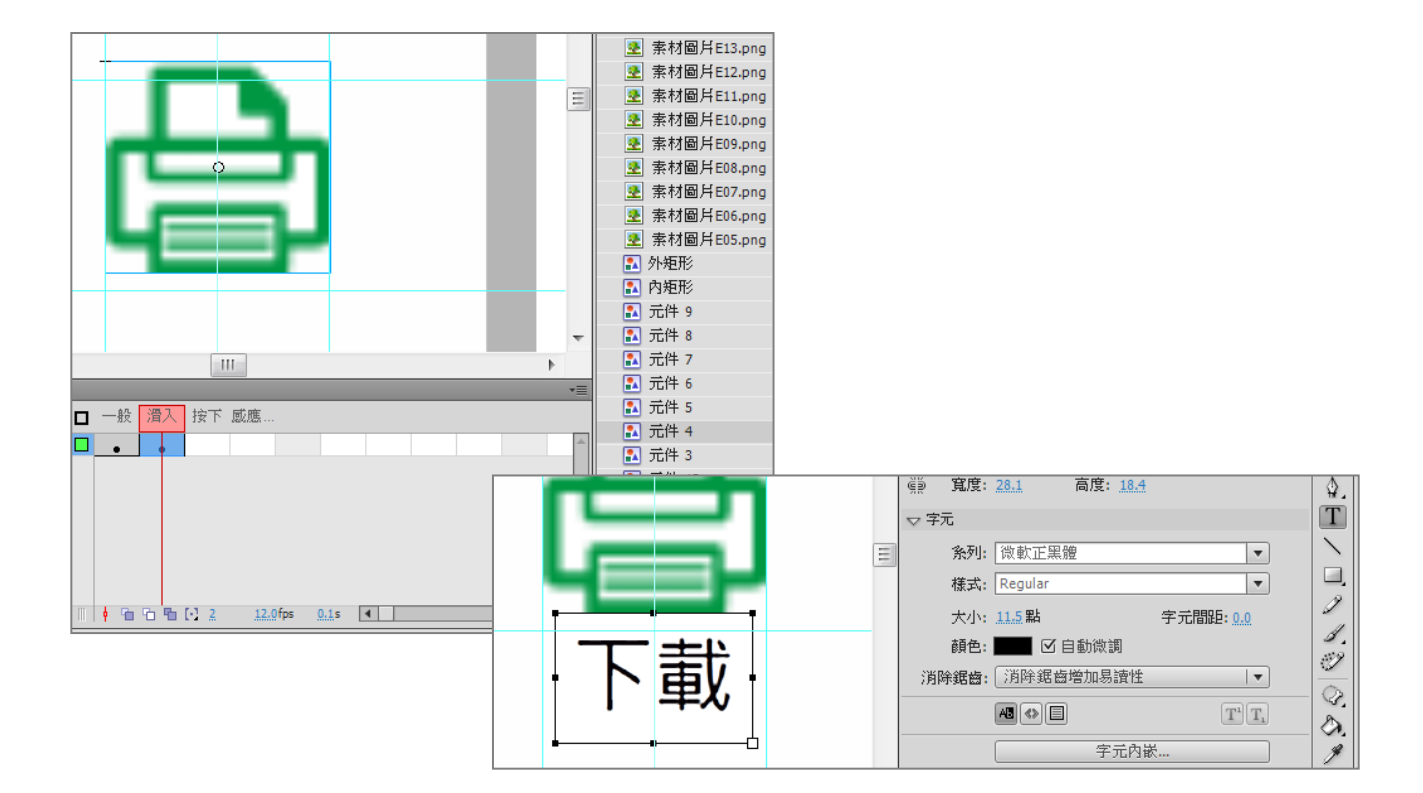

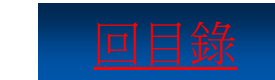

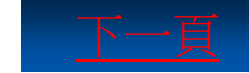

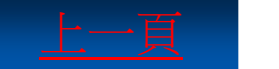

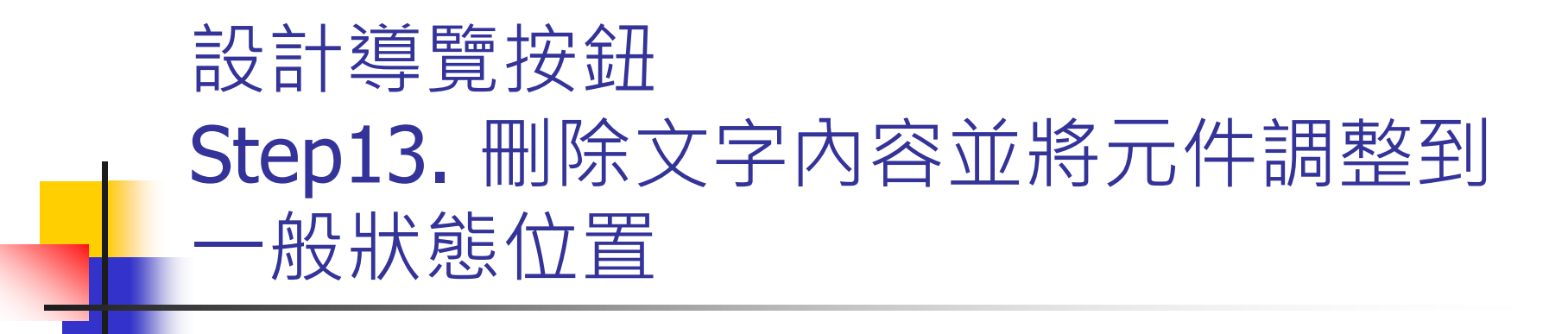

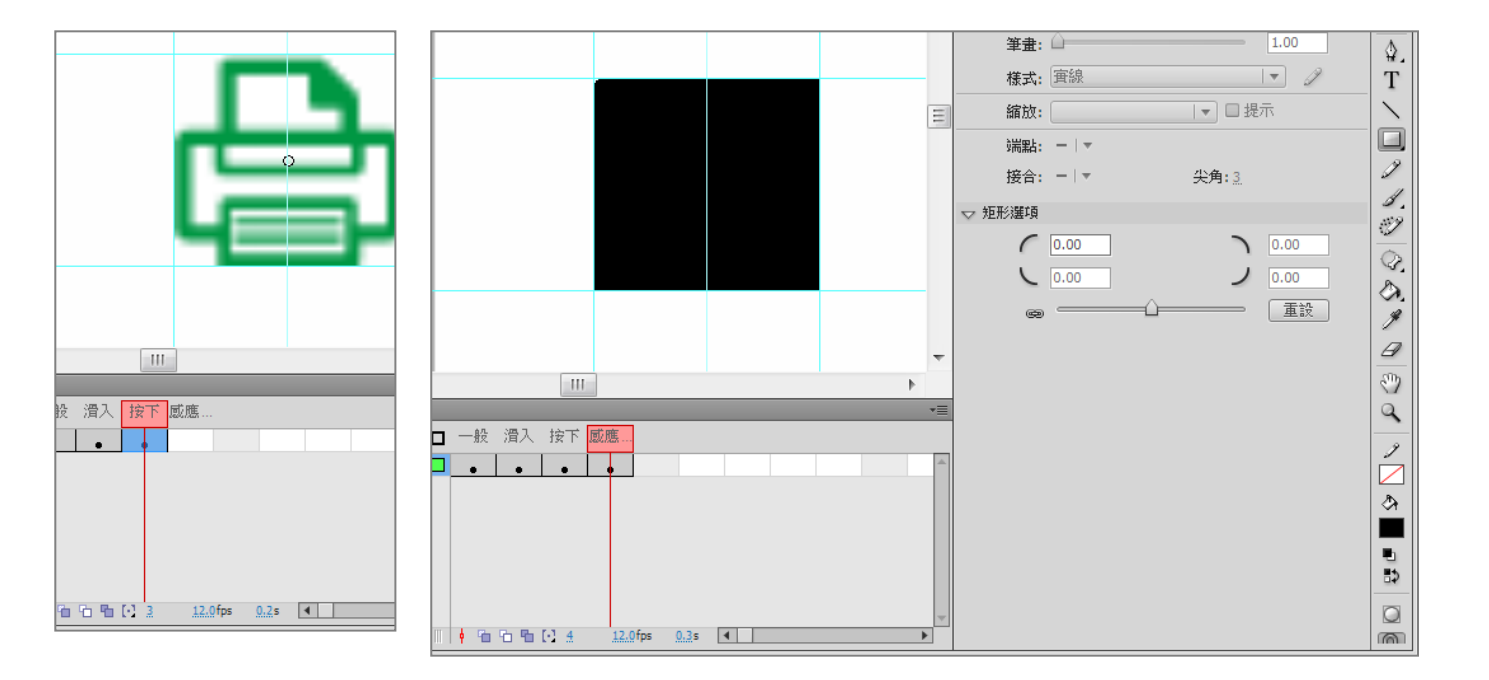

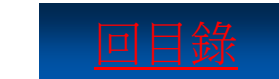

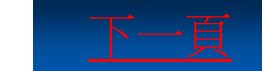

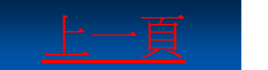

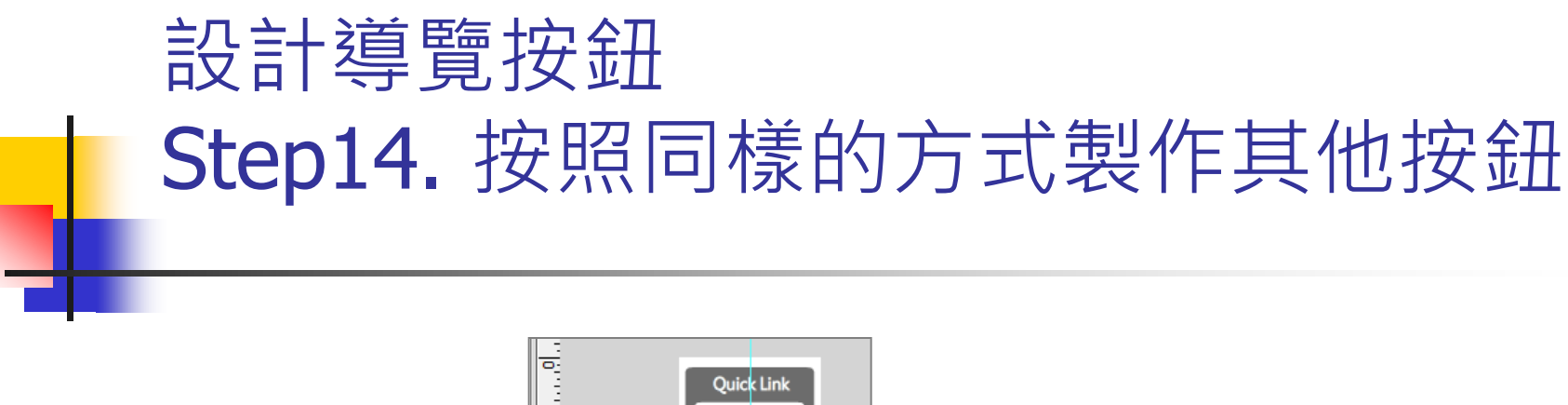

₿

Ø

[`@`

┛

Ó

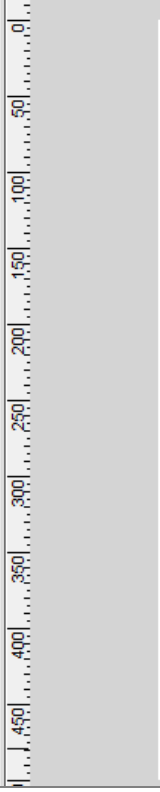

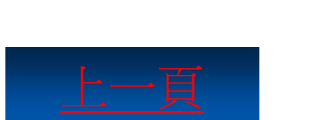

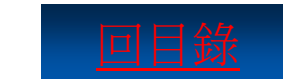

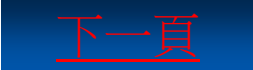

### 4-3 Loading載入動畫設計

在網站首頁出現之前的等待期間,藉由簡易有趣的動畫 與載入進度,讓瀏覽者不會覺得太過無趣而取消瀏覽。

- Step1. 開啟「載入動畫設計.fla」範例檔案
- Step2. <u>新增並變更圖層名稱為「Loading」</u>
- Step3. <u>將矩形轉換成名稱為「percent」的影片片段</u>
- Step4. <u>將元件轉換名稱為「Loading」的影片片段</u>
- Step5. <u>雙擊元件開始編輯</u>
- Step6. <u>拖曳文字框設定字體</u>
- Step7. <u>新增「動作」圖層完成程式碼設定</u>

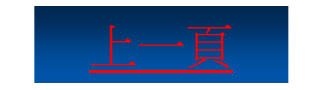

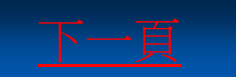

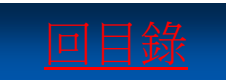

### Loading載入動畫設計 Step2.新增並變更圖層名稱為「Loading」

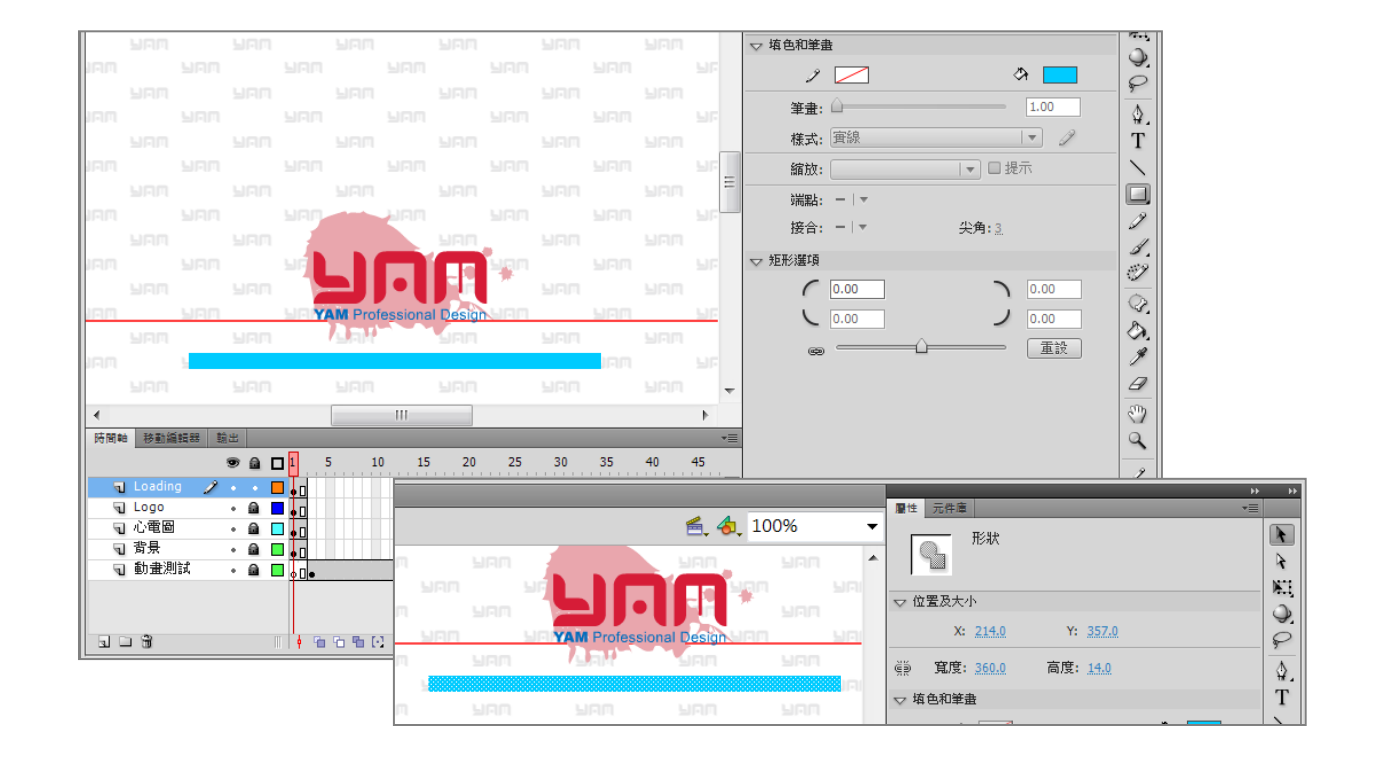

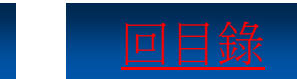

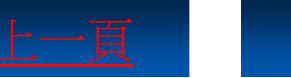

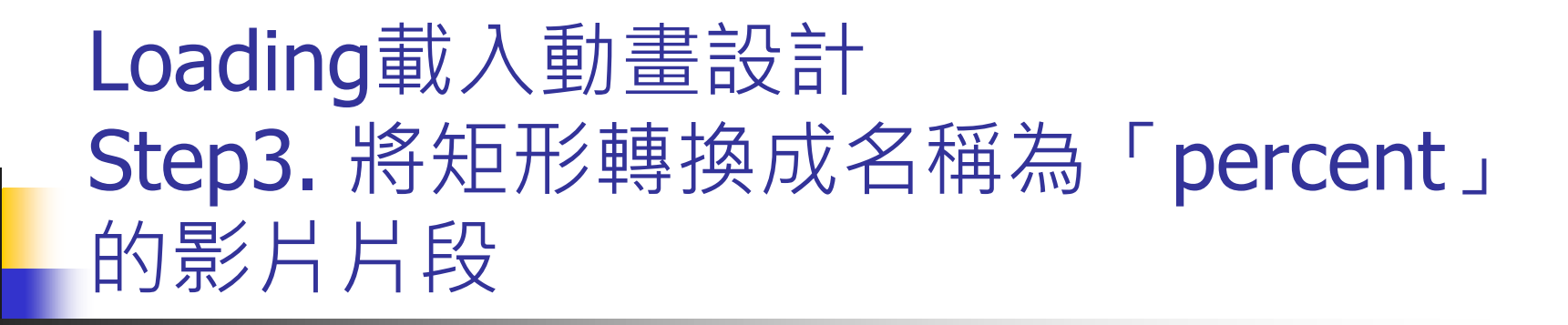

| 1 | 轉換成元件  |         |          | X  |
|---|--------|---------|----------|----|
|   | 名稱(N): | percent |          | 確定 |
|   | 類型(T): | 影片片段 🗸  | È₩(R): 點 | 取消 |
|   | 資料夾:   | 元件庫根資料夾 |          |    |
|   |        |         |          |    |

|               |              |                   |       |          | ++ | Þ       |
|---------------|--------------|-------------------|-------|----------|----|---------|
| 層性 元件庫        |              |                   |       |          | •= |         |
|               | percent      |                   |       |          | ۲  |         |
|               | 影片片段         |                   |       | <br>•    |    | R       |
|               |              |                   |       |          |    |         |
| <b>宙體對象</b> : | percent      |                   |       | 替换       |    | Q,      |
| ▽ 位置及大/       | Þ            |                   |       |          |    | P       |
| X:            | 213.0        | Y:                | 366.0 |          |    | ۵.      |
| ∰ <b>寬度:</b>  | 360.0        | 高度 <mark>:</mark> | 14.0  |          |    | Т       |
| トコの位罢和        | <b>持会</b> 注目 |                   |       |          |    |         |
|               | 100,105      |                   |       |          |    |         |
| ▽関巴双米         |              |                   |       |          |    | 19      |
| 様式:           | Alpha        |                   |       |          |    | 1       |
|               |              |                   |       | <br>     |    | 1       |
| Alpha:        |              |                   |       | <br>30 % |    | Ì       |
|               |              |                   |       |          |    | $Q_{i}$ |

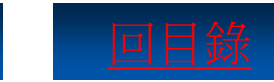

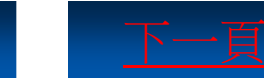
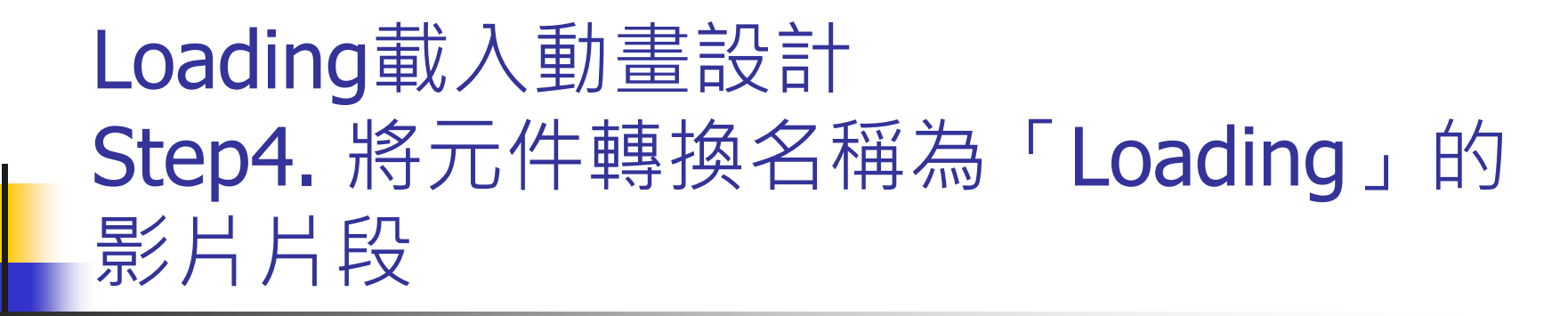

| 11    |        | FILL |      | Fill |      |                                            |                   |                 |                  |                                        | -        |   |                 |        |
|-------|--------|------|------|------|------|--------------------------------------------|-------------------|-----------------|------------------|----------------------------------------|----------|---|-----------------|--------|
|       |        |      |      |      |      | ĝ ĝ                                        | <u>[度: 83.0</u>   | 高度: <u>27.8</u> |                  | 4                                      |          |   |                 |        |
| пΠ    |        |      |      |      |      | ▽ 字元                                       |                   |                 |                  | Т                                      |          |   |                 |        |
|       | ылл    |      |      |      | 51   | 斧                                          | ·列: Centu         | ry Gothic       | •                |                                        |          |   |                 |        |
|       |        | 200  |      |      | Ξ    | 横                                          | 武: Regul          | ar              |                  |                                        | L        |   |                 |        |
| ional | Design | unn  | SIL  | Ham  |      | ,<br>, , , , , , , , , , , , , , , , , , , | :小: <u>20.0</u> 黑 | Ъ               | 字元間距: <u>0.0</u> | 1                                      |          |   |                 |        |
| IUIIa | SIND   | Lo   | adin | g    | SI.  | 蓢                                          | 艳: 📃              | 🗹 自動微調          |                  | <i>3</i>                               |          |   |                 |        |
| nm.   |        | HUU  |      | LIAM |      | 消除鎖                                        | <b>諸齒:</b> _ 消除   | 鋸齒增加易讀性         |                  |                                        |          |   |                 |        |
|       |        |      |      |      |      |                                            | AB <              |                 |                  |                                        |          |   |                 |        |
| ΠП    |        |      |      |      |      |                                            |                   |                 | 轉換成元件            |                                        |          |   |                 |        |
|       | LID.   |      | 100  |      | 1.17 |                                            |                   | 字元内留            |                  |                                        |          |   |                 |        |
|       |        |      |      |      |      |                                            |                   |                 | 名稱( <u>N</u> ):  | Loading                                |          |   |                 | 確定     |
|       |        |      |      |      |      |                                            |                   |                 | 類型(T):           | 影片片的                                   | H<br>Z   | • | 註冊( <u>R</u> ): | 取別     |
|       |        |      |      |      |      |                                            |                   |                 |                  | (************************************* |          |   | 000             | -1/1/4 |
|       |        |      |      |      |      |                                            |                   |                 | 資料夾:             | 元件庫根                                   | <u> </u> |   |                 |        |

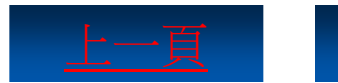

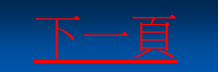

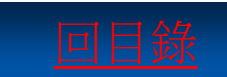

## Loading載入動畫設計 Step5. 雙擊元件開始編輯

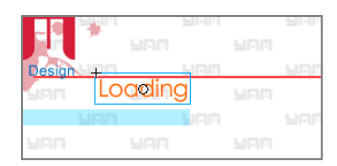

| کے 🗢 | 場景 1    | <u>8</u> L | oading |            |                       |        |             | E E  | 5, 4, | 100%  |         |    |
|------|---------|------------|--------|------------|-----------------------|--------|-------------|------|-------|-------|---------|----|
|      | SPIR    |            |        |            |                       |        |             |      |       |       |         |    |
|      |         |            |        |            |                       |        |             |      |       |       |         |    |
|      |         |            |        |            |                       |        |             |      |       |       |         |    |
|      |         |            |        |            |                       |        |             |      |       |       |         |    |
|      |         |            | JAN    |            | ыни                   |        |             |      |       |       |         |    |
|      |         |            |        |            |                       | SHU    |             |      |       |       |         |    |
|      |         |            | 20     |            |                       | - 0    | -           |      |       |       |         |    |
|      |         |            |        |            |                       |        | LICO        |      |       |       |         | 1  |
| uam  | 201-0-1 | uam        | 100-00 |            | essiona               | Design | Lo          | adin | a.    | uram  | 201-0-1 | -[ |
|      |         |            |        |            |                       |        | HAN         |      | Linn  | -     |         |    |
|      |         |            |        |            |                       |        |             |      |       |       |         |    |
|      |         |            |        |            |                       |        |             |      |       |       |         |    |
|      |         |            |        |            |                       |        |             |      |       |       |         |    |
|      |         |            |        |            |                       |        |             |      |       |       |         |    |
|      |         |            |        |            |                       |        |             |      |       |       |         |    |
| 4    |         |            |        |            | чал                   |        | <b>Linn</b> |      |       |       | Կոո     |    |
| 防閉軸  | 移動編輯    | 器 輸出       |        | L.         | _                     |        |             |      |       |       |         |    |
|      |         |            |        | 1 <b>5</b> | 10                    | 15     | 20          | 25   | 30 3  | 35 41 | 0 45    |    |
| -    | 圖層 1    | 2.         | •      |            | • <b>D</b> • <b>F</b> |        |             |      |       |       |         | 11 |
|      |         |            |        | - 0, 0     |                       |        |             |      |       |       |         |    |
|      |         |            |        |            |                       |        |             |      |       |       |         |    |
|      |         |            |        |            |                       |        |             |      |       |       |         |    |
|      |         |            |        |            |                       |        |             |      |       |       |         |    |
|      |         |            |        |            |                       |        |             |      |       |       |         |    |
|      |         |            |        |            |                       |        |             |      |       |       |         |    |

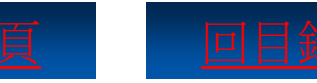

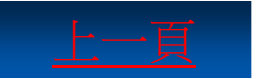

## Loading載入動畫設計 Step6. 拖曳文字框設定字體

|           |         |         |       |   | ĕĕ       | <u>寬度</u> :    | 89.0      | 高度: 33.0   |                               |               |
|-----------|---------|---------|-------|---|----------|----------------|-----------|------------|-------------------------------|---------------|
| 100       |         |         |       |   | ▽ 字注     | Ē              |           |            |                               | T             |
|           | - MAIL  |         | - See |   |          | - 金石1-         | Microsoft | Sans Serif |                               | $\overline{}$ |
| 0.00      |         |         |       | = |          | 推击.            | Regular   | Sans Sern  |                               |               |
| din       | a       | L. Irom |       | - |          | 135.7%         | Regular   |            |                               | 1             |
| MILL      | 9:      |         |       |   |          | 大小:            | 17.0 點    |            | 字元間距: <u>0.0</u>              | 1             |
| 0.00      | 11-11-1 |         |       |   |          | 顏色:            |           | 自動微調       |                               | 39            |
| 0.0-0.0-0 |         |         |       |   | 消除       | 新              | 消除鋸齒      | 增加易讀性      | ▼                             | $\frac{1}{2}$ |
| ian       |         |         |       |   |          |                | A5 🔹 🗐    | )          | T <sup>1</sup> T <sub>1</sub> | 8             |
|           |         |         |       |   |          |                |           |            | <u>k</u>                      | <u></u>       |
| IDD       |         |         |       |   | 5 x0.4   |                |           | 1 76114    | ^····                         |               |
|           |         |         |       | Ŧ | ▶ 段?     | 꼽<br>·ҕ        |           |            |                               |               |
|           |         |         | •     |   | ◇ /至・    | 99<br>1-1-1-1- |           |            |                               | 3             |
|           | -       | -       | -     | * |          | 建語:            |           |            |                               | 9             |
| 5         | 30 3    | 35 4    | 0 45  |   |          | 目標:            |           |            | <b>v</b>                      | 2             |
|           |         |         |       | - |          | 變數:            | test      |            |                               |               |
|           |         |         |       |   | ▶ 酒学     | 卋              |           |            |                               | <u></u>       |
|           |         |         |       |   | 1 0.62.3 | 54             |           |            |                               |               |
|           |         |         |       |   |          |                |           |            |                               |               |

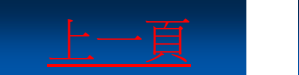

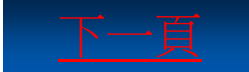

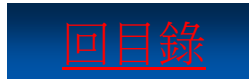

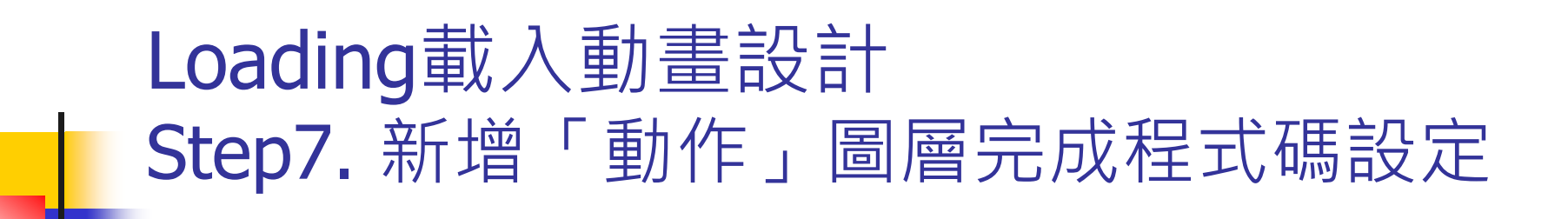

| 時間軸 | 移動編輯器   |   | 創出 |   |     |     |    |   |   |       |
|-----|---------|---|----|---|-----|-----|----|---|---|-------|
|     |         |   | 9  | ۵ |     | 1   | 5  |   |   | 10    |
| ٦.  | 動作      | Ì |    |   |     | • 0 |    | Π |   |       |
| 9   | Loading |   |    |   |     | • 🛛 |    |   |   |       |
| 9   | Logo    |   |    |   |     | • 🛛 |    |   |   |       |
| 4   | 心電圖     |   |    |   |     | • 🛛 |    |   |   |       |
| 4   | 背景      |   |    |   |     | • 🛛 |    |   |   |       |
| 9   | 動畫測試    |   |    |   |     | ¢۵  | •  |   |   |       |
|     |         |   |    |   |     | Γ   |    |   |   |       |
|     | Û       |   |    |   | []] | •   | ۳. | Ъ | ъ | [·] 1 |

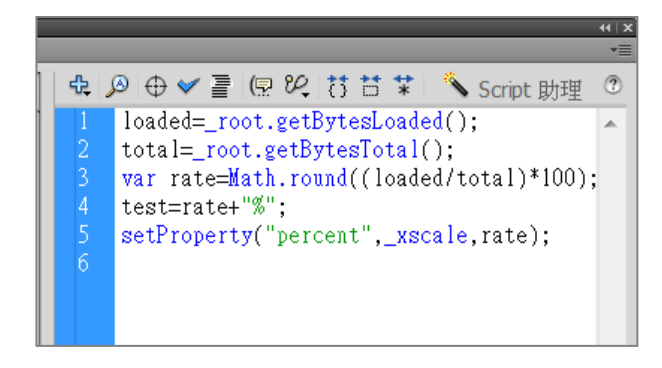

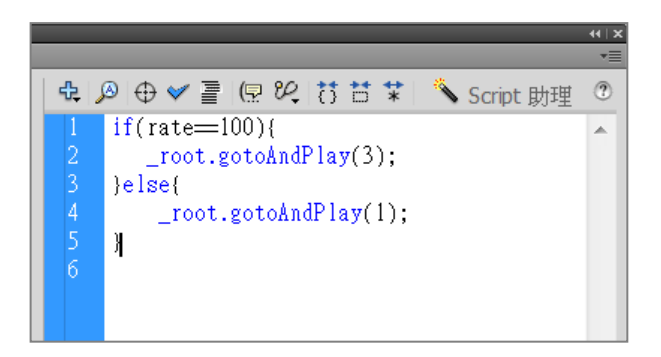

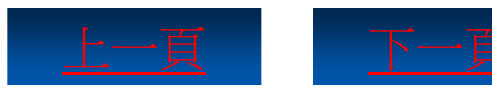

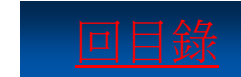

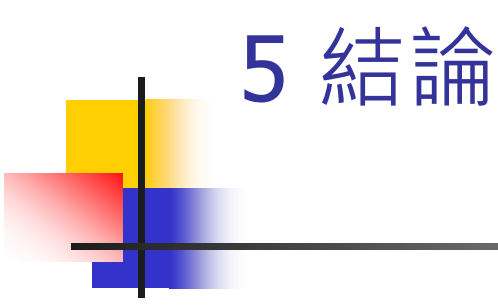

- 1.Flash是一種設計創作軟體,設計人員和開發人員可使用它來建立動畫、應用程式和其它能與使用者互動的 內容。
- 2.2D動畫有X軸和Y軸,只能表現物體的寬和高;而3D 動畫空間比2D動畫空間多出一個座標軸,包括了X軸、 Y軸和Z軸,這樣物件便有了前後及景深的效果。
- 3.在Flash的舞台中,可能要將多張圖重疊在一起產生 先後距離感,如背景、靜物、人物等等,這些不同的影 像可包含在不同的圖層中。在一個圖層上繪製及編輯物 件,不會影響另一個圖層上的物件。

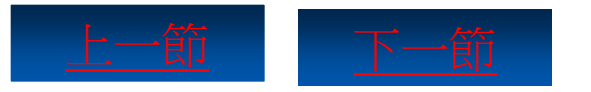

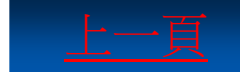

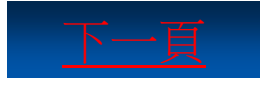

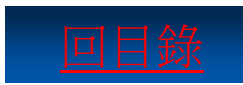

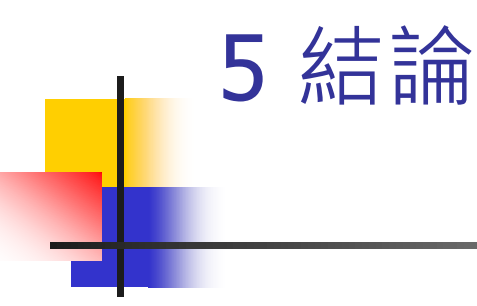

- 4.Flash可以輸出三種格式的成果檔案,即.SWF、.FLA 和.EXE。FLA格式的優點是可隨時用Flash編輯內容;
  SWF格式的優點是檔案容量小,而且不會因為壓縮而影響圖形品質;EXE格式的優點是可在Windows系統中直接播放。
- 5.影格可以分為三類:一般影格、關鍵影格和空白關鍵 影格。
- 6.在Flash中,使用者可利用Action Script做出諸多的特殊效果,如在範例中,借助Action Script製作Loading進度條。

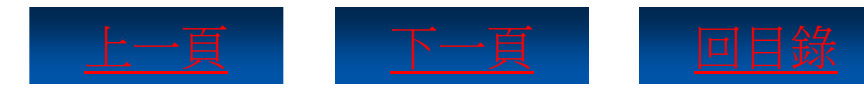